# **PIONEER COMMUNICATIONS OF AMERICA, INC.**

See inside this Reference Guide for: Level II — Internal Program Control

Locardine

O PIONEER

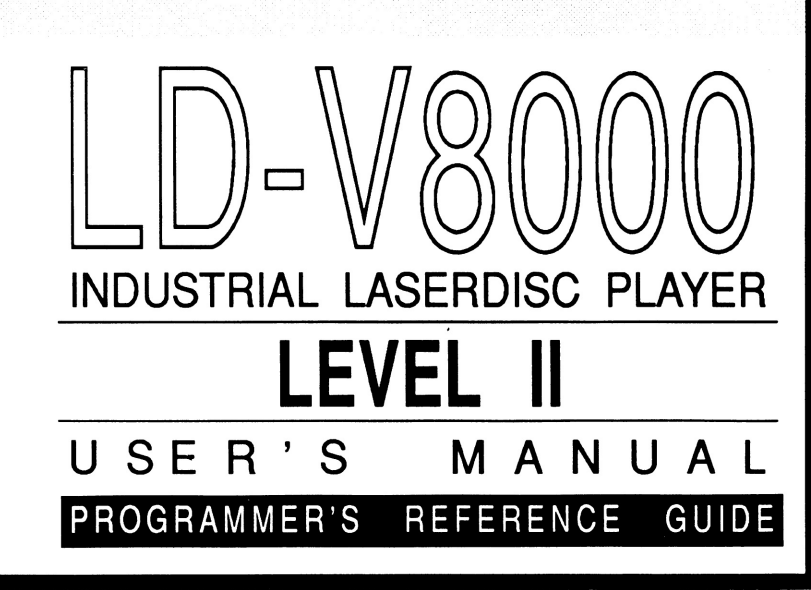

L

0

Pioneer Technical Publication DTP 114 V. 1.0 7/91

#### LD-V8000 Level II Documentation For Internal Program Control

#### **Note to Users**

This manual is based on the most up-to-date information for Level II program development and delivery on the LD-V8000 available at the time of publication. It is subject to change without notice. Although every reasonable effort has been made to include accurate information, the statements in this document are not warranties.

Pioneer New Media Technologies, Inc., makes no warranty or claims as to the accuracy, completeness or fitness for any particular purpose of the technical information provided herein. Throughout this manual **NOTES** appear reflecting details of the particular player functions which may be different on future players. The **NOTES** are included to aid understanding, but should not be depended upon in designing applications.

Please fill out the Registration Form on the next page and return it to us to insure that you receive updated versions of the Level II Manual for the LD-V8000, and related support materials as they become available. Also, comments, observations, and/or corrections regarding this document would be appreciated.

For more information on Level I & III Program Control for the LD-V8000, please refer to the *LD-V8000 Level I & III User's Manual /Programmer's Reference Guide*. The Level I & III Manual for the LD-V8000 is available from Pioneer New Media Technologies, Inc., Technical Support/System Integration, 310-952-2111

#### LD-V8000 Level II DOCUMENTATION for Internal Program Control

# **CONTENTS**

Note to Users User Registration Form

| 1. Intro<br>1.1 | ducti<br>Level | on                                             | - | 1<br>1 |
|-----------------|----------------|------------------------------------------------|---|--------|
| 1.2             | Chap           | t <b>er Highlights</b> 1                       | - | 2      |
| 2. Level<br>2.1 | II Ba<br>What  | sics                                           | - | 1<br>1 |
| 2.2             | Loadi          | ng and Executing Level II Programs2            | _ | 3      |
|                 | 2.2.1          | Loading Level II Program Code into RAM2        | - | 3      |
|                 | 2.2.2          | Executing Level II Program Code from RAM2      | - | 4      |
|                 | 2.2.3          | Stopping Level II Program Execution2           | - | 4      |
| 2.3             | CAUT<br>Diff   | ION:<br>Terences Between LD-V8000 & LD-V6000A2 | - | 5      |
| 2.4             | Rand           | om Access Memory2                              | - | 7      |
|                 | 2.4.1          | Active Memory                                  | - | 9      |
|                 | 2.4.2          | Program Area2                                  | - | 9      |
|                 | 2.4.3          | Registers2                                     | - | 10     |
| 2.5             | Progr          | am Format2                                     | - | 14     |
|                 | 2.5.1          | Arguments2                                     | - | 14     |
|                 | 2.5.2          | Commands2                                      | - | 15     |
|                 | 2.5.3          | Program Structure2                             | - | 15     |
|                 | 2.5.4          | Execution Speed2                               | - | 16     |
|                 |                |                                                |   |        |

| <b>3. Entering Level II Program Code into RAM</b>  | - 1  |
|----------------------------------------------------|------|
| 3.1 Entering Level II Code with the RCU            | - 1  |
| 3.1.1 Entering Programming Mode                    | - 1  |
| 3.1.2 Screen Display                               | - 2  |
| 3.1.3 Entering and Changing Program Code           | - 3  |
| 3.1.4 Exiting Programming Mode                     | - 6  |
| 3.2 Entering Level II Code via the RS-232 Port     | - 6  |
| 3.2.1 Downloading Level II Codes                   | - 6  |
| 3.2.2 Reading Level II Codes                       | - 9  |
| <b>3.3 Level II Programs Encoded on Videodiscs</b> | - 10 |
| <b>3.4 Player Initialization</b>                   | - 12 |
| 4. Level II Commands for LD-V8000                  | - 1  |
| 4 1 Format Used to Describe Commands               | - 1  |
| 4.1.1 Functions                                    | - 1  |
| 4.1.2 Tables                                       | - 2  |
| 4.1.3 Explanations4                                | - 2  |
| 4.1.4 Notes                                        | - 2  |
| 4.1.5 Examples                                     | - 3  |
| 4.2 Level II Command Descriptions                  | - 4  |
| 4.2.1 Program Load Control Commands4               | - 4  |
| 1) PAGE (Set Page)4                                | - 4  |
| 2) LOAD (Load Progeram From Disc)4                 | - 5  |
| 3) MLOAD (Moving Load From Disc)4                  | - 6  |
| 4) PLOAD (Partial Load From Disc)4                 | - 8  |
| 5) MPLOAD (Moving Partial Load From Disc)4         | - 9  |
| 4.2.2 Audio Control Commands4                      | - 11 |
| 6) AUDIO 1 (Audio 1 Output Control)4               | - 11 |
| 7) AUDIO 2 (Audio 2 Output Control)4               | - 11 |
| 8) AXX (Set Audio Status)4                         | - 13 |
| 9) DAD (Digital Audio Output Control)4             | - 14 |
| 4.2.3 Video Control Commands4                      | - 15 |
| 10) VOFF (Video Off)4                              | - 16 |
| 11) VON (Video On)4                                | - 16 |
| 12) CGE (Character Generator Enable)4              | - 17 |
| 13) CGD (Character Generator Disable)4             | - 17 |
|                                                    |      |

| 4.2.3 Video Control Commands (cont.)                                                  |
|---------------------------------------------------------------------------------------|
| 14) DISPLAY (Display Control)4 - 17                                                   |
| 15) SUD (Set User Display)4 - 19                                                      |
| 16) CLD (Clear Display)4 - 19                                                         |
| 17) BLINK (Blinking ON)4 - 20                                                         |
| 18) CLB (Clear Blink)4 - 20                                                           |
| 19) SBC (Set Background Color)4 - 21                                                  |
| 4.2.4 Player Control Commands                                                         |
| 20) RÉJECT                                                                            |
| 21) PLAY                                                                              |
| 22) AUTOSTOP                                                                          |
| 23) SEARCH                                                                            |
| 24) WAIT                                                                              |
| 25) PAUSE                                                                             |
| 26) SLOW (Slow Speed)                                                                 |
| 27) FAST (Fast Speed)                                                                 |
| 28) MSF (Multi-Speed Forward)                                                         |
| 29) MSR (Multi-Speed Reverse)                                                         |
| 30) STEP F (Step Forward)                                                             |
| 31) STEP R (Step Reverse)                                                             |
| 32) SFM (Set Frame Mode)                                                              |
| 33) STM (Set Time Mode)                                                               |
| 34) SCM (Set Chapter Mode)4 - 31                                                      |
| 35) SSM (Set Still Mode)                                                              |
| 36) TJF (Track Jump Forward)                                                          |
| 37) TJR (Track Jump Reverse)                                                          |
| 195 Dragnam Engention Commanda                                                        |
| 4.2.5 Program Execution Commands                                                      |
| $30)  \text{DRANCH} \qquad (20)  \text{DE}  (\text{Dranch on Ecilyne}) \qquad (4.33)$ |
| $39) \text{ DRF} (\text{Dranch on Failure}) \dots 4 - 34$                             |
| 40) JUMP                                                                              |
| $41)  \Pi AL1 \qquad \dots \qquad 4 - 35$                                             |
| 42) NE (No Entry)                                                                     |
| 4.2.6 Register Commands                                                               |
| 43) ADD                                                                               |
| 44) SUBTRACT                                                                          |
| 45) MULTIPLY                                                                          |
| 46) DIVIDE                                                                            |
| 47) GET (Set Value into Register 0)4 - 38                                             |
| 48) PUT (Transfer Value from Register 0)                                              |
| 49) RECALL(Recall Active Register)                                                    |

•

| 4.2.6     | Register  | Commands (cont.)                   |      |
|-----------|-----------|------------------------------------|------|
| 50)       | ARG       | (Argument)4                        | - 40 |
| 51)       | COMPA     | RE                                 | - 41 |
| 52)       | DECRE     | G (Decrement Register)4            | - 42 |
| 53)       | DROP      | (Drop Low Order Digit)4            | - 43 |
| 54)       | RND       | (Generate Random Number)4          | - 43 |
| 55)       | STORE     | (Store in Active Register)4        | - 44 |
| 56)       | RRS       | (Read Rear Switch)4                | - 46 |
| 57)       | CLOCK     | (Clock Read and Reset)4            | - 47 |
| 4.2.7     | Input Pro | ocessing Commands4                 | - 47 |
| 58)       | INPUT     | (Input from Digit Keys)4           | - 48 |
| 59)       | FIN       | (Input with Function Keys)4        | - 50 |
| 60)       | TIN       | (Input with Timeout)4              | - 51 |
| 61)       | FTI       | (Input with Function and Timeout)4 | - 52 |
| 62)       | DIN       | (Digit Input)4                     | - 54 |
| 63)       | BIN       | (Binary Input)4                    | - 55 |
| 64)       | IIN       | (Interrupt Input)4                 | - 56 |
| 4.2.8     | Flag Set  | Commands4                          | - 57 |
| 65)       | RCE       | (RCU Enable)4                      | - 57 |
| 66)       | RCD       | (RCU Disable)4                     | - 57 |
| 67)       | SCS       | (Special Control Switches)4        | - 58 |
| 4.2.9     | Transmi   | t Commands4                        | - 59 |
| 68)       | TM        | (Transmit Memory)4                 | - 59 |
| 69)       | ITM       | (Increment & Transmit Memory)4     | - 59 |
| 70)       | DTM       | (Decrement & Transmit Memory)4     | - 59 |
| 71)       | STP       | (Set Transmit Pointer)4            | - 59 |
| 72)       | ITP       | (Increment Transmit Pointer)4      | - 60 |
| 73)       | DTP       | (Decrement Transmit Pointer)4      | - 60 |
| 4.2.10    | Video I   | Suffer Control Commands4           | - 61 |
| 74)       | SMS       | (Set Video Memory Switches)4       | - 61 |
| 75)       | SRM       | (Select Read Memory)4              | - 62 |
| 76)       | MWE       | (Memory Write Enable)4             | - 62 |
| 77)       | MWD       | (Memory Write Disable)4            | - 63 |
| 4.3 LD-V8 | 000 EPI   | ROM Upgrades4                      | - 64 |
| 4.3.1     | Video De  | elay Time4                         | - 64 |

#### **Appendices:**

| Appendix A: | Comparison of Level II Commands<br>Available on Different Pioneer Players |
|-------------|---------------------------------------------------------------------------|
| Appendix B: | Alphabetical Listing of Level II Commands<br>Available on the LD-V8000    |
| Appendix C: | Hex Code Matrix of Level II Commands<br>Available on the LD-V8000         |
| Appendix D: | Character Generator: Table of Hex Codes                                   |
| Appendix E: | Numbers and Their Hex Code Equivalents                                    |
| Appendix F: | Sample Flow Charts and Level II<br>Program Examples — RCU entry           |
| Appendix G: | Sample Flow Charts and Level II<br>Program Examples — Programming         |

#### Accompanying Figures, by Chapter:

#### **Chapter Two**

| -                  |                                                |     |    |
|--------------------|------------------------------------------------|-----|----|
| Figure 2-A         | Random Access Memory2                          | -   | 7  |
| Figure 2-B         | Active Memory Size and Memory Locations2       | -   | 8  |
| Figure 2-C         | PAG Command, Memory Size and Register Numbers2 | -   | 8  |
| Figure 2-D         | The Whole Program Area2                        | - ( | 11 |
| Figure 2-E         | Program Area: One Page Active2                 | - 3 | 12 |
| Figure 2-F         | Program Area: Two Pages Active2                | - ( | 12 |
| Figure 2-G         | Program Area: Seven Pages Active2              | - [ | 13 |
| Chapter Thre       | ee                                             |     |    |
| Figure 3-A         | Programming Mode On-Screen Display3            | -   | 2  |
| Figure 3-B         | RU-V6000T Remote Control Unit                  |     |    |
| -                  | Buttons Used for Level II Program Control3     | -   | 3  |
| Figure 3-C         | Structure of Pioneer Level II "Dump"3          | - ( | 11 |
| Figure 3-D         | Initialization                                 |     | 12 |
| <b>Chapter Fou</b> | r                                              |     |    |
| Figure 4-A         | Digital and Analog Audio Switches4             | - 3 | 11 |
| Figure 4-B         | Video Delay Time                               | - ( | 64 |
|                    |                                                |     |    |

# **1. Introduction**

- 1.1 Level II and the LD-V8000
- **1.2 Chapter Highlights**

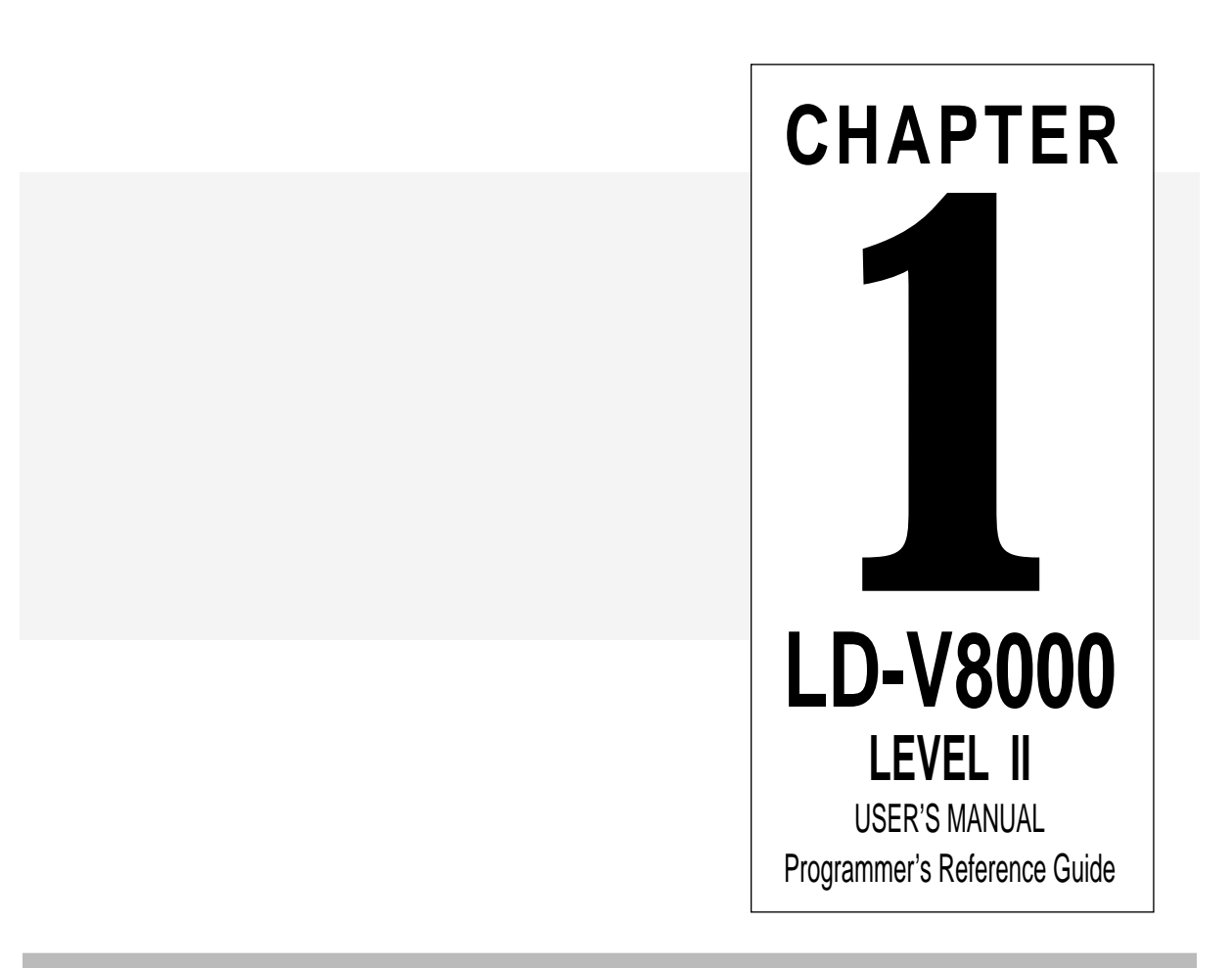

# **1** Introduction

Before you use the LD-V8000, please read the safety information contained in the **Operating Instructions** packaged with the player. For an overview of the three player control methods: Level I, II and III, and for more details on player Operational Basics, refer to the Pioneer **LD-V8000 Level I & III User's Manual / Programmer's Reference Guide**, Technical Publication 113 Version. 2.0 3/91.

#### 1.1 Level II and the LD-V8000

Although several earlier Pioneer Industrial Videodisc Players contained programmable memory allowing for the execution of Level II programs, added features of the Pioneer LD-V8000 now provide even more advanced Level II capabilities. This *LD-V8000 Level II User's Manual/Programmer's Reference Guide* provides information to assist programmers in the development of Level II program applications for Pioneer's model LD-V8000 industrial videodisc player.

The LD-V8000 is a highly flexible, programmable playback system that employs a laser to read video and audio program material from a rotating videodisc. An internal microprocessor controls all phases of the Pioneer LD-V8000's operation, processing external commands, internally-stored commands, and internally generated control and status signals. The microprocessor makes possible the player's many "Play", "Search", and "Display" functions. The player includes 7K of user-accessible Random Access Memory (RAM), allowing for the presentation of significant player-controlled interactive videodisc applications.

Because the LD-V8000 is programmable, the exact sequence and display of information presented to the viewer can be predetermined by an interactive program designer and computer programmer. Audio-visual applications developed for a wide variety of uses may be executed by the player's internal microprocessor. Properly constructed "stand-alone" Level II programs allow a wide range of dynamic viewer interactions with the displayed material. This Level II program may be loaded onto the player manually, downloaded from a computer, or read from a Level II videodisc.

When a videodisc is manufactured with a properly formatted "Level II" program encoded in the first few seconds of its Audio Channel 2, it is referred to as a Level II disc. In addition to the normal Audio and Video, the Level II disc contains computer readable instructions that define all, or part of, an interactive application. Interactive programs stored within and executed by the LD-V8000 are referred to as Level II programs, even if they do not require a Level II disc.

When a Level II videodisc is spun-up on the LD-V8000, its Level II program can be automatically loaded into the player's memory. When executed, the program will tell the player what audio and video to present, and how to respond to user inputs. Using a Remote Control Unit (RCU) or other input device, the viewer provides the player with the inputs used by the Level II program to guide its logical path. In addition, the player can command external devices and can monitor some external inputs. Typical interactive programs are written to shape the presentation of audio-visual material to the user's unique requirements — without the need for an external computer to be attached to the videodisc player. Properly designed programs for the LD-V8000 can bring outstanding performance, flexibility, and interaction to applications developed for industry, business, education, entertainment, and other uses.

This manual is intended to be a reference guide for programmers. It is *not* intended to be an instructional course in Level II programming. It contains explanations of concepts, terms, and Level II commands. If you are new to Level II program development and/or plan to produce a Level II videodisc, we strongly recommend working closely with an experienced Level II computer programmer,

Additional information may be obtained from Pioneer New Media Technologies, Inc., West Coast Engineering Support, 310/952-2111 or East Coast Engineering Support 201-327-6400.

#### **1.2 Chapter Highlights**

This manual is divided into chapters providing the following information:

#### Chapter One — Introduction

This chapter provides an overview of Level II videodiscs and the Pioneer LD-V8000 videodisc player. It also includes a summary of what information is included in each chapter.

#### Chapter Two — Level II Basics

This chapter provides the basic concepts required for understanding Level II programming and an overview of loading and executing Level II programs. This is baseline information for new Level II application developers and is intended as a reference for Level II application designers and programmers. This chapter contains a CAUTION section which highlights the different hardware capabilities and Level II commands available on the LD-V8000 as compared to the LD-V6000A. It also provides an overview of the following essential subjects: Random Access Memory; Addressable Program Areas and Registers; Program Formats; Arguments and Commands; Level II Program Structure; and Command Execution Speed.

#### Chapter Three — Using Level II

This chapter explains how to enter and execute short Level II demonstration and test programs using either the remote control unit or an external computer. The computer is attached to the player's RS232C port. The chapter also provides information about preparing Level II programming for encoding onto a videodisc.

#### Chapter Four — Level II Commands for LD-V8000

This chapter presents definitions and explanations of all LD-V8000 Level II commands, both those previously available on the LD-V6000A and the new commands that take advantage of the special capabilities of the LD-V8000. Commands are presented by category: Program Load Control, Audio/Video Control, Display Control, Player Control, Register Control, Input Processing, Program Execution, Flag Set, Transmit, and Memory Control. Often, examples are included for educational purposes, usually with comments explaining command usage.

The user will also find **Notes** referring to details which may be different on future (or past) players. The information in the **Notes** is included to aid understanding but should not be depended upon in designing applications.

**Note:** Most Level II program applications developed using the LD-V6000A command set will run on the LD-V8000. However, some new hardware features and accompanying Level II commands available on the LD-V8000 are not available on the LD-V6000 or LD-V6000A.

See **Appendix A** for a chart comparing the Level II commands available on different Pioneer programmable players: the LD-V8000, the LD-V6000A, the LD-V6000, the LD-V3000, and the PR7820-3. For a complete alphabetical listing of the Level II commands available for the LD-V8000, see **Appendix B**. Also, refer to the **LD-V8000 Level I & III User's Manual/Programmer's Reference Guide, Appendix C**: **LD-V8000 Interface Cable Specifications**, for the RS-232C port specifications and some cable configurations useful in attaching various computers.

## 2. Level II Basics

#### 2.1 What is Level II?

#### 2.2 Loading and Executing Level II Programs

- 2.2.1 Loading Level II Program Code into RAM
- 2.2.2 Executing Level II Program Code from RAM
- 2.2.3 Stopping Level II Program Execution

# 2.3 CAUTION: Differences between the LD-V8000 & the LD-V6000A

#### 2.4 Random Access Memory

- 2.4.1 Active Memory
- 2.4.2 Program Area
- 2.4.3 Registers

#### 2.5 Program Format

- 2.5.1 Arguments
- 2.5.2 Commands
- 2.5.3 Program Structure
- 2.5.4 Execution Speed

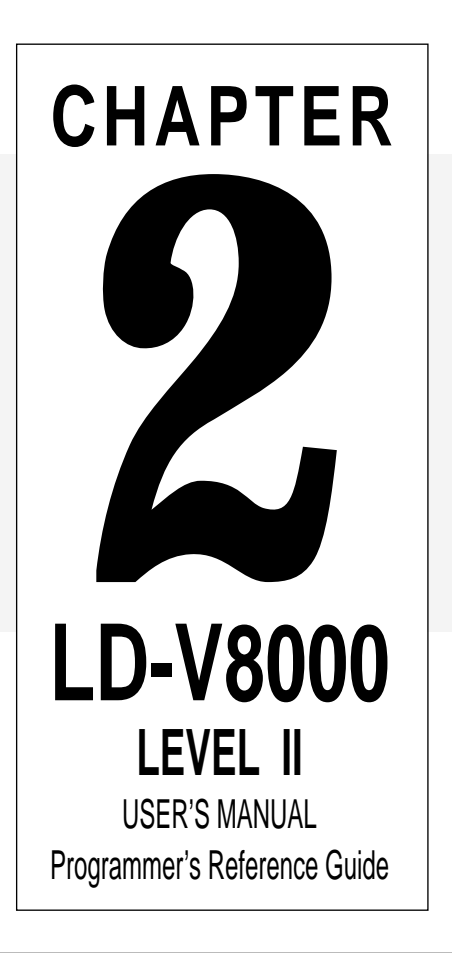

# 2 Level II Basics

This chapter is intended to familiarize Pioneer LD-V8000 users with basic concepts, terms, and procedures associated with developing and delivering Level II program applications. A Level II program consists of a series of commands that, when stored in the player's RAM and interpreted by the microprocessor, cause the player to operate in a pre-defined way.

This chapter explains how Level II programs can be written into the player's memory. It contains a CAUTION section detailing the differences between the LD-V8000 and the LD-V6000A. It describes the player's 7K Random Access Memory — both the Program Area and the Registers. It also describes the elements of a Level II Program: Arguments, Commands, variables , and data. Finally, the chapter covers the structure of Level II Program code in memory and instruction Execution Speed.

#### 2.1 What is Level II?

As with the authoring languages used for other interactive video productions, the Level II programming language is responsive to new hardware capabilities. Thus, it continues to evolve. Sophistication of Level II applications depends upon the increasing knowledge of programmers and developers who work with the system.

Any successful interactive videodisc production requires meticulous planning and Level II applications are no exception to the rule. A well-planned, carefully programmed Level II application can provide a very complex and highly interactive application that is extremely easy to work with — requiring no prior computer knowledge on the part of the viewer. The Level II system allows both simple and complex interactive programming to be delivered with only a Level II videodisc player, a remote keypad, a monitor, and, of course, a videodisc. It does not require an external computer to send commands to the player.

In most cases, a Level II program is prepared and tested in advance of disc production. The program's object code is encoded into Audio Channel 2 when the videodisc is manufactured. When the start-up parameters on the LD-V8000 are set for automatic Level II execution, the disc's Level II program is loaded into the player's memory just after the disc spins up. However, Level II discs are not required. For some applications, the "Level II" program is simply entered into the player's memory with the RCU or downloaded into the videodisc player's memory from a computer.

For trade shows, museums, and other situations where the program and the videodisc do not change, the program might simply reside in the player. However, when there is a library of training videodiscs to choose from, it is quite convenient to select the one disc (lesson) you want, put it into the player, and have the whole lesson ready to run. No floppy disks or complex startup procedure. Likewise, when a network of point of purchase kiosks must be updated monthly, it is again most convenient to simply mail out a new videodisc for the store manager to put

into the player. The simplicity and overall low cost of updating the entire interactive network in this manner is noteworthy.

Level II applications have saved developers and system integrators thousands of dollars in hardware costs by allowing applications to be used in multiple settings without an expensive computer at every workstation. Level II applications provide, in effect, "stand-alone systems". When Level II programs are carefully planned and efficiently developed, companies find that cost savings using Level II program delivery are substantial, primarily because a computer is not required to control each videodisc player kiosk or station. Level II delivery systems are often comprised entirely of "off the shelf" components. This can lower the cost, allow for faster system delivery and simplify set-up for customers.

When a Level II encoded videodisc spins-up on the LD-8000, program code on Audio Channel 2 of the disc can be automatically loaded or "dumped" into the LD-V8000's 7K of RAM. The program information is written into one of seven "pages", where each page can contain 1022 bytes of information.

Earlier Pioneer Industrial Videodisc Players (the LD-V6000 series, the LD-V3000, and the PR-V7820-3) are also capable of loading and executing Level II programs. However, they all have slightly different hardware capabilities. Thus, the available Level II commands also vary from player to player to reflect these differences.

# (See Section 2.4, CAUTION: Differences Between the LD-V8000 and the LD-V6000A. See also Appendix A, Comparison of Level II Commands Available on Different Pioneer Industrial Laserdisc Players.)

The succession of players has been generally upward compatible. Usually discs for the PR-V7820-3 run on the LD-V6000, LD-V6000A, and on the LD-V8000. In order to take advantage of the latest hardware features, we urge developers to write Level II programs for use with specific players. Note that other players in the current Pioneer Industrial Videodisc product line: the LD-V2000, LD-V2200, CLD-V2400, LD-V4400, and the LC-V330 (Autochanger), are **not** "Level II" players and do not contain an internal microprocessor that will execute Level II programs.

When new LD-V8000 players are purchased, Level II programs written for and tested on LD-V8000 players containing older EPROMs (Erasable Programmable Read Only Memory chips) should be thoroughly tested with the newer EPROMs that may contain improvements and additional features. (See **Technical Bulletin** #131, LD-V8000 Version Upgrade.)

All Level II programs should be thoroughly tested, preferably with a proof disc, before the master stamper is made and replicates are pressed. A proof disc is a pre-replication test disc containing all program video, audio, and Level II program information. It is used to verify and confirm both the video and audio material and the disc's interactive programming functions.

**Caution:** Pioneer Level II programs will not execute on "Level II players" produced by other manufacturers, because Level II languages vary between manufacturers.

Level II programming code is usually developed and tested using an external computer to edit, compile, download, and test the application. Then, a properly formatted object code version of the program is submitted to a specific videodisc manufacturer for encoding into Audio Channel 2 of the videodisc. Although hundreds of dumps can be placed on a single disc, **typically, from one to fifteen program dumps (1022 bytes each) are encoded onto a Pioneer videodisc.** 

#### 2.2 Loading and Executing Level II Programs

The LD-V8000's microprocessor, in addition to directly controlling the videodisc player's operations, provides the user with seven pages and one extra register (7156 bytes) of RAM. This memory space is available for the storage of user-designed Level II program instructions, associated data, and variables. Level II program instructions stored in RAM are executed by an interpreter program that is resident in the player's EPROMs.

#### 2.2.1 Loading Level II Program Code into RAM

Programming code may be entered directly into the player's memory to allow execution of stand alone programs that do not require a Level II disc. More commonly, however, interactive Level II programs are generated on a computer, downloaded to the player for testing, and then sent to videodisc manufacturing to be encoded onto a videodisc. Then, the **On-Screen Function Switch Settings** of the LD-V8000 can be set to automatically load a Level II program from a videodisc into the player's memory. The program read from disc is executed to control the player.

Thus, Level II programs are loaded into RAM from three different sources:

- **Automatically from Disc**, by reading programs encoded on Audio Channel 2 of a Level II videodisc (Program Dumps).
- *Manually with the RCU*, entering program argument, command, and data codes individually, using the RU-V6000T remote control unit.
- Via the RS-232C port from an External Computer, downloading each page of codes in just a few seconds.

To prepare the LD-V8000 to automatically load a Level II program from a Level II videodisc, make sure that the player's *Level II Auto Start* parameter is set to *Load From Disc*, as described below:

• Power-On the player while simultaneously pressing the player's DISPLAY button. This allows customization of any of the player's **On-Screen Function Switch** settings.

- Press the SCAN FORWARD button four times to select Page 4 of the On-Screen Function Switch Setting menus.
- Press the STEP FORWARD button to select *Level II Auto Start*.
- Press the STEP REVERSE button to choose the option, *Load from Disc.*
- Press the DISPLAY button to store the chosen options.

#### For more about the available options, see the **LD-V8000 Level I & III User's Manual/Programmer's Reference Guide: On-Screen Function Switches** and **On-Screen Status Displays in Manual Mode, Audio Status Display**.

Then, make sure that Audio Channel 2 is ON as the disc spins up. In general it is not necessary for Audio 2 to be ON for the player to read dumps, but Audio 2 OFF during spinup tells the player to skip its initial dump load detection sequence.

For more information about loading Level II programming codes to the player's RAM using the RCU, see *Section 3.1*. For information about sending Level II code to the player's RAM from a computer via the RS-232C port, see *Section 3.2*.

#### 2.2.2 Executing Level II Program Code from RAM

Level II programs loaded from videodisc automatically begin execution when they are loaded. However, one may wish to automatically execute a program that is already in the player's memory independent of the type of disc or the original source of the program. In this case, set **Level II Auto Start**, as described above, but choose the **Back-Up Memory** option. This will cause the player to automatically begin execution of the code stored in memory, as soon as any videodisc is spun up. **CAUTION**: When running programs automatically with the **Back-Up Memory** setting, make sure that the program code begins at program address 0.

The Level II program remains in the player's RAM indefinitely, until it is overwritten. The LD-V8000 contains a lithium battery so that a Level II program can be held in memory up to 5 years, even when the player is not plugged in.

To begin execution of a program manually, press the RUN button on the RCU. To use an external computer to command execution to begin, send a "RUN" (\*R) command.

#### 2.2.3 Stopping Level II Program Execution

To stop execution of a Level II program, press the CLEAR/HALT button on the remote control unit, or send a "HALT" command (\*H) from an external computer. When the program is "halted", the player changes from *Automatic Mode* to *Manual Mode*.

**NOTE:** If the HALT is sent during the execution of an AUTO STOP command, the player will continue execution of the AUTO STOP even though it is in *Manual Mode*.

#### 2.3 Caution: Differences Between the LD-V8000 and the LD-V6000A

Level II developers must be aware of both hardware and Level II language command differences between the LD-V8000 and the LD-V6000A. It is advised that any Level II program be prepared, tested, and then used with specific players. Programs can be carefully written to work "properly" on several player types. Programs using the new LD-V8000 features may not execute "properly" on other players.

Although sales of the LD-V6000A were discontinued in March 1991, Pioneer New Media Technologies, Inc., Engineering Support continues to provide technical support for that player, as well as for other discontinued Pioneer Industrial Videodisc players.

The LD-V8000 has new features and increased capabilities that make it a more advanced player than the LD-V6000A. New features of the LD-V8000 can be accessed with new or modified Level II commands. Some of the new player features are:

- *Four Channels of Audio*: The player can simultaneously read and process two channels of Analog Audio and two channels of Digital Audio. Thus, program designers have access to four independent audio tracts. For example, these could be used as four different interpretations or languages, all relating to the same video material.
- *Video Buffer.* The player's ability to capture and hold any frame of video on the disc provides "seamless" searches, CLV "still-frames", and "Sound-Over-Still". With new Level II commands to control this buffer, special user-programmed effects are possible.
- *CLV Frame Access*. Most Level II commands now apply to CLV videodiscs, facilitating highly interactive CLV applications.
- *Rapid Search Time*. The player provides one-half second access across an entire CAV disc. Three seconds access across an entire CLV disc.

In the past, Level II applications were prepared only for CAV discs because CLV discs did not allow the full range of interactive capabilities (Still Frame, Step Forward and Reverse, Multi-Speed Forward and Reverse, etc.) The LD-V8000's video memory buffer makes possible "CLV interactive", with "frame accurate" CLV searches. Thus, it is now possible to create significant Level II applications for CLV discs.

Special care must be taken when programming Level II applications for CLV discs. CLV "frame access" uses up to seven-digit arguments: for example, 1231514 to represent 1 hour, 23 minutes, 15 seconds, and frame number 14 (of frame 0 to 29 within the second). Usually 6 digits are sufficient, but Level II registers contain a maximum value of 65535 and cannot hold six-digit values for arguments.

Four new Video Buffer control commands have been added to the LD-V8000 command set. For detailed explanations see *Section 4.2.10*. They are:

- *Set (Video) Memory Switch:* Allows user control over the Video Buffer, inhibiting the normal automatic use of the Video Buffer by the player. A Field Mode or Frame Mode may be selected for the buffer.
- *Select Read Memory*: For Field Mode, this command selects the video buffer field (0 or 1) to be used for generating the player's video output signal.
- *Memory Write Enable*: Allows disc-generated video signals to be written into the video buffer. In Field Mode, the command selects which video buffer field (0 or 1) will be written.
- Memory Write Disable: Disables writing into the video buffer.

Both the LD-V8000 and the LD-V6000 provide Binary Output, but the LD-V8000 does not support the 6000's Ascii-Hex Output mode. The Binary Output is most useful in controlling external serial devices via the RS-232C port, for example, a serial printer used to provide feedback to viewers via a scorecard or coupon print-out.

**Note:** The Level II Transmit Register commands available on earlier player models have been eliminated, along with a number of the Transmit Status commands. Since RF Output and Antenna Input are not available on the LD-V8000, the Antenna Input Enable and Disable commands have been eliminated. Since CX control is automatic, the CX Enable and CX Disable commands have also been eliminated. (Refer to *Appendix A, Comparison Chart of Level II Commands available on various Pioneer Videodisc Players*.)

The LD-V8000 offers the best of the LD-V6000A — its programmable memory and command set for Level II programming, along with the best of the LD-V4200 — its standard mnemonic command set for Level III computer control of the player.

The LD-V8000 may receive viewer input during Level II program execution from either RCU, the RU-V6000T or the RU-V103. With the RU-V6000T, one can do manual Level II programming. See *Section 3.1 Sending Level II Code to the LD-V8000 with the RCU*. Also see *Appendix F, Flow Chart and Sample Level II Code*.

**Note:** Since the RU-V103 remote control unit lacks the "Program" button, it cannot be used to write Level II code into the player's RAM.

#### 2.4 Random Access Memory

The LD-V8000 includes a 8086 microprocessor, two EPROMs that contain the basic operating system of the player, and seven kilobytes of Random Access Memory (RAM), of which 7156 bytes are available for Level II programming. The RAM holds program codes, the registers, and other data. This coexistence requires RAM to be addressed in two ways. One addressing method is used to store single-bytes of program code and data. The second method is used to manipulate the values stored in two-byte registers.

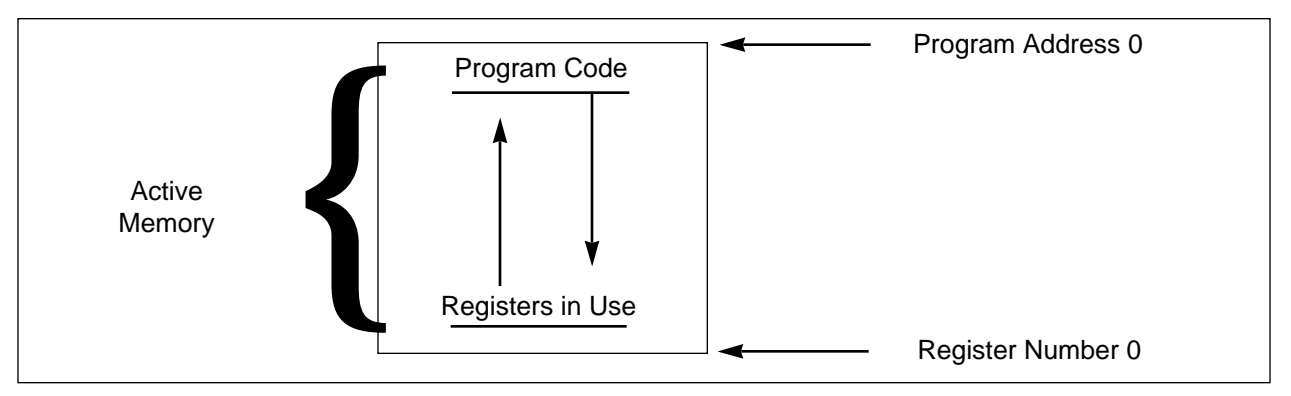

Figure 2-A

Because program code and registers may overlay each other, the programmer must understand how each is structured and addressed. (See **Figure 2-A**, above.) Since there is rarely a good reason to allow program code to overlap the registers in use, the programmer should usually consider such an overlap to be an error, and make every effort to avoid it.

Generally, the program code begins at the lowest address in the active memory and the register area begins at the highest address. This is not always required, but it is usually convenient and sufficient. The size of the program and the number of registers to be used must be managed so that the total size of the program data and the register data does not exceed the total size of the active memory.

| Active Memory Size |       |        | Memory Locations |                |  |  |
|--------------------|-------|--------|------------------|----------------|--|--|
| Pages              | Bytes | Range  | Hi Byte Reg N    | Low Byte Reg N |  |  |
| 1                  | 1024  | 0-1023 | 1022 - 2*N       | 1023 - 2*N     |  |  |
| 2                  | 2046  | 0-2045 | 2044 - 2*N       | 2045 - 2*N     |  |  |
| 3                  | 3068  | 0-3067 | 3066 - 2*N       | 4067 - 2*N     |  |  |
| 4                  | 4090  | 0-4089 | 4088 - 2*N       | 4089 - 2*N     |  |  |
| 5                  | 5112  | 0-5111 | 5110 - 2*N       | 5111 - 2*N     |  |  |
| 6                  | 6134  | 0-6133 | 6132 - 2*N       | 6133 - 2*N     |  |  |
| 7                  | 7156  | 0-7155 | 7154 - 2*N       | 7155 - 2*N     |  |  |

Figure 2-B

| "PAGE"<br>Command | Active<br>Memory Size |       | Registe | er Numbers          |
|-------------------|-----------------------|-------|---------|---------------------|
|                   | Pages                 | Bytes | Range   | Reg # at Location M |
| 0 PAGE            | 1                     | 1024  | 0-511   | INT ((1023-M)/2)    |
| 1 PAGE            | 2                     | 2046  | 0-1022  | INT ((2045-M)/2)    |
| 2 PAGE            | 3                     | 3068  | 0-1533  | INT ((3067-M)/2)    |
| 3 PAGE            | 4                     | 4090  | 0-2044  | INT ((4089-M)/2)    |
| 4 PAGE            | 5                     | 5112  | 0-2555  | INT ((5111-M)/2)    |
| 5 PAGE            | 6                     | 6134  | 0-3066  | INT ((6133-M)/2)    |
| 6 PAGE            | 7                     | 7156  | 0-3577  | INT ((7155-M)/2)    |

#### 2.4.1 Active Memory

The player's RAM is divided into seven 1022-byte blocks called Pages, and one 2-byte block called Register 0. Each RAM memory location is one eight-bit byte. Memory locations begin at Address 0 and continue to Address 7155. Depending upon the argument of the most recent Page (PAG) command, the active memory may consist of one to seven pages, and Register 0. This gives an Active Memory Size of 1024, 2046, ..., 7156 bytes. Register 0 is not changed by any program load from disc and it occupies two fixed bytes of memory that are separate from all of the pages. However, the two bytes of Register 0 can usually be addressed as the last two program locations of Active Memory.

#### 2.4.2 Program Area

The program area is a part or all of the player's Active Memory. Program instructions (arguments and commands) are written into the program area, along with other data (characters, etc.). A program is usually loaded from a videodisc in units of one page, or, in unusual circumstances, as a partial page.

The size of the active program area can be set by the Page command, allowing from 1 to 7 pages to be active. The actual size of the active program, including Register 0, can be calculated as follows:

Number of active pages x 1022 + 2 bytes

At power-on, there is only one page active (1022 bytes plus Register 0). This provides for compatibility with earlier players and program dumps which do not use the Page command. Beginners will often write program dumps for the LD-V8000 in one of two ways:

- Without using the PAG command, for small programs or when compatibility with the oldest players is desired.
- Using the "6 PAG" command to make the active memory as large as possible.

Program instructions, (arguments and commands) are stored in coded format. Each digit of an argument and each command is a one-byte code which occupies one memory location. For example, the instruction, 1536 Search, consists of a 4-byte argument and the one-byte SC command, represented in memory by the following five bytes of Hex code: 0F, AF, 4F, 6F, and F7.

See **Chapter 4, Level II Commands the LD-V8000** for an explanation of specific program commands and **Appendix B, Alphabetical Listing of Level II Commands Available on the LD-V8000.** Both **Chapter 4** and **Appendix B** include the commands' corresponding one-byte Hex codes.

#### 2.4.3 Registers

All or part of any page in active memory can be used to hold register data. Each register occupies two bytes (two memory locations). The most significant byte of a register is at an even program address, the least significant byte is at the next higher location (odd address). There are 511 registers in each active page. Register storage begins at the highest program address and proceeds downward: When only one page is active, Register 0 occupies program addresses 1022 and 1023, while Register 511 occupies program addresses 0 and 1. Since this correspondence of register number to program addresses changes with the use of the Page command, the two program addresses corresponding to a particular register number can be computed with the aid of **Figure 2-B** of this chapter.

Registers store data in a 16-bit binary unsigned integer format. For example, the value 1536 can be stored in a register as the hexadecimal value '0600'. Since a register is 16 bits long, it can contain a value of 0 through 65535. There are no negative numbers, and larger numbers are usually taken modulo 65536.

The Active Register Pointer holds a number designating which register is currently considered to be "Active". Of the available registers, one will always be designated as the current "Active Register". Register 0 is designated as "active" at power-on. Any register in RAM can be designated as active by specifying it as the argument of a Recall command. In addition, the Active Register Pointer is increased by one whenever one of the following commands are executed: Autostop, Search, Store, and Recall. These commands may use the contents of the current active register. Then, they always activate the next highest register.

The following charts show the relationship between active memory size, program addresses, register numbers, and memory addresses in the active program area. These "Memory Addresses" are the addresses used when reading or writing Level II program code through the RS-232C port.

**Note:** The relationship between program addresses and register numbers changes if the size of the active memory (number of active pages) is changed. Reading or writing program codes through the RS232C port always uses the memory addresses, and all of the pages can be accessed, independent of the size of active memory.

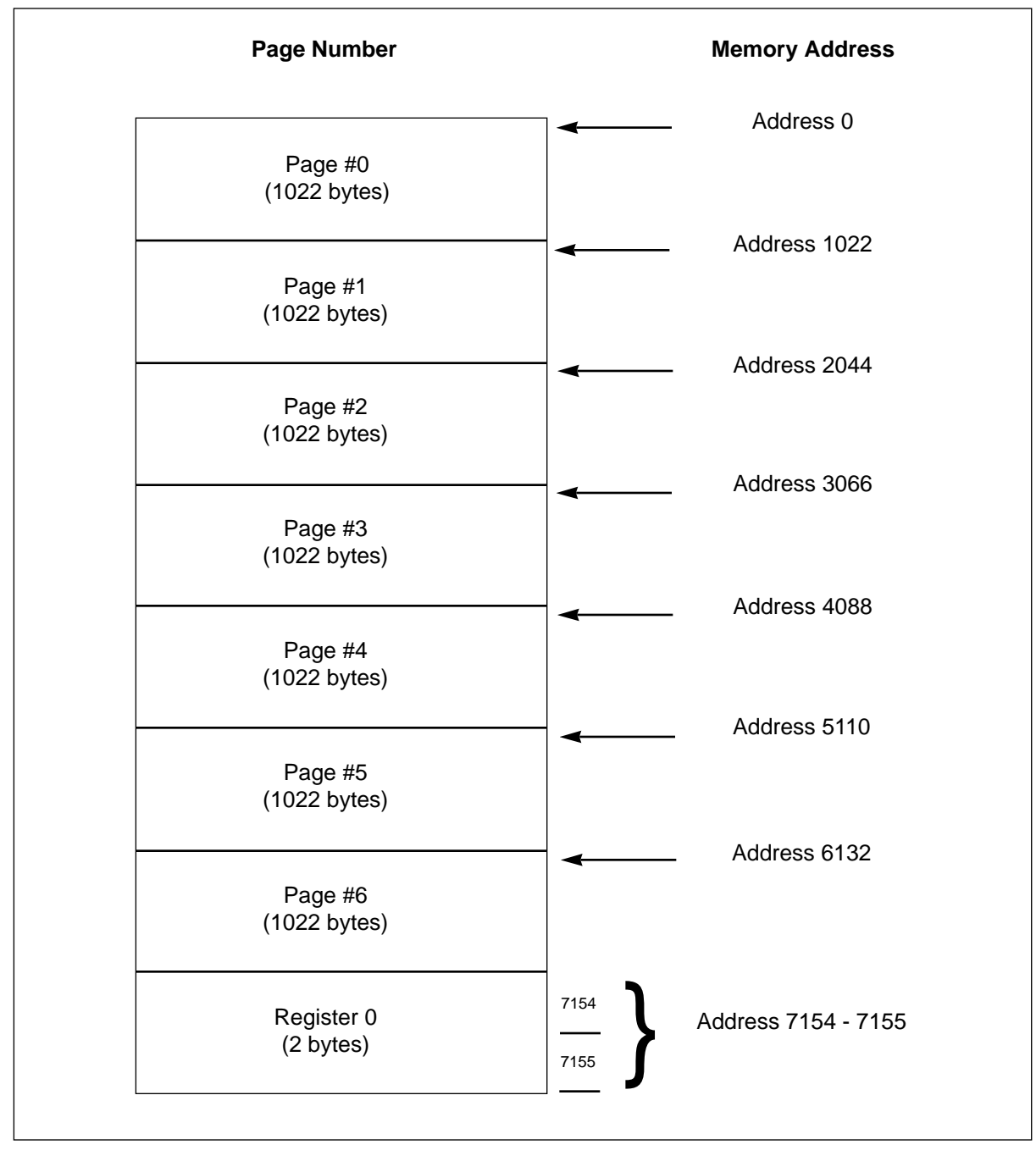

The whole RAM memory area is shown below.

Figure 2-D

The relationship between program addresses, register numbers, and memory addresses is shown in the following figures, for one, two, and all seven pages active.

| Page Allocation         | Program Address | Register Numbers | Memory Addresses |
|-------------------------|-----------------|------------------|------------------|
| Page #0<br>(1022 Bytes) | 0               | R 511            | 0                |
|                         | 1021            | R 1              | 1021             |
| Register 0<br>(2 Bytes) | 1022<br>1023    | R 0              | 7154<br>7155     |
|                         |                 |                  |                  |

One page active (by using the 0 PAG command):

Figure 2-E

Two pages active (by using the 1 PAG command):

| Page Allocation         | Program Address | Register Numbers | Memory Addresses |
|-------------------------|-----------------|------------------|------------------|
| Page #0<br>(1022 Bytes) | 0               | R 1022           | 0                |
|                         | 1021            | R 512            | 1021             |
| Page #1<br>(1022 Bytes) | 1022            | R 511            | 1022             |
|                         | 2043            | <u> </u>         | 2043             |
| Register 0<br>(2 Bytes) | 2044<br>2045    | R 0              | 7154<br>7155     |
|                         |                 |                  |                  |

Figure 2-F

| Page Allocation         | Program Address | Register Numbers | Memory Addres |
|-------------------------|-----------------|------------------|---------------|
| Page #0                 | 0               | R 3577           | 0             |
| (1022 Bytes)            | 1021            | R 3067           | 1021          |
| Page #1                 | 1022            | R 3066           | 1022          |
| (1022 Bytes)            | 2043            | R 2556           | 2043          |
| Page #2                 | 2044            | R 2555           | 2044          |
| (TOZZ Dytes)            | 3065            | R 2045           | 3065          |
| Page #3<br>(1022 Bytes) | 3066            | R 2044           | 3066          |
|                         | 4087            | <u>R</u> 1534    | 4087          |
| Page #4<br>(1022 Bytes) | 4088            | R 1533           | 4088          |
| 、 <i>,</i> ,            | 5109            | <u>R</u> 1023    | 5109          |
| Page #5<br>(1022 Bytes) | 5110            | R 1022           | 5110          |
| (10                     | 6131            | R 512            | 6131          |
| Page #6                 | 6132            | R 511            | 6132          |
| (                       | 7153            | <u> </u>         | 7153          |
| Register 0              | 7154            |                  | 7154          |
| (2 Bytes)               | 7155            | R 0              | 7155          |

Seven pages active (by using the 6 PAG command):

Figure 2-G

#### 2.5 Program Format

The following is a brief description of the two parts of a Level II instruction used to control the LD-V8000 videodisc player — the arguments and the command. Also included is an overview of Level II program code structure and of command execution speed. Specific Level II commands and arguments are described in *Chapter 4*, *Level II Commands for the LD-V8000*.

#### 2.5.1 Arguments

An argument is attached to a command to provide a numeric parameter useful for the command's execution. Arguments represent integer data, CAV or CLV frame numbers, time codes, chapter numbers, program addresses, register numbers, time delays, or other values. In Level II Programs, the argument, if any, is always placed before the command.

Any number of digits can be placed before the command to form the argument. However, only the lower-order seven digits are used for a CLV frame number, the lower two digits for a chapter number, and the lower five digits for most other parameters.

In addition to the ten digits (0 - 9), several other program codes (ARG, DIN, DRP, etc.) are also considered to be argument codes, because they generate argument digits for the command that immediately follows them. For example, 123 ARG DRP ARG 12 ARG is a nine-code argument that creates argument digits for a following command (such as "Search").

**NOTE:** Usually, the arguments generated in this manner are five digits (they can be more) and they may be taken modulo 65536. Usually extra high-order digits are ignored. But Beware, the instruction 90000 DRP SC does not search to frame 9000 but the instructions 12345 GET 0 ARG DRP 7 SC may indeed find frame 23457.

Some commands don't require arguments; others do, often because the default argument (usually zero) does not make sense. When the argument is optional, there is usually a meaningful default or an implied argument can be taken from the active register. Unless otherwise specified, no argument is equivalent to a zero argument.

Each numeric digit of an argument is internally represented as a one-byte code. Thus, each digit (or other argument code) occupies one memory location.

Note: Registers can only hold the values 0 through 65535.

#### 2.5.2 Commands

The Level II command set represents the functions available for development of a Level II program. Many of the commands are direct counterparts of buttons on the RCU (e.g., SEARCH, AUDIO1, DISPLAY, etc.) and they cause corresponding operations to be performed by the player. Other commands are used for controlling program interpretation, directing the path of execution, managing registers, etc. A command is stored as a one-byte code in the active memory.

Any argument must be placed before the command. An argument, if any, and the following command make an instruction. See **Chapter 4, Level II Commands for the LD-V8000**, for a description of each Level II command. Refer also to **Appendix B, Alphabetical Listing of Level II Commands Available on the LD-V8000**.

Many commands can be executed directly by the player or entered into RAM from the RCU with a single button press. All codes and any data byte can be entered into RAM as a hexadecimal code, with three button presses on the RCU. See the procedure described in *Section 3.1.3, Entering Level II Code with the RCU*.

When the programmer enters arguments, commands, and data from the RCU, the video display shows the byte codes on-screen as command or digit mnemonics whenever possible. Unrecognized codes are displayed as two-character hex values.

#### 2.5.3 Program Structure

A Level II program segment, when stored in memory, is a continuous string of onebyte codes. The string is processed by the player's Level II program interpreter beginning at the location specified or implied by the RUN command. As each byte is examined, argument codes are accumulated until an executable command code is found. Some commands have explicit arguments, others have implied arguments, default arguments, or no arguments.

As an example, the two instructions 1000 SC 2000 AS are internally represented as codes 0F, 3F, 3F, 3F, F7, 8F, 3F, 3F, 3F, 3F, S3. Starting with the first byte, 0F, the argument is accumulated while the codes are scanned for a command code. In this example, the Search command code, F7, is detected. The SC command, using the currently accumulated argument (0F, 3F, 3F, 3F, 3F), instructs the player to position the laser read head at frame 1000.

When the player is executing Level II program code (in *Automatic Mode*), succeeding commands from memory are not processed until the function specified by the "current" command has been completed. The Play command and the INN command are the exceptions. A Play command instructs the videodisc player to begin playing audio-video material and continue until instructed to do something else by another command.

# **3. Entering Level II Code into RAM**

#### 3.1 Entering Level II Code with the RCU

- 3.1.1 Entering Programming Mode
- 3.1.2 Screen Display
- 3.1.3 Entering and Changing Program Code
- 3.1.4 Exiting Programming Mode

#### 3.2 Entering Level II Code via the RS-232 Port

- 3.2.1 Downloading Level II Codes
- 3.2.2 Reading Level II Codes

#### 3.3 Level II Programs Encoded on Videodiscs

#### 3.4 Player Initialization

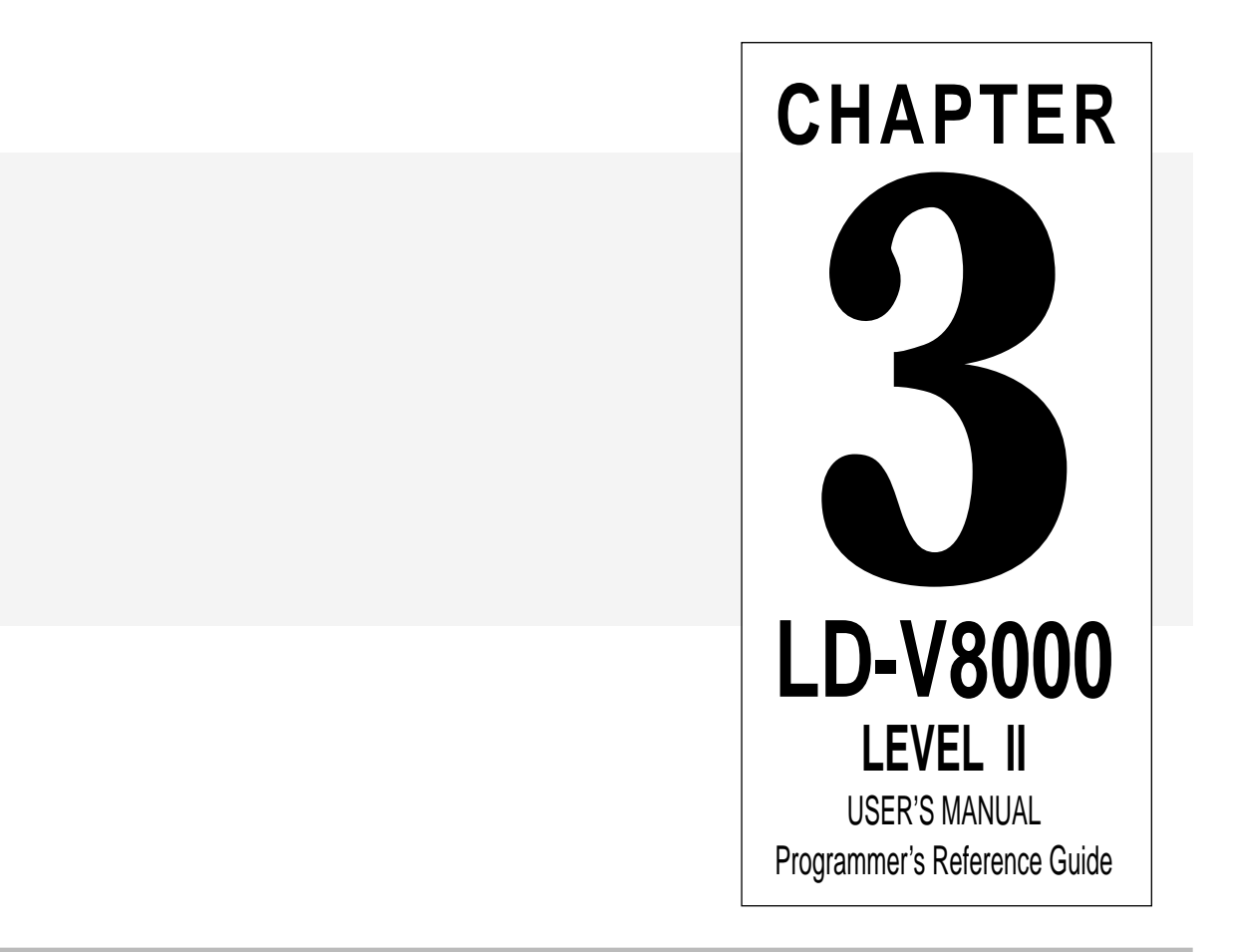

### 3 Entering Level II Code into RAM

Either the RCU or an external computer attached to the player's RS-232C port may be used to enter simple or complex Level II programs into the player's memory. Complete Level II applications (usually short) are sometimes entered with the RCU and retained in the LD-V8000's memory by it's 5-year battery. However, the RCU is most often used for interactive input, examining variables, or patching and examining code during the testing of larger programs. These are usually written and edited on an external computer, compiled with a Level II computer utility, and downloaded into the player for thorough testing. This procedure is highly reliable and is strongly recommended. *Section 3.1* and *Section 3.2* of this chapter explain both ways of entering Level II codes into the player's memory.

Sometimes, a Level II simulator utility program is used for testing, instead of downloading code into a player. Since the best simulator may not exactly duplicate a particular model of videodisc player, it is best to test applications on the player actually intended for use, including a final check using a proof disc. No application should be considered ready for mass production until a proof disc has been extensively tested and approved.

**Section 3.3** of this chapter describes how Level II programs are encoded in the Audio Channel 2 of a Pioneer videodisc.

**Caution:** This manual is intended to be a *reference guide*, not an instructional manual in the fundamentals of computer programming. Actual programming procedures and methods are not explained anywhere in this manual. If you decide to create your own Level II videodisc application and you are not familiar with computer programming, we strongly suggest you become familiar with programming concepts. This will help you to make best use of the considerable power of the Level II videodisc programming language. In any case, it is highly recommended that you contract an experienced Level II programmer before you begin the project. Pioneer New Media Technologies, Inc., Engineering Support, can answer questions or refer you.

#### 3.1 Entering Level II Code with the RCU

Here are the steps for entering *Programming Mode* and entering Level II codes into the LD-V8000 using the RU-V6000T remote control unit (RCU):

#### 3.1.1 Entering Programming Mode

Pressing the PROGRAM button on the RCU when the player is ON, or when it is in *Manual Mode* (i.e. when a disc has been spun-up, played and stopped) puts the player into *Programming Mode*, ready to receive Level II program code input. You will see an on-screen program address indicator appear on the video monitor attached to the LD-V8000. If no argument is specified before the PROGRAM button is pressed,

programming will begin at address 0. If an argument is used, programming will begin at the specified program address.

#### 3.1.2 Screen Display

When the player is in *Programming Mode*, the monitor displays a four digit (decimal) program address at the upper left of the screen. Mnemonics representing one or more sequential program codes are displayed on a second line. The displayed program address is the address of the rightmost byte of code (command, argument digit, or data) displayed on the second line.

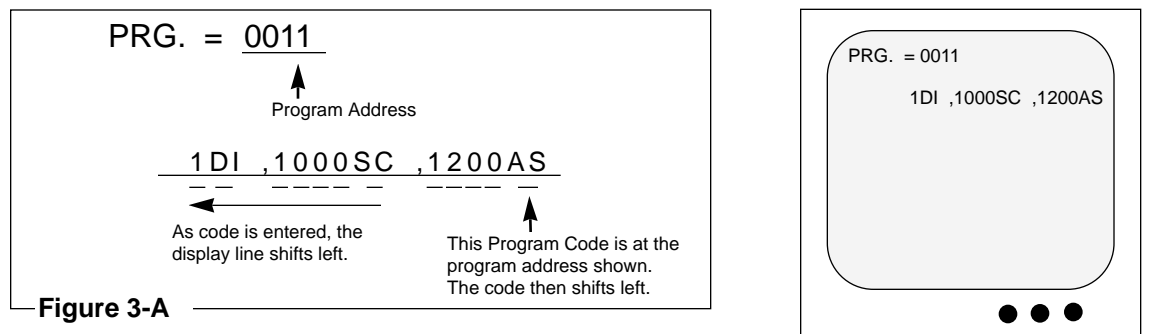

Notice: Each argument digit or command takes up one byte.

The rightmost code byte is special, it's value may be replaced by a code entry from the RCU. When a new code replaces an old code, the display shifts to the right so that the next code byte in active memory is displayed as the rightmost mnemonic. While in *Programming Mode*, the PROGRAM button does not enter a replacement code, it preserves the codes displayed and just shifts the second line left to display the next program code. By pressing the PROGRAM button repeatedly, entire program segments can be reviewed and verified.

The displayed mnemonics differ depending upon the contents of each byte. Each argument digit code is displayed as a one-digit numeric character. Other codes are displayed in a three-character area followed by a comma. Most commands are displayed as a 1, 2, or 3-character mnemonic. Other program codes are displayed as a hexadecimal value preceded by an asterisk (i.e. \*BA). A code value being entered using the "Hex Code Entry" method starts to appear on screen in Hex, but the code's mnemonic, if any, is used in the display as the code byte shifts left.

For example, the Set Frame Mode command has no single corresponding RCU button. *Appendix B, Alphabetical List of Level II Commands* indicates that the Hex code is 8E and the mnemonic is SFM. As the first Hex digit (the "8") is entered, one can see an "\*8" on the screen. However, as the second Hex digit (the "E") is pressed, the display will shift to the left showing the SFM command mnemonic and the displayed program address will be incremented by one.

#### 3.1.3 Entering and Changing Program Code

When the RU-V6000 RCU is used to enter program codes, bytes of code in memory are changed one byte at a time. The program address displayed on the screen indicates the memory location of the code byte that will be changed by an entry. The entry is a simple one-for-one replacement - a code cannot be inserted between other codes in memory. If an erroneous code is discovered, a correct code can be rewritten over the offending code. However, if a code is omitted, a whole section of codes may have to be re-entered.

As codes are entered into RAM with the RCU, the program address is incremented by one each time a byte of code is entered. During entry, press the PROGRAM button instead of entering a code value to "skip over" a byte of code without replacing it.

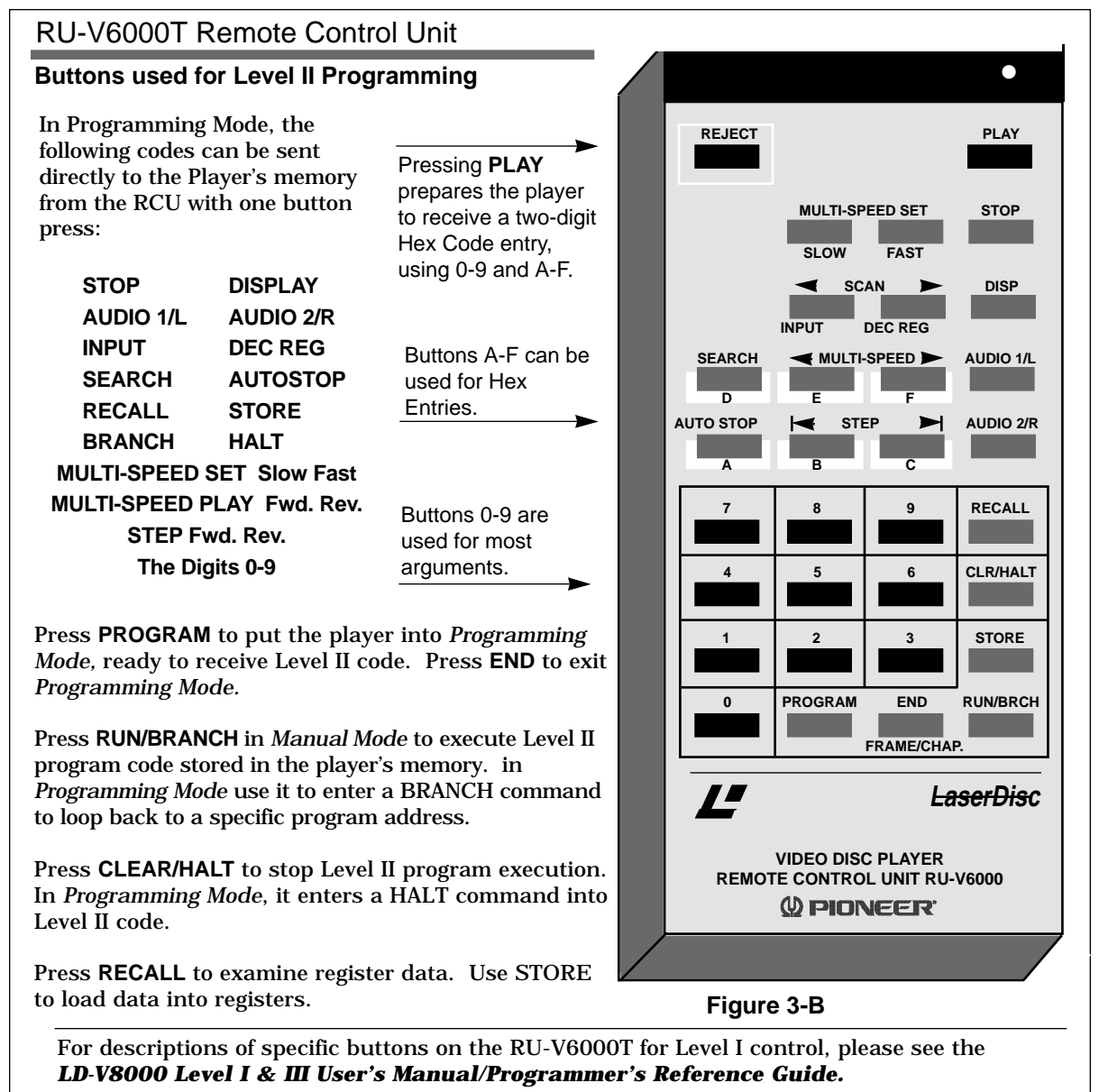

Level II code can be entered into the player's RAM with the RCU by using either the *Direct Code Entry* method or the *Hex Code Entry* method, as described below:

#### • Direct Code Entry:

This is the one-button press method usually used for entering the command codes which have a single RCU button assigned to them (except Play). Using these convenient one-press entries, the user can enter most arguments and the most commonly used commands with just the RCU's numeric and command keys. The RCU buttons other than REJECT, PLAY, PROGRAM, and END can be used for one button-press entries. If the PROGRAM button is pressed, new data is not written into the current byte - the old value is retained and the next byte of the program memory is displayed.

**Example #1:** Use the **Direct Code Entry** method. At program address 100, enter the following program:

250 Search, 350 Auto Stop, Halt

To enter and run the program use the following sequence of RCU button presses:

| 100 | PROGRAM  | Start entering code at program location 100.                              |
|-----|----------|---------------------------------------------------------------------------|
| 250 | SEARCH   | Search to frame 250.                                                      |
| 350 | AUTOSTOP | Play to frame 350.                                                        |
|     | HALT     | Stops execution of Level II program.                                      |
|     | END      | Exits programming mode.                                                   |
| 100 | RUN      | The player will begin to execute the program code at program address 100. |

#### • Hex Code Entry:

Commands not represented by an RCU button and most data codes must be entered using a three-button press method. Any and all code values (0 - 255, or 00 to FF) can be entered using this method. After the PLAY button is pressed, use the 0 through 9 digit buttons and the A through F function buttons on the RCU to input a two-digit hexadecimal code value as explained below.

While in *Programming Mode*, press the PLAY button to enable the player to accept entry of a single byte of Hex code. The rightmost mnemonic displayed on the screen changes to \*00. Enter a two-digit hexadecimal code using the 0 to 9 and A to F buttons. (For example, the Step Forward button becomes the Hex digit C). Refer to the information in *Chapter 4* and/or *Appendix B* for Hex code equivalents. When the two-digit code has been entered, the corresponding one-byte code is written into the program memory and the program address is increased by one. To enter another byte of code using the Hex Code Entry method, the PLAY button must be pressed again.

**Example #2:** At Program location 300 enter the following program, using **Direct Code Entry** (one button press) and **Hex Code Entry** (three button presses) as necessary:

Set Frame Mode, AUDIO OFF 1200 SEARCH, 1350 AUTO STOP 50 WAIT, 300 BRANCH

Use the RCU button presses below:

| 300  | PROGRAM       | Player is put into <i>Programming Mode</i> , beginning at program address 300.     |  |
|------|---------------|------------------------------------------------------------------------------------|--|
|      | PLAY 8 E      | Set Frame Mode, Hex 8E. (SFM is displayed on screen.)                              |  |
|      | PLAY A O      | AFF command turns both Audio channels OFF                                          |  |
| 1200 | SEARCH        | Searches to frame 1200.                                                            |  |
| 1350 | AUTO STOP     | Plays the video segment 1200 to 1350.                                              |  |
| 50   | STOP          | Waits for five seconds.                                                            |  |
| 300  | BRANCH<br>END | Loops to location 300 to repeat the video segment. Exits <i>Programming Mode</i> . |  |
| 300  | RUN           | Begin Level II execution at Program Address 300.                                   |  |

In the previous example, when the 300 RUN command is given, the player will execute the Level II program (*Automatic Mode*), repeating the video sequence over and over because of the 300 BRANCH command. To stop the program execution, press the CLEAR/HALT button (the HALT command) on the RCU. A HALT changes the player's mode from *Automatic Mode* to *Manual Mode*. If the HALT occurs while the AUTO STOP command is being executed, the player will continue playing to the target frame (unless it is subsequently told to do otherwise).

#### 3.1.4 Exiting Programming Mode

Press the END button on the remote control unit to exit *Programming Mode*, usually returning to *Manual Mode*.

#### 3.2 Entering Level II Code via the RS-232 Port

The user can enter (download) Level II code into the player's memory from an external computer by using the RS-232C port. This downloading of data is accomplished by using new Level III commands. Thus, the player must be ON or in *Manual Mode* (such that Level III commands will control the player) before entering Level II code using this *Downloading Mode*.

#### 3.2.1 Downloading Level II Codes

To use *Downloading Mode* to send data (as Hex codes) from a computer to the player's memory, use the following two Level III commands:

#### • 1. Set the Memory Address pointer

Before sending any data to the player, it is usual to specify the memory location (address) where the first byte of program code is to be written. Use the \*S command, as shown in the example below, to start writing data at memory location 100. The argument specifies the memory location as a decimal number. If the \*S command is successful, an "R" will be sent by the player. If the memory location has already been specified by other means, this step may be omitted.

#### 100\*S<CR>

Note that memory locations are almost identical to program addresses. See **Section 2.5, Random Access Memory** for details about memory locations.

#### • 2. Download data

Specify a data length (the number of code bytes to be sent to the player) and then send the data. This is a two-step Level III command.

Step 1: Use the \*W command to specify a maximum number of data bytes to be written into the player's memory by the next step. Without this, the player would try to interpret the following data as Level III commands. If the \*W command is successful, the player will transmit an "R". The computer should wait for this response from the player before proceeding.

Step 2: Send the data, two Hex digits for each code byte, followed by a carriage return. A maximum of 64 bytes may be specified in Step 1. Thus, a maximum of 128 Hex characters should be transmitted in Step 2.

For example, transfer 8 bytes of data:

Since a maximum of 64 bytes of Level II code can be sent to the player in one download operation, it will usually be necessary to download many times. Since the memory location pointer is incremented by one each time one byte of program code is written, it is usually not necessary to use the \*S command except at the beginning of a sequence of download operations.

**Example:** The Level II program codes for1000 SEARCH, 1200 AUTOSTOP, HALT are sent to the player's RAM beginning at address 120. Obtain the Hex codes for each code byte - use **Chapter 4** or **Appendix B** and **E**. This 11-byte program is represented by the following Hex codes:

| 1000 | SEARCH   | > | 0F, 3F, 3F, 3F, F7 |
|------|----------|---|--------------------|
| 1200 | AUTOSTOP | > | 0F, 8F, 3F, 3F, F3 |
|      | HALT     | > | BF                 |

Set the program memory pointer to 120:

> 120\*S<CR> < R<CR> Set the data length to 11 bytes:

> 11\*W<CR>

<

R<CR>

Send the Hex codes for the 11 bytes:

> <u>0F3F3F3FF70F8F3F3FF3BF</u><CR> < R<CR>

(The memory location pointer will now be 131.)

When downloading Level II code into the player's memory, the code can be written to any byte of any page, even if the page is not active. Even though they are essentially identical (except for referring to Register 0), Memory Locations (Memory Addresses) are used instead of Program Addresses. See **Figure 2-D** 

If one wishes to download data into specific registers, the user must take into account the number of pages that will be active when the registers are accessed by the Level II program. For example, Register 2 would be at Program Address 1018 and 1019 when there is only one page active. However, it will be at 2040 and 2041 if there are just two pages active. Register 0 is always accessed as Memory Locations 7154 and 7155.

Recall that each register uses two bytes of memory. The most significant byte of the register data is written at an even-numbered address (lower program or memory address). The least significant byte is written at an odd-numbered address (higher program or memory address). The formula to calculate the memory locations that a register occupies is shown below.

Memory Location of Register Y, assuming it is accessed by a Level II program after an X PAGE command was executed (with  $0 \le X \le 6$ , and  $0 \le Y \le (511 \times (X + 1)))$ :

If Y = 0, then (for R 0):

- a.) The most significant byte of R 0 is at memory location 7154.
- b.) The least significant byte of R 0 is at memory location 7155.

#### If Y > 0, then (for R Y):

- a.) The most significant byte is at memory location (((511 x (X + 1)) Y) x 2.
- b.) The least significant byte is at memory location (((511 x (X + 1)) Y) x 2 + 1.
#### 3.2.2 Reading Level II Codes

Program codes can be read from the player's memory by an external computer in a manner similar to that used to send them to the player.

First, set the memory location pointer with the \*S command just as you would for sending code to the player. The location specified will be the first code byte read.

Second, use the \*D command to tell the player now many code bytes to transmit from it's memory. The maximum transmission is 64 bytes of code, followed by a carriage return. Each byte is sent as two Hex characters, so a maximum of 128 characters are transmitted.

To aid reading sequential sections of the player's memory, the memory location pointer is increased by one every time a byte of data is output.

**Example:** Read the first 9 bytes of the program downloaded in the previous section.

#### • Set the memory location pointer.

As before, set the memory location pointer to 120:

> 120\*S<CR> < R<CR>

#### Transfer Data.

Ask the player to transmit 9 bytes of code:

- > 9\*D<CR>
- < 0F3F3F3FF70F8F3F3F<CR>

The memory location pointer will be at 129 when the player's transmission is complete.

At this point the programmer should note that the player's Program Address Pointer is used for two different purposes:

First, it is used during the execution of a Level II program to indicate the instruction being processed. While being used in this manner, the Program Address counter will point to a location in active memory.

Second, it is set by the \*S command and is used as a Memory Location Pointer by the Level III downloading and code reading commands. At this time, it may point to any of the byte locations (addresses) in memory, even if only one page is active.

Since it might be useful for an external computer to monitor the execution of a Level II program, the player has a new \*P command (Level III) to ask the player to transmit the value of the Program Address Pointer.

#### • Transmit the value of the Program Address Pointer

The player transmits four decimal digits followed by a carriage return. For example:

> \*P<CR> < 0129<CR>

#### 3.3 Level II Programs Encoded on Videodiscs

As mentioned at the beginning of this chapter, programmers preparing a Level II program to be encoded onto a videodisc will most likely use an authoring utility program of some sort. Programmers might develop their own compilers and other utilities or use commercially available authoring support tools. You may contact Pioneer New Media Technologies, Inc., Engineering Support for more information. The West Coast number is (310) 952-2111; the East Coast number is (201) 327-6400.

It is highly recommended that the entire Level II application be carefully structured before any programming begins. Like scriptwriting and storyboarding, the interactive program should be well thought out and reasonably well documented before any video or audio production begins. This will help eliminate the need for the costly re-do of video sequences that don't quite fit into the intended interactive framework.

A flow chart provides a symbolic roadmap for any interactive application. The intent of the flowchart is to clearly document the intended interactions and sequence of visual and audio events. The specific symbols used are not too important. Consistency and clarity are very important. For your convenience, we have provided example flow chart symbols in *Appendix F, Sample Flow Chart and Level II Code*. Additional information on flow charts is also available from Multimedia Engineering/Technical Support.

The actual Level II program code is encoded on Audio Channel 2 of the videodisc as a brief series of audio tones. Each "burst" of tones lasts about 2 seconds and contains one page of data (1022 bytes). It is sometimes referred to as a Level II program "Dump".

**Caution:** When planning to place program dumps one after another on the videodisc, remember to allow for sufficient space between the dumps. PVMI specifies 3 seconds (90 frames) per dump, allowing for 0.5 seconds of leader tone (30 fields), almost 2 seconds for the dump itself (approximately 100 fields) and about another 0.5 second of buffer zone. Refer to **Figure 3-C**.

| Str          | ucture of a Pioneer Level II ' | 'Dump"      |
|--------------|--------------------------------|-------------|
|              |                                |             |
| Leader tone. | Level II Program Code          | Buffer Zone |
| 0.5 sec.     | 1.64 sec.                      | 0.5 sec.    |
| 15 Frames    | 50 Frames                      | 15 Frames   |
|              | 90 frames on Audio Channel     | 2           |

**Note:** The vertical line below in the leader represents the target frame for the dump.

When a Level II videodisc is spun up on the LD-V8000 and the *Level II Auto Start On-Screen Function Switch Setting* is set to *Load from Disc*, the player searches to frame 1, squelches the video and audio, and looks for Level II leader tone on the disc's Audio Channel 2.

When the player finds leader tone, it loads the first dump into memory page one and then begins executing the Level II program from program address zero. As the program in that first page of memory is being executed, the program can command the player to search to any other frame on the videodisc and attempt to load another page of program code (another dump). If a dump is found, it will be read and either overlay previously loaded memory or fill unused memory, as commanded by the Level II program instructions.

If the player finds no Level II leader tone at frame 1, it continues into the player's normal *Manual Mode*, to be controlled by either Level I or Level III commands. Later, one of those commands may initiate Level II operations, executing any Level II program codes that might be in the player's memory.

#### Preparing Level II Programs for Transmission to PVMI

When a Level II videodisc is manufactured by Pioneer Video Manufacturing, Inc. (PVMI), each Level II program dump is sent to PVMI as an "Object File" in Pioneer Level II Object Code Format. Along with comments, the target frame number, and possibly other information, the file contains a series of Hex codes, one two-character Hex code for each byte in the program dump. The file also contains a check sum value of object code at the end of the dump.

The Object File is a simple ASCII text file. Call Pioneer New Media Technologies, Inc., Engineering Support for documentation of Pioneer's Level II Object File syntax.

## **3.4 Player Initialization**

Since different videodisc players might initialize their internal parameters to different settings, it is best to write programs that do not expect specific settings. When possible, force the settings that you want. Make sure to test any that you expect.

Some programmers will detect initial program load by finding a one in Register 0 when the program starts from program address 0. Loading a dump does not change Register 0. Concerning all other parameters, be careful.

Although the figure below shows the expected behavior of some parameters, there may exist peculiar circumstances where the expected does not occur.

| Parameter               | arameter At Power On (at Run) |                             |
|-------------------------|-------------------------------|-----------------------------|
| AUDIO 1/L & 2/R         | Both On (Both On)             | These                       |
| Register 0 contents     | 1 (no change)                 | remain<br>in the state      |
| Frame Display           | Off                           | they were in<br>before      |
| Active Register Pointer | 0 (1)                         |                             |
| Character Generator     | Enabled                       | Depends on<br>REG. A Status |

Figure 3-D

# 4. Level II Commands for the LD-V8000

### 4.1 Format Used to Describe Commands

## 4.2 Level II Command Descriptions

- 4.2. 1 Program Load Control Commands
- 4.2. 2 Audio Control Commands
- 4.2. 3 Video Control Commands
- 4.2. 4 Player Control Commands
- 4.2. 5 Program Exectuion Commands
- 4.2. 6 Register Commands
- 4.2. 7 Input Processing Commands
- 4.2. 8 Flag Set Commands
- 4.2. 9 Transmit Commands
- 4.2.10 Video Buffer Control Commands

## 4.3 LD-V8000 EPROM Upgrades

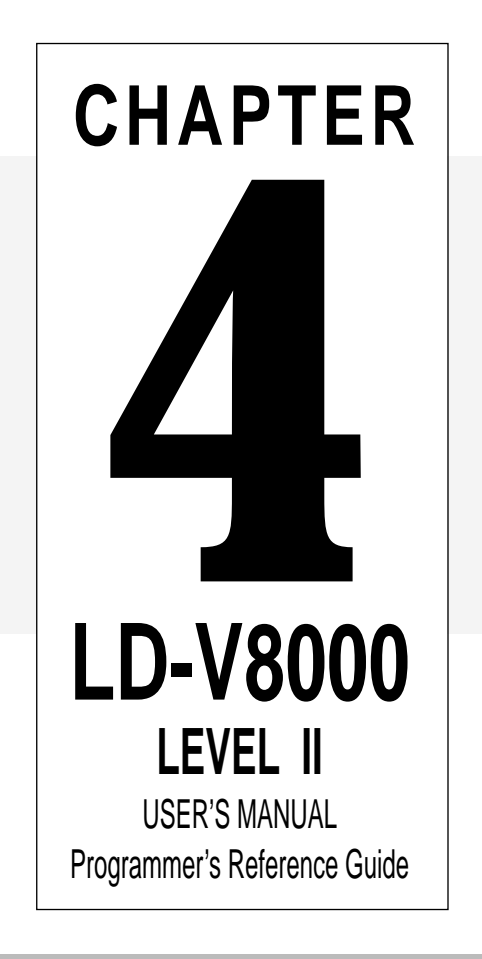

## 4 Level II Commands for the LD-V8000

This section provides a detailed description of each Level II command available for use with the LD-V8000. The program commands are grouped by function:

- Program Load Control Commands
- Audio Control Commands
- Video Control Commands
- Player Control Commands
- Program Execution Commands
- Register Management Control Commands
- Input Processing Commands
- Flag Set Commands
- Transmit Commands
- Video Buffer Control Commands

(See **Appendix B** for an Alphabetical Listing of Level II Commands for the LD-V8000. This list also includes page numbers where detailed command descriptions are found.) The command descriptions are accompanied by a header in the corner of each page to aid in locating the commands.

Most of the Level II commands available on the LD-V8000 were available on the LD-V6000A. They may execute somewhat differently on the LD-V8000 due to command and hardware enhancements or modifications. New Level II commands are available on the LD-V8000 to better use the player's new features. These new commands are highlighted by the symbol **NEW** preceding the command title and description. We urge programmers to thoroughly test Level II applications developed for the LD-V8000 (or any other player) prior to disc manufacturing to assure that the program runs as intended.

## 4.1 Format Used to Describe Commands

Individual commands are described in the following format: There is a short **Function** statement; a table showing the command's argument type, Hex code, mnemonic, and RCU button(s); a detailed **Explanation** of the command; and usually an **Example** showing how the command might be used.

#### 4.1.1 Functions

**Function:** This part provides a short statement describing the basic command function.

#### 4.1.2 Table

The table indicates how a programmer refers to a command.

| Argument | Hex Code | Mnemonic | RCU Button(s) |
|----------|----------|----------|---------------|
| (1)      | (2)      | (3)      | (4)           |

#### • 1.) The Argument

The command's argument type is specified, for example as an integer, register number, line number, program address, or disc location.

Integer: A decimal number from 0 to 65535

**Disc Location:** Frame number, time code (minutes and seconds), or chapter number

An argument enclosed in brackets is optional; it can be omitted. Unless stated otherwise, the default value for an omitted argument, is zero. Sometimes, the value in the active register is used as the default argument.

#### • 2) The Hex Code

The command's two-digit hexadecimal (Hex) code is sometimes used in programming, or when code is entered using the RCU's Level II Hex Entry mode. (See page 3-5 for Hex Code Entry)

#### • 3) The Mnemonic

The command mnemonic produced is displayed on the screen by the LD-V8000 in *Programming Mode* when Level II commands are sent from the RCU. As a shorthand in examples or in programming, a command is sometimes referred to by it's mnemonic rather than it's full name.

#### • 4) Remote Control Unit Buttons (RCU)

Level II commands can be entered into memory in *Programming Mode* by pressing RCU buttons. Many frequently used commands may be input by pressing a single button. Other codes require three button presses. Any code (0 - 255, Hex 00 - FF) can be entered. (See pages 3-3 through 3-6.)

#### 4.1.3 Explanation

**Explanation:** A detailed description of the command's execution is provided.

#### 4.1.4 Notes

Special information is sometimes presented as a **Note** to further explain player operation. However, the programmer should not depend upon this information, since it may not be true of other model players, future players, or some versions of this player.

#### 4.1.5 Examples

A program example is often shown as an aid in understanding the use of the command in a programming sequence. The example usually includes a short statement of the program's intended function and a chart containing program address, argument, command, Hex code for the command, and a comment for each command used. Depending upon the compiler used, the source language format and the command mnemonics used in the source code may differ greatly from the code shown. These examples are intended to be instructional in nature, not examples of source code format.

**Example:** Play from frame 1000 to frame 1500, displaying frame numbers.

| Address | Argument | Command  | Hex Code |   | Comment              |
|---------|----------|----------|----------|---|----------------------|
| 100     |          | SFM      | 8E       | ; | Set Frame Mode       |
| 101     | 1        | DISPLAY  | F1       | ; | Turn Display ON      |
| 103     | 1000     | SEARCH   | F7       | ; | Search to frame 1000 |
| 108     | 1500     | AUTOSTOP | F3       | ; | Play to frame 1500   |
|         |          |          |          |   |                      |

This sample program segment just happens to start at address 100. Notice that each digit of the argument uses one byte of memory and that the command also uses one byte. The second instruction begins at program address is at 101, the next at 103, and the last at 108. If you enter this code from the RCU, you will see command mnemonics on the monitor instead of these command names.

To enter the example above using the RCU, press the following buttons: 100 PROGRAM (This puts the player into *Programming Mode* and code will be entered beginning at address 100); PLAY, 8, E (This is the three button press: PLAY prepares the player to receive Hex code, and 8E is the Hex code to SET FRAME MODE); 1 DISPLAY (1 enables DISPLAY, the DISPLAY button is a single button press sending Hex code directly to the player); 1000 SEARCH button; 1500 AUTO STOP button.

To enter this sample code from a computer, the following commands must be sent 100 \*S (indicating the program address) and 64 \*W (allowing up to 64 bytes of information to be written into the player's memory). Then the following Hex code may be sent: 8E (SET FRAME MODE), 0FF1 (1 DISPLAY= DISPLAY ON), 0F3F3F3F7 (1000 SEARCH), and 0FAF3F3FF3 (1500 AUTO STOP).

**Note:** When sending sample code from the computer to the player's memory, refer to Hex code for commands included in the sample charts, and refer to **Appendix E**, **Numbers and Their Hex Code Equivalents**. All arguments and commands must be in Hex code when sent from the computer via the RS-232C.

Review **Chapter 3** for details on entering Level II Code into RAM via RCU, RS-232C or from a Level II videodisc.

Program Load Control Commands — PAGE

## 4.2 Level II Command Descriptions

The following are descriptions of the Level II commands available on the LD-V8000.

#### 4.2.1 Program Load Control Commands

The PAGE command is used to set the size of active memory. The other four commands described in this section are used to load program dumps from a Level II videodisc. In general, they specify that 1022 (or fewer) bytes are to be loaded into a particular page of the player's memory. The commands are: LOAD (loads page zero only), PLOAD (Partial Load, for page zero only), MLOAD (Moving Load, for any page), and MPLOAD (Moving Partial Load, for any page).

#### 1) PAGE

*Function:* The Page command sets the active memory size, from 1 to 7 pages active.

| Argument | Hex Code | Mnemonic | RCU Buttons |
|----------|----------|----------|-------------|
| Integer  | 11       | PAG      | Play, 1, 1  |

**Explanation:** The PAGE command sets the current size of the Program Area. Up to seven pages (1022 bytes each) of program area can be selected. Specify the number of pages minus one in the argument. If N PAGE ( $0 \le N \le 6$ ) is executed, an area of (N + 1) pages is made active.

As explained earlier in *Section 2.4, Random Access Memory*, an increase or decrease in the size of the active program area causes a change in the correspondence between register numbers and program addresses. When the PAGE command is used, it is recommended that it be executed just once, before most other significant code.

After power-on or a REJECT, the active memory size is one page. After the initial program load, Register 0 contains a 1 and Registers 1, 2, ... contain "data" loaded from the disc. Then, if a 6 PAGE is executed, Registers 1, 2, ... "move". They then "contain" data left in RAM from previous use of the player. *This feature may be useful, but must be carefully understood for proper programming.* 

**Note:** Execution of the PAGE command without an argument makes one page active. If the argument exceeds six, an argument of six is assumed.

LOAD

| Number of<br>Active Pages | nber of Active Number of<br>re Pages Memory Size Registers |                      | Specified<br>Command |
|---------------------------|------------------------------------------------------------|----------------------|----------------------|
|                           | 1024 Bytes                                                 | 512                  | POWER ON             |
| 1                         | (1022 bytes, and<br>2 bytes for Reg 0)                     | (511 Regs and Reg 0) | 0 PAGE               |
| 2                         | 2046                                                       | 1023                 | 1 PAGE               |
| 3                         | 3068                                                       | 1534                 | 2 PAGE               |
| 4                         | 4090                                                       | 2045                 | 3 PAGE               |
| 5                         | 5112                                                       | 2556                 | 4 PAGE               |
| 6                         | 6134                                                       | 3067                 | 5 PAGE               |
| 7                         | 7156                                                       | 3578                 | 6 PAGE               |

#### 2) LOAD (Load information from disc)

*Function:* This command loads a 1022-byte dump from the videodisc into Page 0.

| Argument    | Hex Code | Mnemoni | RCU Buttons |
|-------------|----------|---------|-------------|
| Not Allowed | CC       | L       | Play, C, C  |

**Explanation:** An argument is not permitted — see MLOAD. Video and both audio channels are temporarily squelched, the current frame is used as the dump's "target frame", and the player tries to detect dump leader tone on Audio Channel 2. It is not required that the user have Audio 2 "ON".

If leader tone is detected, the player reads 1022-bytes of dump data from the disc into program memory Page 0. It does not affect the contents of Register 0 or the Active Register Pointer. Thus, Register 0 may be used for passing data between different program "overlay" segments.

There are no prohibited byte values in a dump. Any of the Hex codes ('00' through 'FF') may be loaded into RAM via a program dump.

LOAD (cont.); MLOAD

Program dump data is stored as a specially constructed "tone" on Audio Channel 2. Data bits are recorded at 5000 bits per second and span approximately 50 frames of Audio Channel 2. The combined leader tone, data, and buffer zone may occupy 2 to 3 seconds of Audio Channel 2. Thus, approximately 2 to 3 seconds are required to load a 1022-byte "page" of data.

Information regarding the recommended positioning and spacing of multiple program dumps may be obtained from Pioneer Video Manufacturing, Inc. Also, refer to **Section 3.3**, *Level II Programs Encoded on Videodisc* on page 3-10 of this manual.

Upon successful completion of the load operation, the audio and video squelch status are returned to the state they were in before the load was executed. Then, program execution continues at program address 0.

If the load is unsuccessful (for example, a checksum error), the player retries the load operation up to eight times. If the load operation still fails, or no leader tone was detected at the target frame, the player returns to *Manual Mode* operation.

**Note:** The player may not properly process commands received while it is loading a program dump from a videodisc.

**Example:** A dump that has it's target frame (covered by leader tone) at frame 450 is loaded into Page 0 and the program execution is to resume at Address 0. The player searches to frame 450, finds the leader tone, and then loads the data. Since there is no argument before the Load command, the player will automatically resume executing program instructions at program address 0. Also show a program segment which passes a parameter (the value "13") in Register 0 to the loaded program.

| Address           | Argument  | Command               | Hex Code       |
|-------------------|-----------|-----------------------|----------------|
| 100<br>104        | 450       | SEARCH<br>LOAD        | F7<br>CC       |
| 200<br>201<br>204 | 13<br>100 | VOFF<br>GET<br>BRANCH | 1C<br>08<br>CF |

#### 3) MLOAD (Moving Load)

*Function:* This command loads a 1022-byte dump into the indicated page.

| Argument | Hex Code | Mnemonic | RCU Buttons |
|----------|----------|----------|-------------|
| Integer  | СС       | L        | Play, C, C  |

MLOAD (cont.)

**Explanation:** One or several dumps can be loaded while a motion sequence is playing. In effect, loading the program is hidden under a motion segment, providing an "invisible load". Like LOAD, the MLOAD command loads a 1022-byte program dump from the videodisc. However, the data may be put into any of the currently active pages of memory. Thus, the command **must** have an argument specifying the page (0 - 6) into which the "dump" information will be loaded. The command does not affect the contents of Register 0 or the Active Register Pointer.

When the MLOAD command is executed, AUDIO 2 is temporarily muted. Valid program leader must be detected for the MLOAD to continue. It is not necessary for AUDIO 2 to be turned "ON". While "listening" for data, the player is forced to PLAY forward if it is not already doing so. The VIDEO and AUDIO 1 squelch status are not changed. Thus, dumps could be loaded while a motion sequence is playing. After the MLOAD, the player reverts to the mode it was in before the MLOAD was executed. Program execution continues at the program address immediately following the MLOAD command. Thus, an MLOAD would usually be used to load data only into another page, not the page that is currently executing code.

If dump leader is not detected, or the load is not successfully completed, the player does not retry the MLOAD. Branch on Failure (BRF) is used to detect the failure.

**Note:** The argument is taken modulo 256. The command is ignored if the argument specifies a page that is not active. The player may not properly process commands received while it is loading a program dump from a videodisc.

**Example:** Load the dump at frame 100 into Page 3 (of pages 0 - 6). "Invisible Load" the dump at frame 450 into Page 2 while playing from 450 to 600. In both cases, if loading fails, Branch to program address 200.

| Address                         | Argument               | Command                                    | Hex Code                   |
|---------------------------------|------------------------|--------------------------------------------|----------------------------|
| 50                              |                        | VOFF                                       | 1C                         |
| 51                              |                        | AFF                                        | A0                         |
| 52                              | 100                    | SEARCH                                     | F7                         |
| 56                              | 3                      | MLOAD                                      | CC                         |
| 58                              |                        | STOP                                       | FB                         |
| 59                              | 200                    | BRF                                        | 07                         |
| 100<br>104<br>105<br>107<br>111 | 450<br>2<br>200<br>600 | SEARCH<br>PLAY<br>MLOAD<br>BRF<br>AUTOSTOP | F7<br>FD<br>CC<br>07<br>F3 |
|                                 |                        |                                            |                            |

## PLOAD

#### 4) PLOAD (Partial Load)

Function: This command loads a specially prepared "partial dump" into Page 0.

| Argument    | Hex Code | Mnemonic | RCU Buttons |
|-------------|----------|----------|-------------|
| Not Allowed | 0C       | PLD      | Play, 0, C  |

**Explanation:** The command gives the ability to pass more data from one overlay of Page 0 to the next. Since the LD-V8000 has multiple pages of memory, this command is rarely used in programming the LD-V8000.

Like the LOAD command, the PLOAD command loads program data from the videodisc into program memory Page 0, an argument is not allowed, and there are no prohibited byte values. When the command is executed, valid leader must be detected on Audio Channel 2, which does not need to be "ON".

Unlike LOAD, PLOAD can load less than 1022 bytes into Page 0. The number of bytes to be loaded is calculated from the value stored in Register 0, (a value of 2 through 1023). If Register 0 contains "N", then (1024 - N) bytes of data are loaded. The data is loaded starting at Address (1023 - N), proceeding down to Address 0. The remaining (N - 2) bytes in Page 0 are not rewritten. Thus, new program code or data can be loaded into the low-address part of Page 0 without changing the information stored in the high-address end.

**CAUTION:** Do not use a value of N that is less than 2 or greater than 1023.

In execution, the PLOAD command is almost the same as the LOAD command. The player reverts to *Manual Mode* if the PLOAD does not successfully complete the load operation. After a PLOAD is completed, the instruction at program address 0 is executed.

**Example:** The dump leader starts before frame 950, the dump data starts after frame 950. The user wishes to overlay the first 500 bytes of page 0 (addresses 0 - 499) and resume program execution at program address 0. Page 0 addresses 500 through 1021, and Register 0, remain unchanged.

| Address           | Argument   | Command                | Hex Code       | Comment                                                                  |
|-------------------|------------|------------------------|----------------|--------------------------------------------------------------------------|
| 300<br>304<br>308 | 524<br>950 | GET<br>SEARCH<br>PLOAD | 08<br>F7<br>0C | Place 524 into R 0<br>Search to frame 950<br>Load 500 Bytes (1024 - 524) |

MPLOAD

#### 5) MPLOAD (Moving Partial Load)

*Function:* This command loads a special "partial dump" into any active page.

| Argument | Hex Code | Mnemonic | RCU Buttons |
|----------|----------|----------|-------------|
| Integer  | 0C       | PLD      | Play, 0, C  |

**Explanation:** This command loads a partial page of information into the indicated active page. Since the LD-V8000 has multiple pages of memory, this command is rarely used in programming the LD-V8000. However, the command might possibly be used to load small amounts of data quickly.

Like the MLOAD command, the MPLOAD command loads information from the videodisc into any active page, an argument (0 - 6) is required (see MLOAD), and there are no prohibited byte values. Neither Register 0 nor the Active Register Pointer is changed by any load.

Like PLOAD, MPLOAD can load less than 1022 bytes and the number of bytes is calculated from the value stored in Register 0, (a value of 2 through 1023). If Register 0 contains "N", then (1024 - N) bytes of data are loaded. The data is loaded starting at the (1024 - N)th byte of the page, proceeding down to the first byte of the page. The remaining (N - 2) bytes at the high address end of the page are not rewritten.

**CAUTION:** Do not use a value of N that is less than 2 or greater than 1023.

In execution, the MPLOAD command is almost the same as the MLOAD command, except that the shorter load may finish faster. As with MLOAD, valid leader must be detected on Audio Channel 2, which does not need to be "ON". The load operation is not automatically retried, even if it fails. After the MPLOAD command, the next sequential program instruction is executed regardless of whether the MPLOAD command was successful.

**Note:** The argument is taken modulo 256. The MPLOAD command is ignored if the argument does not specify a currently active page.

MPLOAD (cont.)

| Address | Argument | Command | Hex Code | Comment                   |
|---------|----------|---------|----------|---------------------------|
| 100     | 420      | GET     | 08       | Place 420 into Register 0 |
| 104     |          | VOFF    | 1C       | Turn Video OFF            |
| 105     |          | AFF     | A0       | and Audios OFF            |
| 105     | 2500     | SEARCH  | F7       | Search to frame 2500      |
| 110     | 2        | MPLOAD  | 0C       | Load into page 2          |
| 112     |          | STOP    |          | Force Still mode          |
|         |          |         |          |                           |

**Example #1:** Load a "604-byte" partial dump at frame 2500 into Page 2.

**Example #2:** Overlay the first 500 bytes of Page 1. Retry until successful.

| Ad | dress | Argument | Command | Hex Code | Comment                     |
|----|-------|----------|---------|----------|-----------------------------|
|    | 598   |          | VOFF    | 1C       | Turn Video OFF              |
|    | 599   |          | AFF     | A0       | and Audios OFF              |
|    | 600   | 524      | GET     | 08       | Place 524 in R0             |
|    | 604   | 450      | SEARCH  | F7       | Search to dump Target frame |
|    | 608   | 1        | MPLOAD  | 0C       | Load 500 bytes (1024 - 524) |
|    | 610   | 604      | BRF     | 07       | Retry, if load failed.      |
|    | 614   | 1000     | SEARCH  | F7       | Perhaps show a menu         |
|    | 619   |          | VON     | 1B       | Turn Video back ON          |

## Audio Control Commands — AUDIO 1 & AUDIO 2

#### 4.2.2 Audio Control Commands

The audio control commands set the switches and status registers that pass or block the disc's audio information.

#### 6 & 7) AUDIO 1 and AUDIO 2

*Function:* These commands can be used to control the Audio Channel Select switches.

| Argument  | Hex Code | Mnemonic | RCU Button |
|-----------|----------|----------|------------|
| [Integer] | F4       | A1       | AUDIO 1/L  |
| [Integer] | FC       | A2       | AUDIO 2/R  |

**Explanation:** The AUDIO 1 command opens, closes, or toggles Audio Channel Select Switches 1 and 3 (see **Figure 4-1** below). The AUDIO2 command opens, closes, or toggles Switches 2 and 4. The affected switches are both opened (turned OFF) if the argument is 0. The switches are both closed (turned ON) if the argument is 1. The switches are both turned ON (closed) at power on and program RUN.

Also, the player automatically closes (turns ON) Audio Switch 5 whenever only one of Audio Switches 1 or 2 is closed (ON), otherwise, Switch 5 is open (OFF). Likewise, Audio Switch 6 is automatically closed (ON) whenever only Audio Switch 3 or 4 is closed (ON), otherwise, it is open (OFF).

If the command is executed without an argument, it toggles the controlled switches. In other words, the switches are opened (OFF) if they were closed (ON), and closed (ON) if they were open (OFF). **Note:** An odd argument is equivalent to a "1" and an even argument is equivalent to a "0".

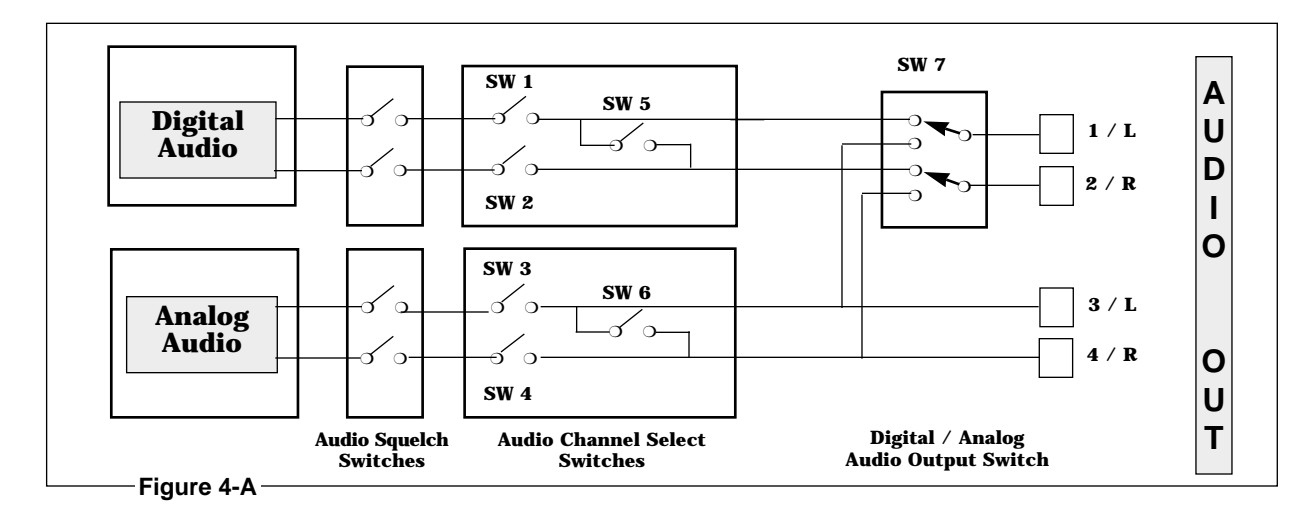

AUDIO 1 & AUDIO 2 (cont.)

**Example:** Play from frame 1000 to 3000 with Audio 1 OFF and Audio 2 ON. Play from frame 3000 to 5000 with Audio 1 ON and Audio 2 OFF.\*

| Address | Argument | Command  | Hex Code | Comment               |
|---------|----------|----------|----------|-----------------------|
| 0013    | 0        | AUDIO1   | F4       | Turn off Audio 1      |
| 0015    | 1        | AUDIO2   | FC       | Turn on Audio 2       |
| 0017    | 1000     | SEARCH   | F7       | Search to frame 1000  |
| 0022    | 3000     | AUTOSTOP | F3       | Play to frame 3000    |
| 0027    |          | AUDIO1   | F4       | Toggle Audio 1 (ON)*  |
| 0028    |          | AUDIO2   | FC       | Toggle Audio 2 (OFF)• |
| 0029    | 5000     | AUTOSTOP | F3       | Play to frame 5000    |
|         |          |          |          | -                     |
|         |          |          |          |                       |

\*This would actually be poor programming practice if the programmer intended to **force** AUDIO 1 ON and AUDIO 2 OFF. The viewer might have toggled either audio channel during the AUTOSTOP from 1000 to 3000.

AXX

#### 8) AXX (Audio Channel Select)

*Function:* These single-byte commands can be used to efficiently control the Audio Channel Select switches.

| Argument  | Hex Code | Mnemonic | Audio Ch 1/L | Audio Ch 2/R |
|-----------|----------|----------|--------------|--------------|
| (Ignored) | A0       | AFF      | OFF          | OFF          |
| (Ignored) | A1       | AFN      | OFF          | ON           |
| (Ignored) | A2       | ANF      | ON           | OFF          |
| (Ignored) | A3       | ANN      | ON           | ON           |
| (Ignored) | A4       | AFT      | OFF          | Toggled      |
| (Ignored) | A5       | AFI      | OFF          | "Ignored"    |
| (Ignored) | A6       | ANT      | ON           | Toggled      |
| (Ignored) | A7       | ANI      | ON           | "Ignored"    |
| (Ignored) | A8       | ATF      | Toggled      | OFF          |
| (Ignored) | A9       | ATN      | Toggled      | ON           |
| (Ignored) | AA       | AIF      | "Ignored"    | OFF          |
| (Ignored) | AB       | AIN      | "Ignored"    | ON           |
| (Ignored) | AC       | ATT      | Toggled      | Toggled      |
| (Ignored) | AD       | ATI      | Toggled      | "Ignored"    |
| (Ignored) | AE       | AIT      | "Ignored"    | Toggled      |

F = OFF = Open N = ON = Closed T = Toggled I = "Ignored" = no change

**Explanation:** The Audio Channel Select switches can be turned ON (N), turned OFF (F), toggled (T), or ignored (I) — left alone. Audio Channel 1/L is activated by closing switches 1 and 3. Audio Channel 2/R is activated by closing switches 2 and 4. The player automatically controls switches 5 and 6.

**Note:** Even though any arguments are ignored, it is preferred that they be omitted.

AXX (cont.); DAD

**Example:** Frames 1000 to 1200 are played with both AUDIO 1 and AUDIO 2 ON. Frames 1200 to 1400 are played with AUDIO 1 ON and AUDIO 2 OFF. Frames 1400 to 1600 are played with AUDIO 1 OFF and AUDIO 2 ON. Frames 1600 to 1800 are played with both AUDIO 1 and AUDIO 2 OFF.

| Address | Argument | Command  | Hex Code | Comment                        |
|---------|----------|----------|----------|--------------------------------|
| 100     |          | SFM      | 8E       | Frame Mode                     |
| 101     | 1000     | SEARCH   | F7       | Search to frame 1000           |
| 106     |          | ANN      | A3       | Audio 1/L and Audio 2/R ON     |
| 107     | 1200     | AUTOSTOP | F3       | Stop at frame 1200             |
| 112     | 1        | AUDIO1   | F4       | Audio 1/L ON                   |
| 114     | 0        | AUDIO2   | FC       | Audio 2/R OFF                  |
| 116     | 1400     | AUTOSTOP | F3       | Stop at frame 1400             |
| 121     |          | AFN      | A1       | Audio 1/L ON and Audio 2/R OFF |
| 122     | 1600     | AUTOSTOP | F3       | Stop at frame 1600             |
| 127     |          | AFF      | A0       | Audio 1/L and Audio 2/R OFF    |
| 128     | 1800     | AUTOSTOP | F3       | Stop at frame 1800             |

#### 9) DAD (Digital Audio)

Function: This command selects Digital Audio Output or Analog Audio Output.

| Argument  | Hex Code | Mnemonic | RCU Buttons |
|-----------|----------|----------|-------------|
| [Integer] | 82       | DAD      | Play, 8, 2  |

**Explanation:** When a videodisc has Digital Audio encoded on it, the player will normally connect the Digital Audio channels to audio outputs 1/L and 2/R (instead of the disc's Analog Audio channel). When playing a Digital Audio disc, either the Digital Audio channels or the Analog Audio channels can be connected there, by controlling Switch 7 (see SW 7 in **Figure 4-A**). The Analog Audio channels are always connected to Audio Outputs 3/L and 4/R.

With this command, an argument of 0 selects Analog Audio output on 1/L and 2/R. An argument of 1 selects Digital Audio output there (if Digital Audio is present on the

DAD (cont.); Video Control Commands

videodisc). Switch 7 is just toggled if there is no argument. However, if the videodisc does not have Digital Audio, then Analog Audio is output regardless of the attempt to select Digital Audio with the DAD command.

**Example:** On a four-language disc, encoded with different languages on each of two independent Analog Audio channels and on each of two independent Digital Audio channels, play a sequence (frames 1050 through 1836) four times. Each time the sequence is played, accompany it with a different language output on Audio Output 1/L.

| A | ddress | Argument | Command  | Hex Code | Comment                                   |
|---|--------|----------|----------|----------|-------------------------------------------|
|   | 200    |          | SFM      | 8E       | Frame Mode                                |
|   | 201    |          | ANF      | A2       | Select Left Channel                       |
|   | 202    | 1        | DAD      | 82       | Select Digital Audio                      |
|   | 204    | 1050     | SEARCH   | F7       | Search to frame 1050                      |
|   | 209    | 1836     | AUTOSTOP | F3       | AutoStop at frame 1836                    |
|   | 214    |          | AFN      | A1       | Select Right Channel (still Digital)      |
|   | 215    | 1050     | SEARCH   | F7       | Search to frame 1050                      |
|   | 220    | 1836     | AUTOSTOP | F3       | AutoStop at frame 1836                    |
|   | 225    | 0        | DAD      | 82       | Select Analog Audio (still Right Channel) |
|   | 227    | 1050     | SEARCH   | F7       | Search to frame 1050                      |
|   | 232    | 1836     | AUTOSTOP | F3       | AutoStop at frame 1836                    |
|   | 237    |          | ANF      | A2       | Select Left Channel (still Analog)        |
|   | 238    | 1050     | SEARCH   | F7       | Search to frame 1050                      |
|   | 243    | 1836     | AUTOSTOP | F3       | AutoStop at frame 1836                    |

#### 4.2.3 Video Control Commands

These commands control the selection of the video source that provides the player's output. They also control the operation of the player's internal character generator and allow specification of the information it overlays on the video signal. The video control commands set the switches and registers that display, mute, squelch, and overlay the video information read from the videodisc. In *Manual Mode*, these commands may be executed with or without arguments, but in *Interrupt Mode* any arguments are ignored.

All video information from the disc is either ignored or written into a digital video buffer inside the player. The player's output video always comes from one of two sources: The Video Buffer or a Blue/Black Squelch Generator. Either may be overlayed with text from the player's Text Overlay Generator. The typical power-on configuration allows the disc's video to be written into the video buffer, with the video buffer providing the player's video output. During a SEARCH, when video would be squelched, the last information in the video buffer is used to generate a "still" while the laser read head is moving.

VOFF, VON

#### 10) VOFF (Video Off)

*Function:* The player's Video Output is squelched to Blue or Black.

| Argument  | Hex Code | Mnemonic | RCU Buttons |
|-----------|----------|----------|-------------|
| [Ignored] | 1C       | VFF      | Play, 1, C  |

**Explanation:** This command substitutes the player's internally generated video Blue (or Black) background for the normal video output (from the Video Buffer). Thus, it blocks the buffered video image (captured from the videodisc) from being displayed on the screen, providing, instead, an entire screen of blue (or black). Characters generated by the character generator (if it is enabled) can still be seen superimposed on the squelch screen.

#### 11) VON (Video On)

*Function:* Video output previously "squelched" by VOFF is turned back on.

Explanation: This command routes the output of the Video Buffer to the player's Video

| Argument  | Hex Code | Mnemonic | RCU Buttons |
|-----------|----------|----------|-------------|
| [Ignored] | 1B       | VON      | Play, 1, B  |

Output terminals. If the Blue or Black "squelch video" was being output, that video will be replaced by whatever image is stored in the video buffer. Character generator overlay, if any, continues to be seen. The player's power-on default is Video ON.

**Example:** Wait for the user to press button "0". Then, squelch the video during a Search so that the viewer gets an immediate "response" to the input.

| Address | Argument | Command | Hex Code | Comment                         |
|---------|----------|---------|----------|---------------------------------|
| 0       | 1        | INPUT   | F8       | Wait for Input from User        |
| 2       |          | VOFF    | 1C       | Button 0 pressed, squelch video |
| 3       | 1000     | SEARCH  | F7       | Search to Frame 1000            |
| 8       |          | VON     | 1B       | Turn video back ON              |
| 9       | 14       | BRANCH  | CF       | Continue program at 14          |
| 12      | 0        | BRANCH  | CF       | Button 1-9, ignored             |

CGE, CDG & DISPLAY

#### 12 & 13) CGE and CGD (Character Generator Enable and Disable)

*Function:* These commands enable or disable the overlay of character generator output on the player's Video Output signal.

| Argument  | Hex Code | Mnemonic | RCU Buttons |
|-----------|----------|----------|-------------|
| [Ignored] | E0       | CGE      | PLAY, E, 0  |
| [Ignored] | E1       | CGD      | PLAY, E, 1  |

**Explanation:** The CGE command permits the overlay of characters produced by the player's internal character generator on the video being routed to the player's Video Output. The CGD command inhibits the overlay process of even the Frame Number Display information. At program RUN, the character generator overlay is enabled, but usually there is no text being generated.

The internal character generator is used to display a variety of information. While in *Automatic Mode*, the following information can be displayed:

- Frame or Time Number in the upper left corner, on line 0.
- Chapter Number in the upper left corner, on line 0.
- A user message on any of lines 0 through 11, of 20 characters each.

**Note:** Descriptive names used in this section differ from the names used in explaining the external control of the player. CGE is equivalent to the external "DISPLAY ON" and CGD is equivalent to the external "DISPLAY OFF".

#### 14) DISPLAY

*Function:* This command controls the generation of a Disc Location display.

| Argument  | ument Hex Code Mnemonic |    | RCU Button |
|-----------|-------------------------|----|------------|
| [Integer] | F1                      | DI | DISPLAY    |

**Explanation:** The player's internal character generator can produce a Disc Location display on line 0 of its overlay. On a CAV disc, the five-digit Frame Number is generated. On a CLV disc, the Time Code 3-, 5-, 0r 7-digit time number is generated — Hours, Minutes, Seconds, and Frame numbers, depending upon the encoding of the disc. If a CAV or CLV disc is encoded with chapters, the two digit Chapter Numbers will also be generated preceeding the frame or time number. The character generator must be "enabled" for character overlay or the Disc Location display will not be visible.

DISPLAY (cont.)

An argument of 0 turns OFF the generation of the Disc Location display. An argument of 1 turns ON the generator. If there is no argument, DISPLAY simply toggles the On/Off state of the Disc Location display generator. At program RUN, the Disc Location display generator is forced OFF.

**Note:** The terminology used in this section differs from that used in the description of external player control. This DISPLAY control is equivalent to externally setting Register A to 7 for Display ON and to 4 for Display OFF.

**Note:** An odd argument is equivalent to a 1, and an even argument is equivalent to a 0. During program execution (in *Interrupt Mode*), the user may toggle this Disc Location display ON or OFF at any time, usually undetected by the program. The CGD command turns off all display from the character generator, regardless of the Disc Location display's ON or OFF status.

**Example #1:** Display the Disc Location information for one second as the sequence from 1000 to 2000 begins playing.

| Address | Argument | Command  | Hex Code | Comment                   |
|---------|----------|----------|----------|---------------------------|
| 000     | 1000     | SEARCH   | F7       | Search to Frame 1000      |
| 005     | 1        | DISPLAY  | F1       | Disc Location display ON  |
| 007     | 10       | WAIT     | FB       | Wait for one second       |
| 010     | 0        | DISPLAY  | F1       | Disc Location display OFF |
| 012     | 2000     | AUTOSTOP | F3       | Finish the sequence       |
|         |          |          |          |                           |

**Example #2:** Display frame numbers during the first video sequence.

| Address | Argument | Command  | Hex Code | Comment                                    |
|---------|----------|----------|----------|--------------------------------------------|
| 0050    | 1000     | SEARCH   | F7       | Search to Frame 1000                       |
| 0055    |          | CLD      | 2C       | Clear all lines of the Character Generator |
| 0056    |          | CGE      | E0       | Force Character Generator overlay ON       |
| 0057    | 1        | DISPLAY  | F1       | Turn ON "Frame display" generation         |
| 0059    | 1500     | AUTOSTOP | F3       | Play to Frame 1500 with Display ON         |
| 0064    | 0        | DISPLAY  | F1       | Force Disc Location generation OFF         |
| 0066    | 2000     | AUTOSTOP | F3       | Continue to Frame 2000                     |
|         |          |          |          |                                            |

SUD, CLD

#### 15) SUD (Set User Display)

Function: This command loads data into one line of the character generator.

| Argument      | Argument Hex Code |     | RCU Buttons |
|---------------|-------------------|-----|-------------|
| [Line Number] | 2B                | SUD | Play, 2, B  |

**Explanation:** When enabled, the character generator overlays its lines of text on the output video. Each line (lines 0 - 11 in the LD-V8000 player) contains twenty "ASCII" characters. An argument of 0 through 11 is used to specify the line to be loaded. The SUD command reads and loads the 20 bytes of data starting at the program address stored in the Active Register. After loading is complete, the active register pointer is incremented by one.

**Note:** The topmost overlay line is line 0 and the bottommost line is line 11. Since other players access different lines, use care in selecting lines if compatibility is desired. The command is ignored if the argument is other than 0 through 11. The 20 bytes of data to be loaded should be byte values in the range of '20' through '9F'. Individual characters do not blink. Refer to **Appendix D, Character Generator: Table of Hex Codes.** 

#### 16) CLD (Clear Display)

**Function:** This command erases one (or all) character generator lines.

| Argument      | Hex Code | Mnemonic | RCU Buttons |  |
|---------------|----------|----------|-------------|--|
| [Line Number] | 2C       | CLD      | Play, 2, C  |  |

**Explanation:** The argument (0 - 11) selects one line of the character generator's display. The data stored in the character generator for that line is "erased" (that display line is "cleared"). If there is no argument, all of the character generator lines are cleared.

BLINK, CLB

#### 17) BLINK

*Function:* All the characters on the selected line start to blink.

| Argument      | Hex Code | Mnemonic | RCU Buttons |
|---------------|----------|----------|-------------|
| [Line Number] | 2D       | BLK      | Play, 2, D  |

**Explanation:** The character generator is directed to begin blinking all of the characters on a line (0 - 11) specified by the argument. All lines blink if the argument is missing.

#### 18) CLB (Clear Blink)

*Function:* All the characters on the selected line cease blinking.

| Argument      | Hex Code | Mnemonic | RCU Buttons |  |
|---------------|----------|----------|-------------|--|
| [Line Number] | 2E       | CLB      | Play, 2, E  |  |

**Explanation:** The character generator is directed to stop blinking all of the characters on a line (0 - 11) specified by the argument. All lines stop if the argument is missing.

**Example:** "HELLO there." is overlayed on line 7 for 5 seconds. Then, the line blinks for 3 seconds and the overlay is cleared. After 4 more seconds, the cycle repeats.

| Address | Argument | Command     | Hex Code | Comment                                 |
|---------|----------|-------------|----------|-----------------------------------------|
| 0100    | 200      | GET         | 08       |                                         |
| 0104    | 10       | PUT         | 09       |                                         |
| 0107    | 10       | RECALL      | 7F       |                                         |
| 0110    | 7        | SUD         | 2B       | Display the 20 character message        |
| 0112    | 50       | WAIT        | FB       | and Wait for 5 seconds                  |
| 0115    | 7        | BLINK       | 2D       | Start blinking                          |
| 0117    | 30       | WAIT        | FB       | for 3 seconds                           |
| 0120    |          | CLD         | 2C       | Then clear all lines                    |
| 0121    |          | CLB         | 2E       | and all blinking                        |
| 0122    | 40       | WAIT        | FB       | Wait for 4 seconds                      |
| 0125    | 107      | BRANCH      | CF       | and repeat                              |
|         |          |             |          |                                         |
| 0200    | *20 *20  | *20 *20 *48 | 3        | 4 spaces and "H"                        |
| 0205    | *45 *4C  | *4C *4F *20 | C        | "ELLO" and 1 space                      |
| 0210    | *74 *68  | *65 *72 *65 | 5        | "there" (data representation will vary) |
| 0215    | *2E *20  | *20 *20 *20 | 0        | period and 4 spaces                     |

SBC

#### 19) SBC (Set Background Color)

*Function:* This command selects the color for the video squelch generator.

| Argument  | Argument Hex Code |     | RCU Buttons |
|-----------|-------------------|-----|-------------|
| [Integer] | 88                | SBC | Play, 8, 8  |

**Explanation:** This command selects Blue or Black as the "background" color used for the output video signal when the normal video is "squelched". Blue is selected when the argument is 1 and Black is selected when the argument is 0. The background color toggles between Blue and Black if an argument is not supplied.

Note: An odd argument is equivalent to a 1, and an even argument is equivalent to a 0.

**Example:** The player's video is squelched and the "background" screen color is changed from blue to black and back every 6 seconds.

| Address | Argument | Command | Hex Code | Comment                    |  |
|---------|----------|---------|----------|----------------------------|--|
| 0005    | 1        | SBC     | 88       | Blue selected              |  |
| 0007    |          | VOFF    | 1C       | Video squelched            |  |
| 0008    | 30       | WAIT    | FB       | and Wait for three seconds |  |
| 0011    | 0        | SBC     | 88       | Black selected             |  |
| 0013    | 30       | WAIT    | FB       | and Wait for three seconds |  |
| 0016    | 5        | BRANCH  | CF       | Branch to repeat           |  |

Player Control Commands — REJECT, PLAY

#### 4.2.4 Player Control Commands

These commands control video playback by specifying how the player accesses the information on the videodisc.

#### 20) REJECT

**Function:** REJECT stops disc rotation and returns the player to the PARK position.

| Argument  | Hex Code | Mnemonic | RCU Button |
|-----------|----------|----------|------------|
| [Ignored] | F9       | RJ       | Play, F, 9 |

**Explanation:** REJECT forces the player to stop disc rotation and enter *Park Mode.* It also terminates *Automatic Mode*, returning the player to *Manual Mode*. In addition, Video, Audio1, and Audio 2 are turned ON; Disc Location display generation is turned OFF; the Character Generator is Enabled; Multi-Speed is set to 1/4 speed; the Active Register Pointer is set to 0; Register 0 is set to 1; Active Memory Size is set to one page; and the RCU is enabled.

**Note:** A programmed Level II REJECT command does not open the disc drawer.

#### 21) PLAY

*Function:* The videodisc is played at normal speed.

| Argument        | Hex Code | Mnemonic | RCU Buttons |  |
|-----------------|----------|----------|-------------|--|
| [Disc Location] | FD       | Р        | Play, F, D  |  |

**Explanation:** When there is no argument, the videodisc starts playing forward at normal speed from the current location. Then, the next command is executed. When there is an argument, the player proceeds forward or reverse as necessary to reach the specified disc location (frame, time numbers, or chapter). The next command is executed when the specified disc location is reached. When the disc is playing in reverse, audio is automatically squelched.

**Note:** If Level II programs attempt to play into leadout, the player immediately stops and re-positions itself on the last frame before leadout. Other players may not properly execute the PLAY command with an argument.

## LD-V8000 Level II • Chapter Four

PLAY (cont.); AUTOSTOP

**Example:** Play from Frame 1000 forward at normal speed with AUDIO 1 and 2 ON for five seconds. With AUDIO 2 OFF, continue playing for five more seconds. Finally, play backward to Frame 1000.

| Address | Argument | Command | Hex Code | Comment                             |
|---------|----------|---------|----------|-------------------------------------|
| 100     |          | SFM     | 8E       | Frame Mode                          |
| 101     | 1        | DISPLAY | F1       | Disc Location Display ON            |
| 103     | 1000     | SEARCH  | F7       | Search to Frame 1000                |
| 108     |          | ANN     | A3       | Audio 1 and 2 ON                    |
| 109     |          | PLAY    | FD       | Normal Play                         |
| 110     | 50       | PAUSE   | 0D       | for 5 seconds                       |
| 113     | 0        | AUDIO2  | FC       | Turn Audio 2 OFF, playing continues |
| 115     | 50       | PAUSE   | 0D       | and Wait for 5 more seconds         |
| 118     | 1000     | PLAY    | FD       | Play backward to Frame 1000         |

#### 22) AUTOSTOP

*Function:* The player plays forward at normal speed to a specific Disc Location.

| Argument        | Hex Code | Mnemonic | RCU Button |  |
|-----------------|----------|----------|------------|--|
| [Disc Location] | F3       | AS       | AUTOSTOP   |  |

**Explanation:** If an argument is not specified, the value in the Active Register is used as an argument. The argument is a "target" disc location (frame, time code, or chapter number), which is compared to the current disc location. If the target is ahead, the player plays at normal speed to the target and stops there, in still mode. If it is behind, the player just searches to the target. Then, the Active Register Pointer is incremented by one (even when there is an explicit argument). The next command is executed after the target is reached.

**NOTE:** In Level II, an Autostop takes precedent over any picture stops encoded on the videodisc.

AUTOSTOP; SEARCH

**Example:** Play frames 2000 to 3000, delay five seconds, and play the next 1500 frames. Assume: R50 = 2000 and R51 = 3000.

| Address | Argument | Command  | Hex Code | Comment                            |
|---------|----------|----------|----------|------------------------------------|
| 0010    | 50       | RECALL   | 7F       | Activate Register 50               |
| 0013    |          | SEARCH   | F7       | Search to Frame 2000, activate R51 |
| 0014    |          | AUTOSTOP | F3       | Play to Frame 3000, activate R52   |
| 0015    | 50       | WAIT     | FB       | and wait five seconds              |
| 0018    | 4500     | AUTOSTOP | F3       | Play to Frame 4500, activate R53   |
|         |          |          |          |                                    |

## 23) SEARCH

Function: This command is used for high speed access to the specified disc location.

| Argument        | Hex Code | Mnemonic | RCU Button |  |
|-----------------|----------|----------|------------|--|
| [Disc Location] | F7       | SC       | SEARCH     |  |

**Explanation:** If an argument is not specified, the value in the Active Register is used as an argument. The argument is a "target" disc location (frame, time code, or chapter number), and the player performs a high speed search for the target. Then, the Active Register Pointer is incremented by one ( even when there is an explicit argument). The next command is executed after the search is finished. Search sets the Success / Fail Flag.

**Note:** During a search, good playback video from the disc itself is not available, so the Video Buffer usually acts as the video output source during the search. Since the Video Buffer contains the last "picture" seen before the search, the user may not be aware that a search is in progress.

SEARCH (cont.); WAIT

| Address    | Argument | Command          | Hex Cod  | e Comment                    |
|------------|----------|------------------|----------|------------------------------|
| 100        | 1500     | SEARCH           | F7       | Explicit argument            |
| 200<br>203 | 20       | RECALL<br>SEARCH | 7F<br>F7 | Use value in Active Register |
| 300        | 20 ARG   | SEARCH           | F7       | Use value from Register 20   |

**Example:** Assume Register 20 contains the value 1500. Search to Frame 1500 three different ways. (First enter the following code: 20 RECALL 1500 STORE END CLEAR)

#### 24) WAIT

*Function:* WAIT forces a still frame and then delays execution for a period of time.

| Argument  | Hex Code | Mnemonic | RCU Button |
|-----------|----------|----------|------------|
| [Integer] | FB       | W        | STOP       |

**Explanation:** The command forces any motion to stop (*Still Frame Mode*) and then the player waits for the designated time before executing the next instruction. The argument specifies the delay in tenths of a second. No argument means no delay.

Note: The maximum delay is 1000 seconds (10,000 tenth seconds, or 10000 WAIT).

**Example:** The 52 WAIT instruction will force a still frame and delay 5.2 seconds.

PAUSE; SLOW

#### 25) PAUSE

*Function:* The PAUSE command just delays program execution for a period of time.

| Argument  | Hex Code | Mnemonic | RCU Buttons |  |
|-----------|----------|----------|-------------|--|
| [Integer] | 0D       | PAU      | Play, 0, D  |  |

**Explanation:** The command tells the player to wait for the designated time before executing the next instruction. Motion in progress may continue. The argument specifies the delay in tenths of a second. No argument means no delay.

Note: The maximum delay is 1000 seconds (10,000 tenth seconds, or 10000 PAUSE).

**Example:** Play the first 13.5 seconds of material after Frame 1000 and stop.

| rgument | Command     | Hex Code                                                    | Comment                                                  |
|---------|-------------|-------------------------------------------------------------|----------------------------------------------------------|
| 1000    | SEARCH      | F7                                                          | Go to Frame 1000                                         |
|         | PLAY        | FD                                                          | and begin playing the disc                               |
| 135     | PAUSE       | 0D                                                          | Delay program execution for 13.5 sec.                    |
|         | WAIT        | FB                                                          | and Still Mode at the current frame                      |
|         | 1000<br>135 | rgument Command<br>1000 SEARCH<br>PLAY<br>135 PAUSE<br>WAIT | rgumentCommandHex Code1000SEARCHF7PLAYFD135PAUSE0DWAITFB |

#### 26) SLOW (Slow Speed)

*Function:* SLOW selects a "slow" speed to be used by the MULTI-SPEED commands.

| Argument  | Hex Code | Mnemonic | RCU Button |
|-----------|----------|----------|------------|
| [Integer] | ED       | SS       | SLOW       |

**Explanation:** This command selects one of the several predefined "slow" playback speeds to be used by the next MULTI-SPEED FWD or MULTI-SPEED REV. It usually selects a slower than normal speed. An argument from 1 to 127 selects a speed from the following table.

**Note:** A missing or zero argument will select "zero" speed. Then, a following MSF or MSR command will be ignored. The argument is taken modulo 128.

SLOW (cont.); FAST

| Argument | Speed  | Fr / Sec | Argument | Speed  | Fr / Sec |
|----------|--------|----------|----------|--------|----------|
| 1        | 1 x    | 30       | 2        | 1/2 x  | 15       |
| 3        | 1/3 x  | 10       | 4        | 1/4 x  | 7.5      |
| 5        | 1/5 x  | 6        | 6        | 1/6 x  | 5        |
| 7        | 4/30 x | 4        | 8        | 7/60 x | 3.5      |
| 9 - 10   | 3/30 x | 3        | 11 - 12  | 5/60 x | 2.5      |
| 13 - 15  | 2/30 x | 2        | 16 - 20  | 3/60 x | 1.5      |
| 21 - 30  | 1/30 x | 1        | 31 - 127 | 1/60 x | 0.5      |

The relationship between the SLOW argument and the selected speed is shown below:

#### 27) FAST (Fast Speed)

*Function:* FAST selects a "fast" speed to be used by the MULTI-SPEED commands.

| Argument  | Hex Code | Mnemonic | RCU Button |
|-----------|----------|----------|------------|
| [Integer] | EC       | FS       | FAST       |

**Explanation:** This command selects one of the several pre-defined "fast" playback speeds to be used by the next MULTI-SPEED FWD or MULTI-SPEED REV Command. It usually selects a faster than normal speed. An argument from 1 to 3 selects a speed from the following table.

**Note:** A missing or zero argument will select "zero" speed. Then, a following MSF or MSR command will be ignored. If an argument over 3 is used, the selected speed will be three times normal speed.

The relationship between the FAST argument and the selected speed is shown below.

| Argument | Speed | Fr / Sec |  |
|----------|-------|----------|--|
| 1        | 1 x   | 30       |  |
| 2        | 2 x   | 60       |  |
| 3        | 3 x   | 90       |  |

MSF & MSR

#### 28 & 29) MSF and MSR (Multi-Speed Forward and Multi-Speed Reverse)

*Function:* Forward or Reverse silent motion video is produced, at a selected speed. The player enters *Still Mode* when the "target" disc location is reached.

**Explanation:** The argument is a "target" disc location (frame, time code, or chapter number), which is compared to the current disc location. If the direction required to reach the target is compatible with the command's direction, play begins at the most recently selected speed ("slow" or "fast"). Audio is squelched while the Multi-Speed motion is in progress. When the player reaches the target, the player enters *Still Mode* at the target and then the next command is executed.

If the player is instructed to play in the wrong direction to reach the target, the player will just search to the target.

**Note:** The command will be ignored unless it has an argument and the selected speed is non-zero. It is best to select the desired speed with SLOW or FAST rather than rely upon any default speed.

| Argument      | nt Hex Code Mnemonic |    | RCU Button |
|---------------|----------------------|----|------------|
| Disc Location | F2                   | MF | MULTI-FWD  |
| Disc Location | FA                   | MR | MULTI-REV  |

**Example:** Frames 1000 to 1200 are played at one-half speed. Reverse play, returning to Frame 1000, is at triple speed.

| Address | Argument | Command | Hex Code | Comment                           |
|---------|----------|---------|----------|-----------------------------------|
| 0100    |          | SFM     | 8E       | Frame Mode                        |
| 0101    | 1000     | SEARCH  | F7       | Search to Frame 1000              |
| 0106    | 2        | SLOW    | ED       | Set 1/2 speed                     |
| 0108    | 1200     | MSF     | F2       | Multi-speed forward to Frame 1200 |
| 0113    | 3        | FAST    | EC       | Set triple speed                  |
| 0115    | 1000     | MSR     | FA       | Multi-speed reverse to Frame 1000 |

STEP F & STEP R

| Address | Argument | Command | Hex Code | Comment                         |
|---------|----------|---------|----------|---------------------------------|
| 0000    | 2        | FAST    | EC       | Select two times normal speed   |
| 0002    | 100      | SEARCH  | F7       | Search to Frame 100             |
| 0006    | 500      | MSF     | F2       | Plays to Frame 500 at 2 x speed |

**Example:** Play Frame 100 to Frame 500 at twice normal speed.

#### 30 & 31) STEP F and STEP R (Step Forward and Step Reverse)

| Argument  | Hex Code | Mnemonic | RCU Button |
|-----------|----------|----------|------------|
| [Ignored] | F6       | SF       | STEP FWD   |
| [Ignored] | FE       | SR       | STEP REV   |

**Explanation:** Both commands force the player into *Still Mode* if it is not already there. In Still mode, each STEP F command will advance the player to the next video frame, and each STEP R will access the preceding frame on the videodisc. These commands can be used in a programmed loop to display a series of still frames or to provide programmed slow-motion effects.

**NOTE:** For maximum compatibility, the argument should be omitted. **CAUTION:** The time required for the execution of these commands has changed.

| Address | Argument | Command | Hex Code | Comment               |  |
|---------|----------|---------|----------|-----------------------|--|
| 0100    | 1000     | SEARCH  | F7       | Search to Frame 1000  |  |
| 0105    | 10       | WAIT    | FB       | and Wait 1 second     |  |
| 0108    |          | STEP F  | F6       | Step Forward, to 1001 |  |
| 0109    | 10       | WAIT    | FB       | and Wait 1 second     |  |
| 0112    |          | STEP F  | F6       | Step Forward, to 1002 |  |
| 0113    | 10       | WAIT    | FB       | and Wait 1 second     |  |
| 0116    |          | STEP R  | FE       | Step Reverse, to 1001 |  |
| 0117    | 10       | WAIT    | FB       | and Wait 1 second     |  |
| 0120    |          | STEP R  | FE       | Step Reverse, to 1000 |  |

**Example #1:** From Frame 1000 go forward 2 frames and return, at 1 frame/second.

STEP F & STEP R (cont.); SFM, STM

**Example #2:** Beginning at the current frame, display the next ten frames as a series of 8-second stills, then return to a menu at frame 2000. (First enter: 20 RECALL, 10 STORE END CLEAR.)

| Address | Argument | Command | Hex Code | Comment                                 |
|---------|----------|---------|----------|-----------------------------------------|
| 0053    | 10       | GET     | 08       | Place the value 10 in Register 0        |
| 0056    |          | STEPF   | F6       | Step to the next frame                  |
| 0057    | 80       | WAIT    | FB       | and wait 8 seconds                      |
| 0060    | 0        | DECREG  | F0       | Decrement Register 0, and test it for 0 |
| 0062    | 56       | BRANCH  | CF       | R0 > 0: Continue at address 56          |
| 0065    | 2000     | SEARCH  | F7       | R0 = 0: Show the menu                   |

#### 32) SFM (Set Frame Mode)

**Function:** This command puts the player into *Frame Mode*.

| Argument  | Hex Code | Mnemonic | RCU Buttons |
|-----------|----------|----------|-------------|
| [Ignored] | 8E       | SFM      | Play, 8, E  |

**Explanation:** Any argument representing a Disc Location is treated as a Frame Number on a CAV disc and as a Extended Time Number on a CLV disc. A Frame Number is 1 to 5 decimal digits, from 1 through 54000. The Extended Time Number is 1 to 7 decimal digits (HMMSSFF), from 0 onward. H is the hour digit, if any. MM is minutes, 00 to 59. SS is seconds, 00 to 59. FF is frames, 00 to 29. Leading zeros are not required in these Disc Location numbers.

#### 33) STM (Set Time Mode)

Function: For CLV discs, this command puts the player into *Time Code Mode*.

| Argument  | Hex Code | Mnemonic | RCU Buttons |
|-----------|----------|----------|-------------|
| [Ignored] | 8D       | STM      | Play, 8, D  |

**Explanation:** If the disc has time numberss (a CLV disc), any argument representing a Disc Location is treated as a Time Number. The Time Number is 1 to 5 decimal digits (HMMSS), from 0 onward. H is the hour digit, if any. MM is minutes, 00 to 59. SS is seconds, 00 to 59. Leading zeros are not required in these Disc Location numbers.

SCM

#### 34) SCM (Set Chapter Mode)

*Function:* If Chapter Numbers are encoded on the disc, the player enters *Chapter Mode*.

| Argument  | Hex Code | Mnemonic | RCU Buttons |
|-----------|----------|----------|-------------|
| [Ignored] | 8C       | SCM      | Play, 8, C  |

**Explanation:** If the disc has chapter numbers, any argument representing a Disc Location is treated as a Chapter Number. The Chapter Number is a 1- or 2-digit decimal number, from 0 through 79. If the disc does not have chapter numbers, the command is ignored.

**NOTE:** In *Manual Mode*, the END button on the RCU can be used to cycle through the modes that are valid for a specific disc. All discs encoded with Frame Numbers can be accessed in *Frame Mode*; CLV discs can be accessed in *Time Mode*.; and any CAV or CLV disc with chapters encoded can be accessed in *Chapter Mode*.

**Example:** A chapter-coded CLV disc is being used. The frame at 0 hours, 20 minutes, 30 seconds, and 21 frames is displayed for one second. Then, the frame at 11 minutes, 30 seconds, and 0 frames is displayed for one second. Finally, the first frame of Chapter 16 is displayed.

| Address | Argument | Command | Hex Code | Comment                               |
|---------|----------|---------|----------|---------------------------------------|
| 0100    |          | SFM     | 8E       | Use Frame Mode (CLV Disc)             |
| 0101    | 203021   | SEARCH  | F7       | Search to 20 min., 30 sec., 21 frames |
| 0108    | 10       | WAIT    | FB       | and Wait for 1 second                 |
| 0111    |          | STM     | 8D       | Use Time Code Mode                    |
| 0112    | 1130     | SEARCH  | F7       | Search to start of 11 min., second 30 |
| 0117    | 10       | WAIT    | FB       | and Wait for 1 second                 |
| 0120    |          | SCM     | 8C       | Use Chapter Mode                      |
| 0121    | 16       | SEARCH  | F7       | Search to start of Chapter 16         |
SSM; TJF & TJR

#### 35) SSM (Set Still Mode)

Function: This command allows the user to select a special 4-field Still Mode.

| Argument  | Hex Code | Mnemonic | RCU Buttons |
|-----------|----------|----------|-------------|
| [Integer] | 8B       | SSM      | Play, 8, B  |

**Explanation:** When the player is in normal Still Mode, it repeatedly accesses 2 fields - a "normal" still frame. For special applications, it may be desirable to access 4 fields instead, displaying a special "4-field still". The normal 2-field still mode is selected if the argument is 0, the 4-field mode is selected if the argument is a 1. The 2-field/4-field mode is toggled if there is no argument. SSM does not make the player enter Still Mode.

Note: An odd argument is equivalent to a 1 and an even argument is equivalent to a 0.

#### 36 & 37) TJF and TJR (Track Jump Forward and Track Jump Reverse)

*Function:* The player jumps forward or in reverse quickly, by the number of tracks designated by the argument, up to 100 "tracks".

| Argument | Hex Code | Mnemonic | RCU Buttons |
|----------|----------|----------|-------------|
| Integer  | 80       | *80      | Play, 8, 0  |
| Integer  | 81       | *81      | Play, 8, 1  |

**Explanation:** The argument is an integer from 1 to 100. If a value greater than 100 is given, 100 is used instead. If no argument is supplied, the command is ignored. The player jumps "quickly" to the new disc location. After the jump, the player continues in its previous operating mode..

**Note:** Instead of jumping actual "tracks", the LD-V8000 probably jumps "frames". On a 2-2 pulldown CAV disc there is one frame per track, but 3-2 pulldown and other disc configurations are possible. **CAUTION:** the time required for the execution of this command has changed substantially.

Program Execution Control Commands — BRANCH

# 4.2.5 Program Execution Control Commands

These commands modify the normal sequence of program instruction execution. Usually, after one instruction has finished execution, the next sequential instruction is fetched and executed. In addition to BRANCH, BRF, and JUMP described below, see DECREG and COMPARE in the next section and the Input commands. The command NE (No Entry) is rarely used in a program.

#### 38) BRANCH

**Function:** Take the next instruction from the specified program address.

| Argument          | Hex Code | Mnemonic | RCU Button |
|-------------------|----------|----------|------------|
| [Program Address] | CF       | BR       | RUN/BRANCH |

**Explanation:** BRANCH directs the player to continue Level II execution at the program address specified by the argument. If no argument is present, address 0 is assumed. The BRANCH command is only executed from memory. It does not alter the status of the Audio outputs and has no effect on the disc location display or the active register pointer. BRANCH is generally used under the following conditions:

- 1. Unconditional branch, to cause immediate transfer of control to another location.
- 2. After an INPUT type command, where it ends each of the command "groups".
- 3. Following DECREG, for conditional branching or loop control.
- 4. Following COMPARE, for conditional control of the execution sequence.

**Note:** The RUN/BRANCH button on the Remote Control Unit doubles as the RUN button, in *Manual Mode*, pressing RUN tells the player to execute a Level II program.

**Example:** A variety of BRANCH instructions are shown. (First, press 1 RECALL 10 STORE to store number 10 in register 1.)

| Address | Argument | Command | Hex Code | Comment                             |
|---------|----------|---------|----------|-------------------------------------|
| 0051    | 256      | BRANCH  | CF       | Branch to program address 256       |
| 0055    | 1 ARG    | BRANCH  | CF       | Branch to the address in Register 1 |
| 0058    | 0613     | BRANCH  | CF       | Branch to program address 613       |
| 0063    |          | BRANCH  | CF       | Branch to program address 0         |

BRF; JUMP

#### 39) BRF (Branch on Failure)

*Function:* The program branches only if the most recent "failure-reporting" command failed in its execution.

| Argument          | Hex Code | Mnemonic | RCU Buttons |
|-------------------|----------|----------|-------------|
| [Program Address] | 07       | BRF      | Play, 0, 7  |

**Explanation:** Some commands, such as SEARCH, AUTOSTOP, MSF and MSR, and the MLoad commands, set the player's "Success / Fail" flag as they finish execution. If the flag indicates "Fail" when BRF is executed, program execution continues at the program address specified by its argument. Otherwise, the next sequential instruction is executed.

| <b>Example:</b> | If MLOAD fails, try again. | Otherwise, continue program execution. |
|-----------------|----------------------------|----------------------------------------|
|-----------------|----------------------------|----------------------------------------|

| ment Commai | nd Hex Code                                                | e Comment                                         |
|-------------|------------------------------------------------------------|---------------------------------------------------|
| VOFF        | 1C                                                         | Video squelched                                   |
| 00 SEARCH   | F7                                                         |                                                   |
| 2 MLOAD     | CC                                                         |                                                   |
| 22 BRF      | 07                                                         | On failure, try the load again                    |
|             |                                                            |                                                   |
|             | ment Comman<br>VOFF<br>200 SEARCH<br>2 MLOAD<br>22 BRF<br> | mentCommandHex CodVOFF1C00SEARCHF72MLOADCC22BRF07 |

#### 40) JUMP

Function: "Branches" to a subroutine, recording a return address in Register 1.

| Argument          | Hex Code | Mnemonic | RCU Buttons |
|-------------------|----------|----------|-------------|
| [Program Address] | 0B       | JMP      | Play, 0, B  |

**Explanation:** Like a BRANCH command, JUMP causes the player to continue instruction execution at the program address specified by the argument. It also stores, in Register 1, the program address of the code byte that immediately follows the JUMP command. This stored address can be used as a return address by a subroutine exit.

Jump (cont.); HALT; NE

| Address | Argument | Command | Hex Code | Comment                                   |
|---------|----------|---------|----------|-------------------------------------------|
| 0010    | 60       | JUMP    | 0B       | To subroutine "A", and R1 < 13            |
| 0060    | 1 ARG    | GET     | 08       | A: Get the return address from R1         |
| 0063    | 5        | PUT     | 09       | and save it in Register 5                 |
| 0065    | 200      | JUMP    | 0B       | go to another subroutine ("B"), & R1 < 69 |
| 0089    | 5 ARG    | BRANCH  | CF       | Return from subroutine "A"                |
| 0200    |          |         |          | В:                                        |
| 0220    | 1 ARG    | BRANCH  | CF       | Bottom level return, from subroutine "B"  |

*Example:* Call subroutine "A" (at 60) which calls subroutine "B" (at 200). Notice the different code implementing the two types of subroutine return.

#### 41) HALT

Function: This command makes the player exit Automatic Mode and enter Manual Mode.

| Argument  | Hex Code | Mnemonic | RCU Button |
|-----------|----------|----------|------------|
| [Ignored] | BF       | н        | CLEAR/HALT |

**Explanation:** This command stops program execution and returns the player to *Manual Mode.* **Note:** If the player is not in *Still Mode,* it continues to "play" after a HALT.

#### 42) NE (No Entry)

*Function:* NE instructs the player to "do nothing".

| Argument | Hex Code | Mnemonic | RCU Buttons |
|----------|----------|----------|-------------|
| [ (*) ]  | FF       | NE       | Play, F, F  |

*Explanation:* NE's might be put into programs to reserve space for future program modifications. Leading (non-significant) zeros in command arguments might be better.

**Note:** (\*) NE is the one defined command that does not "eat" preceding digits as an argument, but leaves them for the following command, just as if the NE was not there. However, it is best not to rely on this. Also, the player takes 16.7 milliseconds (one field time) to execute each NE command.

Register Commands — ADD; SUBTRACT

#### 4.2.6 Register Commands

Each of the following commands affect the contents of at least one of the user registers: ADD, SUBTRACT, MULTIPLY, DIVIDE, GET, PUT, DECREG, STORE, RRS, and CLOCK. The COMPARE command uses the contents of a register. RECALL affects the Active Register Pointer. The ARG, RND, and DROP "commands" are only used as part of another instruction's argument.

#### 43) ADD (Addition)

*Function:* This command adds the argument value to Register 0.

| Argument  | Hex Code | Mnemonic | RCU Buttons |
|-----------|----------|----------|-------------|
| [Integer] | 02       | ADD      | Play, 0, 2  |

**Explanation:** The integer argument (taken modulo 65536) is added to the value stored in Register 0. The resultant sum is also taken modulo 65536 and the result then replaces the value in Register 0.

**Example:** Add 1020 to the number stored in Register 0 and use it as a frame number for a search. Assume Register 0 initially contains 8400.

| Address | Argument | Command | Hex Code | Comment                        |
|---------|----------|---------|----------|--------------------------------|
| 0015    | 1020     | ADD     | 02       | R 0 < R 0 + 1020               |
| 0020    | 0 ARG    | SEARCH  | F7       | Search to Frame 9420 (from R0) |

# 44) SUBTRACT

*Function:* This command subtracts the argument value from Register 0.

| Argument  | Hex Code | Mnemonic | RCU Buttons |
|-----------|----------|----------|-------------|
| [Integer] | 03       | SUB      | Play, 0, 3  |

**Explanation:** The integer argument (taken modulo 65535) is subtracted from the value in Register 0. The resultant difference (also taken modulo 65536) is then stored in Register 0. Thus, if the subtraction result is negative, 65536 is added to the result. before it is stored in Register 0. For example, if R0 contains a value of 10, then 12 SUB would store 65534 in R0. (For example, 10 - 12; 65536 - 2 = 65534 in Register 0.)

SUBTRACT (cont.); MULTIPLY; DIVIDE

**Example:** Assume R0 contains 1200. Subtract 50 from R0 and BRANCH to the calculated program address.

| Address | Argument | Command  | Hex Code | Comment                  |
|---------|----------|----------|----------|--------------------------|
| 0015    | 50       | SUBTRACT | 03       | R0 < R0 - 50             |
| 0018    | 0 ARG    | BRANCH   | CF       | Branch to 1150 (from R0) |

## 45) MULTIPLY

*Function:* This command multiplies Register 0 by the argument, with overflow to R3.

| Argument  | Hex Code | Mnemonic | RCU Buttons |
|-----------|----------|----------|-------------|
| [Integer] | 22       | MUL      | Play, 2, 2  |

**Explanation:** This command takes the argument (modulo 65536) and multiplies it by the value in R0. The two lower-order bytes of the 4-byte result are stored in R0. The two high-order bytes are stored in Register 3. Thus, if the result is less than 65535, Register 3 becomes 0. For example,  $358 \times 450 = 161100$ , so R0 <-- 30028 and R3 <-- 2.

**Example:** Assume R0 contains 1200. Multiply R0 by 5 and use the new number as a frame number for a SEARCH.

| Address | Argument | Command  | Hex Code | Comment              |
|---------|----------|----------|----------|----------------------|
| 0015    | 5        | MULTIPLY | 22       | R0 < R0 x 5          |
| 0017    | 0 ARG    | SEARCH   | F7       | Search to Frame 6000 |

# 46) DIVIDE

*Function:* This command divides R0 by the argument, with the remainder in R3.

| Argument | Hex Code | Mnemonic | RCU Buttons |
|----------|----------|----------|-------------|
| Integer  | 21       | DIV      | Play, 2, 1  |

**Explanation:** The 2-byte contents of Register 0 are divided by the integer argument (taken modulo 65536). The quotient is stored in R0 and the remainder is stored in R3. If 37 is divided by 5, R0 <-- 7 and R3 <-- 2.

DIVIDE (cont.); GET

**Note:** An attempt to divide by zero does not change R0 or R3.

**Example:** Assume R0 contains 62. Take Register 0 modulo 12 and use the result times 100 as a frame number for a SEARCH.

| Address | Argument | Command | Hex Code | Comment                 |
|---------|----------|---------|----------|-------------------------|
| 0015    | 12       | DIVIDE  | 21       | R3 < (R0 modulo 12) = 2 |
| 0018    | 0 ARG 00 | SEARCH  | F7       | Search for Frame 200    |

## 47) GET

*Function:* This command sets Register 0 to the argument value.

| Argument  | Hex Code | Mnemonic | RCU Buttons |
|-----------|----------|----------|-------------|
| [Integer] | 08       | GET      | Play, 0, 8  |

*Explanation:* This command replaces the contents of Register 0 by the value specified by the argument (taken modulo 65536). R0 is set to 0 if the argument is omitted.

#### **Example:** Assume Register 2 contains 25.

| Address | Argument  | Command | Hex Code | Comment                          |
|---------|-----------|---------|----------|----------------------------------|
| 0100    | 100       | GET     | 08       | Set R0 to 100                    |
| 0104    | 12 ARG    | GET     | 08       | Copy the contents of R12 into R0 |
| 1008    | 2 ARG ARG | GET     | 08       | Copy the contents of R25 into R0 |

PUT; RECALL

#### 48) PUT

*Function:* This command copies the contents of Register 0 into a specified register.

| Argument        | Hex Code | Mnemonic | RCU Buttons |
|-----------------|----------|----------|-------------|
| Register Number | 09       | PUT      | Play, 0, 9  |

*Explanation:* This command copies the contents of Register 0 into the register specified by the argument.

**Example:** Make R10 and the Active Register equal to R0.

| Address | Argument | Command | Hex Code | Comment                          |
|---------|----------|---------|----------|----------------------------------|
| 500     | 10       | PUT     | 09       | Copy the contents of R0 into R10 |
| 503     | ARG      | PUT     | 09       | Copy R0 into the Active Register |

#### 49) RECALL

**Function:** This command sets or manipulates the Active Register Pointer, which specifies which register is the current Active Register.

**Explanation:** When there is an argument, RECALL sets the Active Register Pointer to

| Argument          | Hex Code | Mnemonic | RCU Button |
|-------------------|----------|----------|------------|
| [Register Number] | 7F       | RC       | RECALL     |

the register number specified by the argument. Without an argument, one of two things happens: Usually the Active Register Pointer is incremented by one. If, since the last RECALL, another command (such as STORE, SEARCH, AUTOSTOP, etc.) has already incremented the Active Register Pointer, then this RECALL does nothing.

**Note:** HALT does not change the Active Register Pointer. RUN sets the pointer to 1.

#### Example:

| Address | Argument | Command | Hex Code | Comment         |
|---------|----------|---------|----------|-----------------|
| 50      | 10       | RECALL  | 7F       | R10 Active      |
| 53      |          | RECALL  | 7F       | R11 Active      |
| 54      | 100      | SEARCH  | F7       | R12 Active      |
| 58      |          | RECALL  | 7F       | Nothing happens |
| 59      |          | RECALL  | 7F       | R13 Active      |

# ARG

## 50) ARG (Argument)

**Function:** ARG acts as part of an argument. It generates a numerical value which is used as an argument by the command which follows it.

| Argument          | Hex Code | Mnemonic | RCU Buttons |
|-------------------|----------|----------|-------------|
| [Register Number] | 0A       | ARG      | Play, 0, A  |

**Explanation:** When ARG has an argument, that argument is a register number. The argument value generated for the next command is the value stored in the specified register. When ARG has no argument, the value generated is equal to the value of the Active Register Pointer (not the value in the Active Register).

**Example #1:** The contents of the Active Register, multiplied by 10, is used as the argument for a SEARCH. Assume that the Active Register contains 38.

| A | Address | Argument  | Command | Hex Code | Comment        |
|---|---------|-----------|---------|----------|----------------|
|   | 0015    |           | SFM     | 8E       | Set Frame Mode |
|   | 0016    | ARG ARG 0 | SEARCH  | F7       | Search to 3800 |

**Example #2:** In the following instruction examples assume that: R0 = 13; R8 = 10; R10 = 208; and R3 = 8, where R3 is the Active Register.

|    | Argument    | Command | Hex Code | Comment            |
|----|-------------|---------|----------|--------------------|
| 00 | 10 ARG      | BRANCH  | CF       | Go to address 208  |
| 04 | 8 ARG ARG   | BRANCH  | CF       | Go to address 208  |
| 08 | ARG         | BRANCH  | CF       | Go to address 3    |
| 10 | ARG ARG     | BRANCH  | CF       | Go to address 8    |
| 13 | ARG ARG ARG | BRANCH  | CF       | Go to address 10   |
| 17 | 0 ARG       | RECALL  | 7F       | R13 becomes active |
| 20 | 8 ARG       | PUT     | 09       | R10 < 13           |
| 23 | 10 ARG      | GET     | 08       | R0 < 208           |
|    |             |         |          |                    |

COMPARE

## 51) COMPARE

Function: This command compares R0 to the argument for conditional branching.

| Argument  | Hex Code | Mnemonic | RCU Buttons |
|-----------|----------|----------|-------------|
| [Integer] | 04       | СОМ      | Play, 0, 4  |

**Explanation:** The COMPARE command compares the contents of Register 0 to the argument value. Sequential execution continues if Register 0 is greater than the argument. If Register 0 is equal to the argument, program code is skipped until exactly one BRANCH command is skipped, then sequential execution continues (with the command just after that BRANCH). If Register 0 is less than the argument, two BRANCH commands are skipped, and then command execution continues (with the command immediately following the second BRANCH).

**Note:** No argument is equivalent to a zero argument.

**Example:** If RO > R21, SEARCH to Frame 1000. If RO = R21, set R0 to 36. If RO < R21, do neither. Then wait 2 seconds and SEARCH to Frame 1234.

| Address | Argument | Command | Hex Code | Comment                  |
|---------|----------|---------|----------|--------------------------|
| 0019    | 21 ARG   | COMPARE | 04       | Compare R0 and R21       |
| 0023    | 1000     | SEARCH  | F7       | Search when R0 > R21     |
| 0028    | 37       | BRANCH  | CF       |                          |
| 0031    | 36       | GET     | 08       | When R0 = R21, R0 < 36   |
| 0034    | 37       | BRANCH  | CF       |                          |
| 0037    | 20       | WAIT    | FB       | Skip to here if R0 < R21 |
| 0040    | 1234     | SEARCH  | F7       |                          |

# DECREG

#### 52) DECREG (Decrement Register)

*Function:* This command tests and decrements a register, usually for loop control.

| Argument          | Hex Code | Mnemonic | RCU Button |
|-------------------|----------|----------|------------|
| [Register Number] | F0       | DR       | DEC REG    |

**Explanation:** If the value in the specified register is greater than zero, the value is decremented by one. Then, if the resultant value in the register is greater than zero, program execution proceeds with the instruction immediately following the DECREG. If the value is equal to zero, all following commands are skipped until one BRANCH is skipped, then program execution resumes with the instruction immediately following that BRANCH. DECREG does not change the Active Register Pointer. No argument is equivalent to a zero argument.

**Example:** Odd numbered registers 21 through 29 hold the start frames and the even numbered registers 22 through 30 hold the end frames for five video motion sequences. Play all five sequences, then show a "menu" at frame 6500.

|                                      |               |                                               | Register Co                | ntents                        |                                                   |                                                                                              |                |
|--------------------------------------|---------------|-----------------------------------------------|----------------------------|-------------------------------|---------------------------------------------------|----------------------------------------------------------------------------------------------|----------------|
|                                      | R 21          | = 1001                                        |                            | R 26                          | =                                                 | 13000                                                                                        |                |
|                                      | R 22          | = 2000                                        |                            | R 27                          | =                                                 | 5100                                                                                         |                |
|                                      | R 23          | = 4000                                        |                            | R 28                          | =                                                 | 5800                                                                                         |                |
|                                      | R 24          | = 6000                                        |                            | R 29                          | =                                                 | 6001                                                                                         |                |
|                                      | R 25          | = 10000                                       |                            | R 30                          | =                                                 | 6011                                                                                         |                |
| Address                              | Argument      | Command                                       | Hex Code                   | C                             | Comm                                              | ent                                                                                          |                |
| 0500                                 | 21            | RECALL                                        | 7F                         | Ma                            |                                                   | aiotor 21 tho Activ                                                                          | o Pogistor     |
|                                      |               |                                               | 11                         | 1110                          | ike ke                                            | gister ZT the Activ                                                                          | e ivegistei    |
| 0503                                 | 5             | GET                                           | 08                         | Pu                            | t coun                                            | t of 5 into Registe                                                                          | r 0            |
| 0503<br>0505                         | 5             | GET                                           | 08<br>F7                   | Pu<br>Se                      | t coun<br>arch to                                 | t of 5 into Registe                                                                          | r 0            |
| 0503<br>0505<br>0506                 | 5             | GET<br>SEARCH<br>AUTOSTOP                     | 08<br>F7<br>F3             | Pu<br>Se<br>Pla               | t coun<br>arch to<br>ay to a                      | t of 5 into Registe<br>a start frame<br>n end frame                                          | r O            |
| 0503<br>0505<br>0506<br>0507         | 5             | GET<br>SEARCH<br>AUTOSTOP<br>DECREG           | 08<br>F7<br>F3<br>F0       | Pu<br>Se<br>Pla<br>Tes        | t coun<br>arch to<br>ay to a<br>st and            | t of 5 into Registe<br>o a start frame<br>n end frame<br>decrement the R0                    | r 0<br>counter |
| 0503<br>0505<br>0506<br>0507<br>0509 | 5<br>0<br>505 | GET<br>SEARCH<br>AUTOSTOP<br>DECREG<br>BRANCH | 08<br>F7<br>F3<br>F0<br>CF | Pu<br>Se<br>Pla<br>Tes<br>Loo | t coun<br>arch to<br>ay to a<br>st and<br>op to p | t of 5 into Registe<br>a start frame<br>n end frame<br>decrement the R0<br>lay next sequence | r 0<br>counter |

#### 53) DROP

*Function:* The DROP command acts as part of an argument. It "drops" the low-order decimal digit from the argument it receives, passing the result on as an argument value.

| Argument  | Hex Code | Mnemonic | RCU Buttons |
|-----------|----------|----------|-------------|
| [Integer] | 1D       | DRP      | Play, 1, D  |

**Explanation:** The argument value (perhaps taken modulo 65536) is divided by 10, with any remainder discarded. The resulting value is used as the argument for the following command. With no argument or arguments less than 10, 0 is passed on as the new argument value.

**CAUTION**: In some cases 90000 DROP SEARCH will not search to frame 9000 due to a modulo 65536 operation performed on the 90000 argument.

*Example:* Set R0 to 123. Then, replace the low digit with a 7.

| Address | Argument     | Command | Hex Code | Comment           |
|---------|--------------|---------|----------|-------------------|
| 0014    | 123          | GET     | 08       | Put 123 into R0   |
| 0018    | 0 ARG DROP 7 | GET     | 08       | Puts 127 into R0* |

#### 54) RND (Generate Random Number)

**Function:** RND generates a random number which is used as an argument for the following command.

| Argument  | Hex Code | Mnemonic | RCU Buttons |
|-----------|----------|----------|-------------|
| [Ignored] | 05       | RND      | Play, 0, 5  |

**Explanation:** RND acts as part of an argument. It ignores its own argument and generates a "random" value in the range of 0 through 255. That value becomes the argument for the following command.

\* Recalls contents of R0 =123; divides by 10 with no remainder =12. Multiplies previous argument by 10 and adds 7. Puts 127 into R0.

RND (cont.); STORE

**Example:** Display frame 1000 or frame 3000. Choose frame 1000 about 30 percent of the time.

| Address | Argument | Command | Hex Code | Comment                         |
|---------|----------|---------|----------|---------------------------------|
| 0014    | RND      | GET     | 08       | Set R0 to a random number 0-255 |
| 0016    | 77       | COMPARE | 04       | 77 = 30% of 256                 |
| 0019    | 3000     | SEARCH  | F7       | R0 > 77, Show frame 3000        |
| 0024    | 35       | BRANCH  | CF       | and continue at address 35      |
| 0027    | 19       | BRANCH  | CF       | R0 = 77, go show frame 3000     |
| 0030    | 1000     | SEARCH  | F7       | R0 < 77, Show frame 1000        |
| 0035    |          |         |          | Continue program execution      |

#### 55) STORE

*Function:* This command stores a value in the Active Register.

| Argument  | Hex Code | Mnemonic | RCU Button |
|-----------|----------|----------|------------|
| [Integer] | F5       | ST       | STORE      |

**Explanation:** If there is no argument, the numerical value of the Disc Location currently being accessed by the player (for example, a frame number) is used as the argument. Then, STORE writes the argument value (modulo 65536) into the Active Register. The Active Register Pointer is incremented by one after the value is stored.

**NOTE:** With a CLV disc, only the hours, minutes, and seconds of the Disc Location are used, the frame (0 - 29) is not.

**Example #1:** Place the current frame number in Register 20 and the value 4000 in Register 21.

| Address | Argument | Command | Hex Code | Comment                             |
|---------|----------|---------|----------|-------------------------------------|
| 0010    | 20       | RECALL  | 7F       | Activate Register 20                |
| 0013    |          | STORE   | F5       | R20 < current frame #, activate R21 |
| 0114    | 4000     | STORE   | F5       | Store 4000 in R21, activate R22     |

STORE (cont.)

| Address | Argument | Command | Hex Code | Comment                         |
|---------|----------|---------|----------|---------------------------------|
| 0100    |          | WAIT    | FB       | Stop the player                 |
| 0101    | 19       | RECALL  | 7F       | Make R19 active                 |
| 0109    |          | STORE   | F5       | Store current frame # in R19    |
| 0110    | 5000     | SEARCH  | F7       | Show the "Help" frame (FR 5000) |
| 0114    | 30       | WAIT    | FB       | for 3 seconds                   |
| 0117    | 19 ARG   | SEARCH  | F7       | Return to the interrupt frame * |
| 0118    |          | PLAY    | FD       | and continue playing            |

**Example #2:** Assume a video segment is being played, but we want to interrupt it to see a "Help" frame (FR 5000) for 3 seconds; then continue playing from the interrupt point.

\* Recall contents of R19 to return to the interrupt frame.

# RRS

#### 56) RRS (Read Rear Switch)

Function: RRS puts the sixteen user function switch settings into R0.

| Argument  | ument Hex Code M |     | RCU Buttons |
|-----------|------------------|-----|-------------|
| [Ignored] | 10               | RRS | Play, 1, 0  |

**Explanation:** This command reads the sixteen user-function switches (1 - 16), counting an "ON" switch as a "1" bit and an "OFF" switch as a "0" bit. The 16-bit value is stored in Register 0.

**Note:** On the LD-V8000, these on-screen parameter "switches" are accessed by pressing the player's "Display" button while turning on the player's power. Then, the user-parameter switch settings can be viewed using the player's Scan Forward or Reverse buttons. They can be changed using the Step Forward and Step Reverse buttons. Switch 1 is the least significant and Switch 16 is the most significant. See *LD-V8000 Level I & III User's Manual/Programmer's Reference Guide* TP 113 v.2.0 3/91, Section 2.4.

**Example:** If user function Switch 12 is ON (1), access Frame 1000, otherwise access Frame 2700.

| Address | Argument | Command | Hex Code | Comment                     |
|---------|----------|---------|----------|-----------------------------|
| 101     |          | RRS     | 10       | Set R0 to Switches          |
| 102     | 2048     | DIVIDE  | 21       | Remove SW 1 - 11 bits       |
| 107     | 2        | DIVIDE  | 21       | SW 12 bit to Register 3     |
| 109     | 0        | GET     | 08       | R0 < 0                      |
| 111     | 3 ARG    | COMPARE | 04       | Test SW 12 ON or OFF?       |
| 114     | 132      | BRANCH  | CF       | R0 > R3 (not possible here) |
| 118     | 2700     | SEARCH  | F7       | R0 = R3, so show frame 2700 |
| 123     | 132      | BRANCH  | CF       | and continue                |
| 127     | 1000     | SEARCH  | F7       | R0 < R3, so show frame 2000 |
| 132     |          |         |          | and continue                |

CLOCK; Input Processing Commands

## 57) CLOCK (Clock Read and Reset)

Function: This command reads and then resets the user tenth-second timer.

| Argument  | nt Hex Code Mnemonic |     | RCU Buttons |
|-----------|----------------------|-----|-------------|
| [Ignored] | 16                   | CLK | Play, 1, 6  |

**Explanation:** This command sets Register 2 to the current value of the tenth-second timer. Then, it resets the timer to zero. The timer is incremented every 1/10 second, counting to 65535, where it overflows to zero again. Thus, it increases for 6553.5 seconds.

**Example:** Measure the time required to search from Frame 100 to 4000. Then, display the time required as a frame number, showing the number of 0.1-second time periods.

|   | Address | Argument | Command | Hex Code | Comment                        |
|---|---------|----------|---------|----------|--------------------------------|
| Γ | 0000    | 100      | SEARCH  | F7       | Search to Frame 100            |
|   | 0004    |          | CLOCK   | 16       | and Clear the timer            |
|   | 0005    | 4000     | SEARCH  | F7       | Search to Frame 4000           |
|   | 0010    |          | CLOCK   | 16       | R2 < current timer value       |
|   | 0011    | 2 ARG    | SEARCH  | F7       | Use R2 as search target        |
|   | 0014    | 1        | DISPLAY | F1       | and display the "elapsed time" |
| L |         |          |         |          |                                |

#### 4.2.7 Input Processing Commands

The commands described in this section allow the Level II program to respond to external inputs. The subsequent path of program execution may be changed, depending upon the received input.

The commands are usually used to process viewer "button presses" from the hand-held Remote Control Unit (RCU) or an equivalent keypad. The commands can also respond to various data bytes sent to the player by an external controller or computer on the RS232C port. These commands permit a wide range of interactivity between the viewer/user and a Level II program. INPUT

## 58) INPUT (Input from Digit Keys)

*Function:* INPUT waits for a 0 - 9 digit code, and then modifies the program execution sequence.

| Argument  | Hex Code | Mnemonic | RCU Button |
|-----------|----------|----------|------------|
| [Integer] | F8       | IN       | INPUT      |

**Explanation:** INPUT puts the player into *Input Mode*, where it waits indefinitely for one of the 0 - 9 digit codes. The digit code is usually generated as the result of a viewer's pressing one of the digit buttons on the RCU. This is often a response to a "menu" of choices displayed on the video screen.

The command's argument is normally a single digit "N" (1 - 9). High-order digits, if present, are ignored. If the argument is missing or 0, the value 9 is used for N. The argument allows a separate block of code to be executed for each of the N "expected" viewer inputs - the codes for the digits 0 through (N-1). The other digit codes (N - 9) are treated in one single category, as "other digits". For example, when N = 3, each of the responses 0, 1, or 2 causes its own block of code to be executed. The "other" entries (codes for the digits 3 through 9) are not ignored - they cause the player to skip over the three reserved blocks of code and continue program execution.

While waiting for this numeric input, the player does not accept most other "commands" from the RCU. REJECT, HALT, AUDIO1 and AUDIO2, and various Transmit commands are exceptions.

When digit M's code is received, if M < N, the player skips M blocks of code. Otherwise, N blocks are skipped over. Then, program execution continues. For each block, code is skipped until exactly one BRANCH is skipped.

The following table shows the relationship between argument values, "expected" input digits, and "other" digits.

| Argument Value (N) | Range of "Expected"<br>Numeric Input | Range or "Other"<br>Numeric Input |
|--------------------|--------------------------------------|-----------------------------------|
| 1                  | 0 Only                               | 1 through9                        |
| 2                  | 0 or 1                               | 2 through 9                       |
| 3                  | 0 through 2                          | 3 through 9                       |
| 4                  | 0 through 3                          | 4 through 9                       |
| 5                  | 0 through 4                          | 5 through 9                       |
| 6                  | 0 through 5                          | 6 through 9                       |
| 7                  | 0 through 6                          | 7 through 9                       |
| 8                  | 0 through 7                          | 8 and 9                           |
| 9                  | 0 through 8                          | 9 only                            |

INPUT (cont.)

| Addre | ess Argumen | t Command | Hex Code | Comment                                       |
|-------|-------------|-----------|----------|-----------------------------------------------|
| 0100  | 1000        | SEARCH    | F7       | Search to Menu Frame (1000)                   |
| 0105  | i 3         | INPUT     | F8       | Wait for input 0, 1, 2, (3 - 9)               |
| 0107  | 1500        | AUTOSTOP  | F3       | 0-digit: play 1000 to 1500                    |
| 0112  | . 147       | BRANCH    | CF       | <end 0-digit="" block="" code="" of=""></end> |
| 0116  | 3500        | SEARCH    | F7       | 1-digit: Search to 3500                       |
| 0121  | 4000        | AUTOSTOP  | F3       | and play to 4000                              |
| 0126  | 5 147       | BRANCH    | CF       | <end 1-digit="" block="" code="" of=""></end> |
| 0130  | 4500        | SEARCH    | F7       | 2-digit: Search to 4500                       |
| 0135  | 5 100       | WAIT      | FB       | and wait 10 seconds                           |
| 0139  | 147         | BRANCH    | CF       | <end 2-digit="" block="" code="" of=""></end> |
| 0143  | 3 105       | BRANCH    | CF       | digits 3-9, ignore these                      |
| 0147  | ,           |           |          |                                               |

**Example #1:** The player waits for numeric button input and execution proceeds in one of four ways, depending upon the input value.

**Example #2:** In response to the "menu" at frame 1000, branch to one of 4 different locations (400, 500, 600, and 700) when an input of 1, 2, 3, or 4 is received.

| Address | Argument | Command | Hex Code | Comment                        |
|---------|----------|---------|----------|--------------------------------|
| 0100    | 1000     | SEARCH  | F7       | Search to FRAME 1000           |
| 0105    | 5        | INPUT   | F8       | Allow 0 - 4 and "other (5 - 9) |
| 0107    | 105      | BRANCH  | CF       | 0-digit: ignore it             |
| 0111    | 400      | BRANCH  | CF       | 1-digit: go to address 400     |
| 0115    | 500      | BRANCH  | CF       | 2-digit: go to address 500     |
| 0119    | 600      | BRANCH  | CF       | 3-digit: go to address 600     |
| 0123    | 700      | BRANCH  | CF       | 4-digit: go to address 700     |
| 0127    | 105      | BRANCH  | CF       | digits 5-9: ignore             |

# FIN

#### 59) FIN (Input with Function Keys)

*Function:* FIN waits for a digit or function key code, and then modifies the program execution sequence.

| Argument  | nent Hex Code Mnemonic |     | RCU Buttons |
|-----------|------------------------|-----|-------------|
| [Integer] | 18                     | FIN | Play, 1, 8  |

**Explanation:** Operation is the same as the INPUT command, except that function key codes are allowed. As with INPUT, the "other" digits skip N blocks of code. All of the function keys cause (N+1) blocks of code to be skipped. A function key input is "processed" when the byte code for one of the buttons listed below is recognized.

See **Figure 3-B**, on page 3-3, for a detailed diagram of the RU-V6000T remote control. The function buttons are indicated and corresponding function button numbers are listed below:

| Remote Control Buttons | Function Key Number |  |
|------------------------|---------------------|--|
| AUTOSTOP               | 10                  |  |
| STEP REV               | 11                  |  |
| STEP FWD               | 12                  |  |
| SEARCH                 | 13                  |  |
| SLOW REV               | 14                  |  |
| SLOW FWD               | 15                  |  |
| SCAN REV               | 16                  |  |
| SCAN FWD               | 17                  |  |
| STOP                   | 18                  |  |
| PLAY                   | 19                  |  |

The function key number of the button that was pressed is made available to the program by the DIN command. The digits 0 - 9 have "function key" numbers of 0 - 9.

FIN (cont);TIN

| Address | Argument | Command | Hex Code | Comment                        |
|---------|----------|---------|----------|--------------------------------|
| 0000    | 1        | FIN     | 18       | Wait for digit or function key |
| 0002    |          | BRANCH  | CF       | digit-0: ignore                |
| 0003    |          | BRANCH  | CF       | digits 1-9: ignore             |
| 0004    | DIN      | GET     | 08       | Function Key: R0 < function #  |
| 0006    | 15       | COMPARE | 04       | Was it Function Key #15?       |
| 0009    |          | BRANCH  | CF       | Key over 15, ignore            |
| 0010    | 14       | BRANCH  | CF       | Key 15: Go on to address 14    |
| 0013    |          | BRANCH  | CF       | Key less than 15, ignore       |
| 0014    |          |         |          | Processing continues           |

**Example:** The player waits for digit or function key input. Processing continues when Function Key 15 (SLOW FWD) is pressed. Ignore all other inputs

#### 60) TIN (Input with Timeout)

*Function:* TIN waits for a digit code or a timeout, and then modifies the program execution sequence.

| Argument  | Hex Code | Mnemonic | RCU Buttons |
|-----------|----------|----------|-------------|
| [Integer] | 0E       | TIN      | Play, 0, E  |

**Explanation:** TIN behaves like a FIN command where the only "function key" allowed is the timeout - "function key" 20. The least significant digit of the argument ("N") is still used as in the INPUT command, but the whole argument is used to specify a timeout period, expressed in tenths of a second. Thus, an argument of 278 specifies a 27.8 second timeout and sets "N" = 8. The maximum timeout period is 10,000 tenth-seconds.

If a response is not received before the timeout period expires, a pseudo-function key response is generated internally and the player process it just like any other function key response. Thus, TIN will only wait the specified amount of time for an input, then processing will continue (skipping (N+1) blocks of code).

Thus, there should be one BRANCH instruction following TIN for each of the N "allowed" viewer inputs, and one additional BRANCH for the "Other" inputs. Then, as with the FIN command, the following code is for the timeout condition.

TIN (cont.); FTI

**Example:** Display Frame 100 and wait for viewer input. If the viewer enters a 1, show Frame 300. If the viewer enters any other numeric digit, or does not respond within 10.2 seconds, show Frame 200.

|   | Address | Argument | Command | Hex Code | Comment                      |
|---|---------|----------|---------|----------|------------------------------|
|   | 0000    | 100      | SEARCH  | F7       | Search for Frame 100         |
|   | 0004    | 102      | TIN     | 0E       | Wait for Input, with timeout |
|   | 8000    | 21       | BRANCH  | CF       | 0-digit: go show frame 200   |
|   | 0011    | 300      | SEARCH  | F7       | 1-digit: Show frame 300      |
|   | 0015    | 25       | BRANCH  | CF       | and continue                 |
|   | 0018    | 21       | BRANCH  | CF       | digit 2-9: go show frame 200 |
|   | 0021    | 200      | SEARCH  | F7       | Timeout: Show frame 200      |
|   | 0025    |          |         |          | Program Continues            |
| L |         |          |         |          |                              |

#### 61) FTI (Input with Function and Timeout)

*Function:* FTI waits for a digit code, function code, or timeout, then it modifies the program execution sequence.

| Argument  | nent Hex Code Mnemonic |     | RCU Buttons |  |
|-----------|------------------------|-----|-------------|--|
| [Integer] | 19                     | FTI | Play, 1, 9  |  |

**Explanation:** The FTI command is a combination of Tin and FIN. Its operation is like that of FIN except that it also allows the timeout "function key" (see TIN). As with TIN, the timeout duration is specified by the argument in tenths of seconds. The maximum timeout is 10,000 tenth seconds.

FTI (cont.)

|   | Address | Argument | Command  | Hex Code | Comment                                |
|---|---------|----------|----------|----------|----------------------------------------|
| ſ | 0000    | 100      | SEARCH   | F7       | Search for Frame 100                   |
|   | 0004    | 201      | FTI      | 19       | Wait for input or timeout              |
|   | 0008    | 14       | BRANCH   | CF       | 0-digit: go calculate frame #          |
|   | 0011    | 14       | BRANCH   | CF       | digit 1-9: go calculate frame #        |
|   | 0014    | DIN      | GET      | 08       | Function or Timeout: R0 < "function #" |
|   | 0016    | 20       | MULTIPLY | 22       | calculate frame #, R0 < R0 x 20        |
|   | 0019    | 0 ARG    | SEARCH   | F7       | Search to calculated frame             |
|   | 0022    |          | HALT     | BF       | Program end                            |
|   |         |          |          |          |                                        |

**Example #1:** Frame 100 is displayed and the player waits for input. A frame number is calculated by multiplying the input's equivalent "function key number" by 20, then that frame is displayed. Thus, frame 400 is displayed if the 20.1 second timeout occurs.

**Example #2:** In response to a digit or function key input, play from frame 100 to Frame 200. If the 10.1 second timeout occurs, just display frame 300.

| Address | Argument | Command  | Hex Code | Comment                           |
|---------|----------|----------|----------|-----------------------------------|
| 0050    | 100      | SEARCH   | F7       | Search to frame 100               |
| 0054    | 101      | FTI      | 19       | Accept viewer input               |
| 0058    | 100      | SEARCH   | F7       | 0-digit: Play the sequence        |
| 0062    | 200      | AUTOSTOP | F3       | to the end                        |
| 0066    | 90       | BRANCH   | CF       | and continue                      |
| 0069    | 58       | BRANCH   | CF       | digit 1-9: go play the sequence   |
| 0072    | DIN      | GET      | 08       | Function: R0 < function #         |
| 0074    | 20       | COMPARE  | 04       | Is it a timeout (#20)?            |
| 0077    | 58       | BRANCH   | CF       | > 20, go play the sequence        |
| 0080    | 300      | SEARCH   | F7       | = 20 (timeout), so show frame 300 |
| 0084    | 90       | BRANCH   | CF       | and continue                      |
| 0087    | 58       | BRANCH   | CF       | < 20, go play the sequence        |
| 0090    |          |          |          | program continues                 |

## DIN

#### 62) DIN (Data Input)

*Function:* DIN provides information about the viewer's response to the last Input-type command (INPUT, FIN, TIN, FTI, or IIN).

| Argument  | Hex Code | Mnemonic | RCU Buttons |  |
|-----------|----------|----------|-------------|--|
| [Ignored] | 1E       | DIN      | Play, 1, E  |  |

**Explanation:** DIN generates a value to be used as an argument by the command which follows it. DIN generates a value of 0 through 20, depending on the last input received. A 0 - 9 numeric-digit button generates the corresponding value, 0 - 9. A function key input generates a value of 10 through 19 (see FIN). A timeout generates the value 20. It can be used after any of the input commands to determine which input was received.

| Address | Argument | Command | Hex Code | Comment                          |
|---------|----------|---------|----------|----------------------------------|
| 0000    | 1        | INPUT   | F8       | Make the player wait for input   |
| 0002    |          | BRANCH  | CF       | 0-digit: ignore, go to address 0 |
| 0003    | 6        | GET     | 08       | Set R0 = 6                       |
| 0005    | DIN      | COMPARE | 04       | Compare R0 with input #          |
| 0007    |          | BRANCH  | CF       | 6 > #, ignore                    |
| 0008    | 12       | BRANCH  | CF       | 6 = #, go show frame 200         |
| 0011    |          | BRANCH  | CF       | 6 < #, ignore                    |
| 0012    | 200      | SEARCH  | F7       | Show frame 200                   |

**Example #1:** Digit 6 input shows frame 200. Other inputs are ignored.

**Example #2:** Following a button press of a 0 - 9 digit button, place the associated numerical value in Register 0.

| Address | Argument | Command | Hex Code | Comment                       |
|---------|----------|---------|----------|-------------------------------|
| 0000    | 1        | INPUT   | F8       | Accept viewer input           |
| 0002    | 4        | BRANCH  | CF       | 0-digit                       |
| 0004    | DIN      | GET     | 08       | digits 1-9: R0 < digit number |

BIN

#### 63) BIN (Binary Input)

*Function:* BIN generates an argument for the following command from any input data.

| Argument  | Hex Code Mnemonic |     | RCU Buttons |
|-----------|-------------------|-----|-------------|
| [Ignored] | 17                | BIN | Play, 1, 7  |

**Explanation:** The player can receive button-press inputs from the RCU and single-byte inputs from the RS232 port. The RCU button press is converted by the player to a one-byte code (0 - 255). The last byte received is saved by the player as the "last input" code. BIN reads this "last input" code, converts it to a decimal argument value for the next command, and then sets the "last input" code to 255. If a button is being held down, it's code is immediately stored again as the current "last input" code.

**Example:** The program does search until there are no button being pressed, then it does not continue until some button is pressed.

| Address | Argument | Command | Hex Code | Comment                               |
|---------|----------|---------|----------|---------------------------------------|
| 0006    | 255      | GET     | 08       | R0 < 255                              |
| 0010    | BIN      | COMPARE | 04       | watch for no-input code (255)         |
| 0012    | 10       | BRANCH  | CF       | 255 > #, button being or was pressed  |
| 0013    | 2000     | SEARCH  | F7       | # = 255Search                         |
| 0018    | 24       | BRANCH  | CF       | and go watch for any button press     |
| 0021    | 10       | BRANCH  | CF       | 255 < #, abnormal, try again          |
| 0024    | BIN      | COMPARE | 04       | Wait loop, for some key to be pressed |
| 0026    | 35       | BRANCH  | CF       | 255 > #, button pressed, continue     |
| 0029    | 24       | BRANCH  | CF       | # = 255, no button, try again         |
| 0032    | 24       | BRANCH  | CF       | 255 < #, abnormal, try again          |
| 0035    |          |         |          | continue program                      |

# IIN

#### 64) IIN (Interrupt Input)

*Function:* This command sets up conditions so that certain external inputs will cause the normal sequence of instruction execution to be interrupted.

| Argument  | Hex Code | Mnemonic | RCU Buttons |  |
|-----------|----------|----------|-------------|--|
| [Integer] | 20       | IIN      | Play, 2, 0  |  |

**Explanation:** Unlike other Input-type commands, this command does not wait for external input but rather tells the player to monitor external inputs while program execution continues. Digits 0 - 9 and function keys 10 - 19 can be monitored.

The argument is used to determine which viewer inputs (0 - 19) will be monitored. If the argument is set to N (0 < N < 21), inputs from 0 through (N - 1) are monitored. For example, if the argument is 3, then 0, 1, and 2 will be monitored. If an argument is not specified or the argument is set to 0, monitoring is discontinued.

When IIN with a non-zero argument is executed, the following commands up through the next BRANCH command are skipped, With no argument or a zero argument, no commands are skipped.

If a monitored viewer input occurs, Register 1 is set to the program address of the next command that normally would have been executed, monitoring is disabled, the normal sequence of program instructions is "interrupted", and execution commences with the command immediately following the IIN command. The input's "function key" value can be obtained with the DIN command.

Only the last IIN command remains in effect if two or more IIN commands are executed. The other Input-type commands (IN, FIN, TIN, or FTI) also terminate monitoring.

# LD-V8000 Level II • Chapter Four

IIN (cont); Flag Set Commands — RCE & RCD

**Example:** Frames 1000 through 1600 are played repeatedly while inputs are monitored. If 0 through 11 is pressed, Frame 2000 + DIN is shown for 2 seconds.

| Address | Argument | Command  | Hex Code | Comment                         |
|---------|----------|----------|----------|---------------------------------|
| 0000    | 12       | IIN      | 20       | Allow 0 to 11 keys to interrupt |
| 0003    | DIN      | GET      | 08       | Interrupt: R0 < key value       |
| 0005    | 2000     | ADD      | 02       | R 0 = R 0 x 20000               |
| 0010    | 0 ARG    | SEARCH   | F7       | Search                          |
| 0013    | 20       | WAIT     | FB       | Wait two seconds                |
| 0016    | 32       | BRANCH   | CF       | continue program                |
| 0019    | 1000     | SEARCH   | F7       | Search to Frame 1000            |
| 0024    | 1600     | AUTOSTOP | F3       | and play to Frame 1600          |
| 0029    | 18       | BRANCH   | CF       | and Repeat                      |
| 0032    |          |          |          |                                 |

**CAUTION:** Register 1 is also used by the JUMP command for subroutine return addresses. Thus, an IIN interrupt may invalidate the return address in R1, limiting the usefulness of subroutines while using IIN. Also, continuation of the interrupted code using the Register 1 address should only be done with care, since the previous command may not have "finished" its execution when the interrupt occurred (as AUTOSTOP).

#### 4.2.8 Flag Set Commands

The following commands select non-standard operational modes of the videodisc player.

#### 65 & 66) RCE and RCD (Remote Control Enable and Disable)

Function: These commands can block (disable) or allow input from the RCU.

| Argument  | Hex Code | Mnemonic | RCU Buttons |
|-----------|----------|----------|-------------|
| [lgnored] | 12       | RCE      | PLAY, 1, 2  |
| [Ignored] | 13       | RCD      | PLAY, 1, 3  |

**Explanation:** Normally the Remote Control Unit input is enabled. The RCD command disables that input. RCE enables the input again. Both the infrared and the wired RCU inputs are affected.

**Note:** A HALT does not re-enable a disabled RCU input. However, the RCU is re-enabled at power-on.

# SCS

## 67) SCS (Special Control Switches)

Function: This command turns the player's special control switch bits ON or OFF.

| Argument | Hex Code | Mnemonic | RCU Buttons |
|----------|----------|----------|-------------|
| Integer  | 8A       | SCS      | Play, 8, A  |

**Explanation:** All four of the LD-V8000 player's special control switch bits are set to ON (1) or OFF (0) when this command is executed. The low order 4 bits of the argument (bits 0, 1, 2, and 3) are used to set the 4 switches. The power-on value for all 4 bits is OFF (zero). A description of the switch functions is provided below.

**Note:** The meaning and detailed functioning of these bits may be specific to this player. Level II programs to be used on other players should be carefully tested.

#### Special control switch Functions

#### **Bit 0: Audio Squelch Disable**

This bit disables the automatic audio squelch mechanism. If this bit is set ON, audio is not automatically squelched as usual. If this bit is OFF, the player automatically squelches the audio to match the current the playback mode.

#### **Bit 1: Video Squelch Disable**

This bit disables the automatic video squelch mechanism. If this bit is set ON, video is not automatically squelched as usual. If this bit is OFF, the player automatically squelches the video to match the current the playback mode.

#### **Bit 2: SEARCH-End Mode**

This bit determines whether the player enters *Still Mode* or *Play Mode* after a SEARCH is finished execution. If this bit is set ON, the player enters *Play Mode* after a SEARCH. If this bit is OFF, the player enters *Still Mode* after a SEARCH, as usual.

#### **Bit 3: AUTOSTOP-End Mode**

This bit determines whether the player enters *Still Mode* or *Play Mode* in one of the following situations: an AUTOSTOP, PLAY (with an argument), or a MULTI-SPEED command finishes execution, an IIN interrupt occurs, or the chapter / frame / time mode is changed. If this bit is set ON, the player enters *Play Mode* after the relevant operation. If this bit is OFF, the player enters *Still Mode* after the relevant operation, as usual.

Transmit Commands — TM, ITM, DTM; STP

#### 4.2.9 Transmit Commands

Three transmit commands can be used to send bytes of information from the player to external devices via the RS232 port. Three other commands provide support.

## 68, 69, & 70) TM, ITM, and DTM (Transmit Memory commands)

*Function:* These commands send one byte of data out the RS232 port.

| Argument  | Hex Code | Mnemonic | RCU Buttons |
|-----------|----------|----------|-------------|
| [Ignored] | DC       | ТМ       | PLAY, D, C  |
| [Ignored] | DD       | ITM      | PLAY, D, D  |
| [lgnored] | DE       | DTM      | PLAY, D, E  |

**Explanation:** The TM command sends the byte stored at the program address indicated by the Transmit Pointer. The Transmit Pointer is set by the STP command.

The ITM command increments the Transmit Pointer (+1), then performs like a TM.

The DTM command decrements the Transmit Pointer (-1), then performs like a TM.

**Note:** CAUTION: ASCII output mode is not available on the LD-V8000. Binary output mode is the only output mode available. It is the power-on default.

# 71) STP (Set Transmit Pointer)

*Function:* STP sets the Transmit Pointer to the specified program address.

| Argument          | Hex Code | Mnemonic | RCU Buttons |  |
|-------------------|----------|----------|-------------|--|
| [Program Address] | E8       | STP      | PLAY, E, 8  |  |

*Explanation:* STP sets the Transmit Pointer to the argument value, which should be a program address in active memory. The pointer is set to zero if there is no argument.

**Note:** Power-on and REJECT initialize the Transmit Pointer to zero.

STP (cont.); ITP & DTP

| Address | Argument | Command | Hex Code | Comment                           |
|---------|----------|---------|----------|-----------------------------------|
| 0040    | 1015     | STP     | E8       | Set Transmit Pointer to 1015      |
| 0045    | 10       | GET     | 08       | Set a counter to 10               |
| 0048    |          | ITM     | DD       | Increment pointer & transmit data |
| 0049    | 0        | DECREG  | F0       | decrement counter & test          |
| 0051    | 48       | BRANCH  | CF       | continue loop                     |

**Example:** Transmit the 10 bytes at program address 1016 through 1025.

#### 72 & 73) ITP and DTP (Increment and Decrement Transmit Pointer)

| Function: | These | commands | increment | or | decrement | the | <b>Transmit Poin</b> | nter. |
|-----------|-------|----------|-----------|----|-----------|-----|----------------------|-------|
|-----------|-------|----------|-----------|----|-----------|-----|----------------------|-------|

| Argument  | Hex Code | Mnemonic | RCU Buttons |
|-----------|----------|----------|-------------|
| [Ignored] | D9       | ITP      | PLAY, D, 9  |
| [Ignored] | DA       | DTP      | PLAY, D, A  |

*Explanation:* The ITP command increases the value stored in the Transmit Pointer by one. The DTP command decreases the value by one.

**Example:** Transmit the contents of program address11 followed by program address 13.

| ddress 11    |
|--------------|
| tion 11      |
| tion 12      |
| nd transmit  |
| c<br>t<br>ti |

Video Buffer Control Commands — SMS

#### 4.2.10 Video Buffer Control Commands

Four new commands are available in the LD-V8000 to change the default operation of the player's Video Buffer memory.

These commands are available on the LD-V8000 because the player has a full-frame Video Buffer which can be used as two independent one-field buffers. These Video Buffer Control commands cannot be used with other players because they manipulate the unique video buffer hardware capabilities of the LD-V8000 videodisc player.

# **NEW** 74) SMS (Set Video Memory Switches)

*Function :* SMS is used to set 3 of the player's video buffer control switches.

| Argument  | Hex Code | Mnemonic | RCU Buttons |  |
|-----------|----------|----------|-------------|--|
| [Integer] | 84       | SMS      | PLAY, 8, 4  |  |

**Explanation:** This command sets three switches in player control Register G, as specified by the argument (see following table). When a HALT is executed, these switches return to the settings they had before Level II program execution.

There are 3 video buffer control switches which can be set:

#### • Program Buffer Control switch

This switch must be set to allow the program to control operation of the video buffer. When this switch is ON, the other 3 Video Buffer Control commands can be used to control the video buffer. If this switch is set to OFF, the video buffer is controlled automatically by the player.

#### • Buffer Field Mode Select switch

This switch determines whether video buffer is used as two one-field buffers or as one two-field (one frame) buffer. When the switch is ON, *Buffer Field Mode* is selected and each buffer field can be controlled independently. Then, video field 0 or field 1 may be selected for video storage and video output. When *Buffer Frame Mode* is selected, both field buffers are used and controlled together. Then, both video fields 0 and 1 are automatically selected.

#### • Blue / Black Search-Squelch switch

This switch selects the video source to be used to generate the player's "search-squelch" output. When the switch is ON, the player's internal Blue / Black screen generator is selected. When the switch is OFF, the player's internal video buffer is selected, so that the image held there continues being displayed.

SRM; MWE

| ARGUMENT                                                     | Program<br>Buffer Control | Field / Frame<br>Mode | Blue / Black<br>Search-Squelch |  |  |
|--------------------------------------------------------------|---------------------------|-----------------------|--------------------------------|--|--|
| 0                                                            | OFF                       | FRAME                 | OFF                            |  |  |
| 1                                                            | ON                        | FRAME                 | OFF                            |  |  |
| 16                                                           | OFF                       | FIELD                 | OFF                            |  |  |
| 17                                                           | ON                        | FIELD                 | OFF                            |  |  |
| 32                                                           | OFF                       | FRAME                 | ON                             |  |  |
| 33                                                           | ON                        | FRAME                 | ON                             |  |  |
| 48                                                           | OFF                       | FIELD                 | ON                             |  |  |
| 49                                                           | ON                        | FIELD                 | ON                             |  |  |
| CAUTION: Use <b>only</b> the arguments listed in this table. |                           |                       |                                |  |  |

## NEW 75) SRM (Select Read Memory)

*Function:* SRM selects which field buffer to use to produce video output.

| Argument | Hex Code | Mnemonic | RCU Buttons |  |
|----------|----------|----------|-------------|--|
| Integer  | 85       | SRM      | PLAY, 8, 5  |  |

**Explanation:** In *Buffer Field Mode*, the argument values 0 or 1 select field buffer 0 or field buffer 1 as the video buffer's output source. Only the values 0 or 1 may be specified. In *Buffer Frame Mode*, this  $1 \neq 0$  setting is ignored.

# NEW 76) MWE (Memory Write Enable)

*Function:* MWE allows disc playback video to be written into the selected video buffer.

| Argument  | Hex Code | Mnemonic | RCU Buttons |  |
|-----------|----------|----------|-------------|--|
| [Integer] | 86       | MWE      | PLAY, 8, 6  |  |

**Explanation:** This function enables the writing of disc playback video information into the video buffer. In *Buffer Field Mode*, buffer field 0 or 1 is independently enabled with a 0 or 1 argument. Only 0 or 1 may be specified. In *Buffer Frame Mode*, both buffer fields are enabled, independent of the command's argument.

MWD

# NEW 77) MWD (Memory Write Disable)

*Function:* MWD inhibits disc playback video writing into the selected video buffer.

| Argument  | Hex Code | Mnemonic | RCU Buttons |  |
|-----------|----------|----------|-------------|--|
| [Integer] | 87       | MWD      | PLAY, 8, 7  |  |

**Explanation:** This function disables the writing of disc playback video information into the video buffer. In *Buffer Field Mode*, buffer field 0 or 1 is independently disabled with a 0 or 1 argument. Only 0 or 1 may be specified. In *Buffer Frame Mode*, both buffer fields are disabled, independent of the command's argument.

**Example:** Use the new Video Buffer Control commands to create a Sound-Over-Still effect. Set the Program Buffer Control switch ON. Then, hold the video image at frame 1000 and play Audio Channel 1 from frame 3000 to 4000. Finally, display frame 2000, hold that image, and play Audio Channel 2 from frame 5000 to 6000.

| Address | Argument | Command  | Hex Code | Comment                               |
|---------|----------|----------|----------|---------------------------------------|
| 0000    | 1        | SMS      | 84       | Set Program Buffer Control ON         |
| 0002    | 1000     | SEARCH   | F7       | Search to frame 1000                  |
| 0007    |          | ANF      | A2       | Turn ON Audio Channel 1 only          |
| 0008    | 0        | MWD      | 87       | Hold the video image                  |
| 0010    | 3000     | SEARCH   | F7       | Search to frame 3000                  |
| 0015    | 4000     | AUTOSTOP | F3       | and play to frame 4000                |
| 0020    | 2000     | SEARCH   | F7       | Search to Frame 2000                  |
| 0025    | 0        | MWE      | 86       | capture another image in video buffer |
| 0027    | 0        | MWD      | 87       | and hold the image                    |
| 0029    |          | AFN      | A1       | Turn ON Audio Channel 2 only          |
| 0030    | 5000     | SEARCH   | F7       | Search to frame 5000                  |
| 0035    | 6000     | AUTOSTOP | F3       | and play to frame 6000                |

# 4.3 LD-V8000 EPROM Upgrades

The Audio Sync Lock/Video Delay Time Switch was implemented on LD-V8000 videodisc players manufactured since October 1990. All LD-V8000 players with EPROMs #1119 and #1120 and above contain this feature. If your player has older EPROMs and you want to upgrade, contact Pioneer Parts and Service. For an EPROM Upgrade Kit Dealers can call: 1-800-457-2881; End Users can call 1-800-228-7221. See **Technical Bulletin #137** or **Appendix D** of the **LD-V8000 User's Manual/Programmer's Reference Guide** for details.

#### 4.3.1 Video Delay Time

The LD-V8000 always sends the video signals read from the videodisc through its video buffer before it generates an output video signal. Audio, on the other hand, is processed directly to the audio outputs. Therefore, the video signal is delayed, and the audio signal is not. The video signal may be delayed up to 16.2 milliseconds (refer to **Figure 4-1** below). Normally, this delay time is anything from 4.2 to 16.2 msec, depending upon how the disc happened to spin up. If directed to do so, the player can take a longer time to spin up (up to 20 seconds) and force the delay time into a narrower range, 15.2 to 16.2 msec.

A "VIDEO DELAY TIME" switch (also referred to as Audio Sync Lock) can be set to select the narrower delay time range. The switch option has been added to Page 4 of the *Function Switch Setting Mode* (hold down DISPLAY at player power-on). This feature is available only when CAV discs are used. This switch is ignored when CLV discs are used.

The LD-V8000 only adjusts the delay time at spin-up. Therefore, if external synchronization is done after spin-up, the delay time may change. To achieve proper external synchronization, attach the signals to the player before spin-up.

The "VIDEO DELAY TIME" switch is "switch" 7 (bit 7) of EPROM switch bank 6, which is read into Register H at power on.

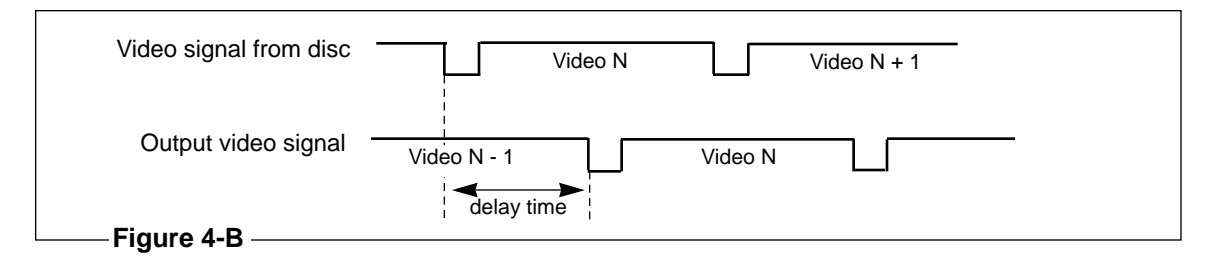

Appendix A: Comparison of Level II Commands Available on Different Pioneer Industrial LaserDisc Players

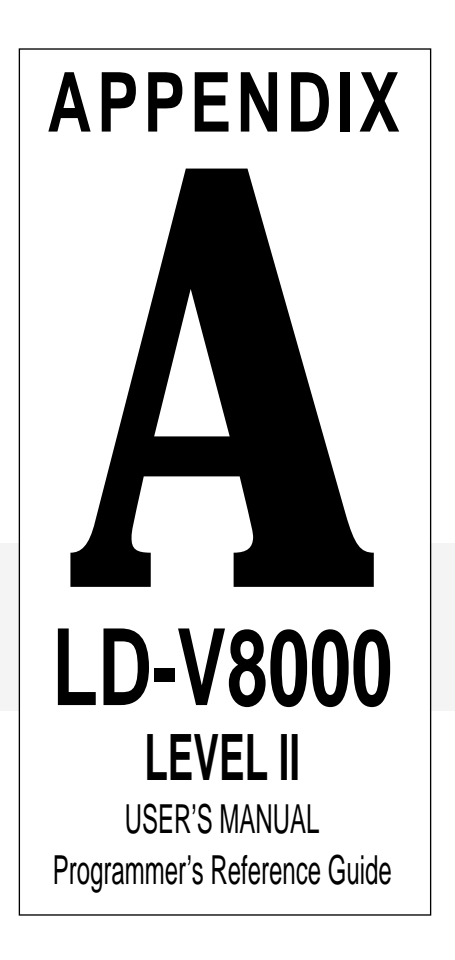

# Level II Command Comparisons by Player

A = Available N/A = Not Available Changed = Available, but meaning is changed (p) = Performance substantially modified (e) = "Eats" argument, for compatibility

| Mnemonic | Command                         | LD-V8000        | LD-V6000A | LD-V6000 | LD-V3000 | PR7820-3 |
|----------|---------------------------------|-----------------|-----------|----------|----------|----------|
|          | Mode Control Commands           |                 |           |          |          |          |
| PGM      | Programming Mode                | Changed         | A         | Α        | A        | A        |
| END      | End Programing Mode             | Changed         | Α         | Α        | Α        | Α        |
| RUN      | Run Program                     | A               | Α         | Α        | Α        | Α        |
| H        | Halt Program                    | Α               | A         | A        | A        | Α        |
|          | Program Load Commands           |                 |           |          |          |          |
| PAG      | Page (Set Memory Page)          | Α               | A         | А        | N/A      | N/A      |
| L        | Load Program                    | Α               | A         | Α        | Α        | Α        |
| L        | Moving Load                     | Α               | A         | Α        | N/A      | N/A      |
| PLD      | Partial Load                    | Α               | Α         | Α        | N/A      | Α        |
| PLD      | Moving Partial Load             | A               | A         | Α        | N/A      | N/A      |
|          | Audio Control Commands          |                 |           |          |          |          |
| СХ       | CX Control                      | N/A (automatic) | A         | Α        | Α        | N/A      |
| A1       | Audio 1/L Out                   | A               | Α         | Α        | Α        | Α        |
| A2       | Audio 2/R Out                   | Α               | Α         | Α        | Α        | А        |
| AXX      | Set Audio Status                | Α               | Α         | Α        | Α        | Α        |
| DAD      | Digital Audio Out               | Α               | A         | N/A      | N/A      | N/A      |
|          | Video Control Commands          |                 |           |          |          |          |
| VFF      | Video Off                       | А               | A         | Α        | Α        | А        |
| VON      | Video On                        | Α               | A         | Α        | Α        | Α        |
|          | Character Generator Control Cor | nmands          |           |          |          |          |
| DI       | Display                         | Α               | A         | Α        | Α        | А        |
| SUD      | Set User Display                | Α               | Α         | N/A      | N/A      | N/A      |
| CLD      | Clear Display                   | Α               | A         | N/A      | N/A      | N/A      |
| BLK      | Blink                           | Α               | A         | N/A      | N/A      | N/A      |
| CLB      | Clear Blink                     | Α               | A         | N/A      | N/A      | N/A      |
| SBC      | Set Background Color            | Α               | A         | N/A      | N/A      | N/A      |
| CGE      | Character Generator Enable      | Α               | A         | Α        | N/A      | Changed  |
| CGD      | Character Generator Disable     | Α               | A         | Α        | N/A      | Changed  |

| Mnemonic           | Command                  | LD-V8000 | LD-V6000A | LD-V6000 | LD-V3000 | PR7820-3 |
|--------------------|--------------------------|----------|-----------|----------|----------|----------|
|                    | Player Control Commands  |          |           |          |          |          |
| RJ                 | Reject                   | Α        | Α         | Α        | А        | A        |
| AU                 | Pause Execution          | Α        | Α         | Α        | А        | A        |
| 1                  | Play                     | Α        | Α         | Α        | Α        | A        |
| C                  | Search                   | Α        | Α         | Α        | Α        | A        |
| ſF                 | Multi Speed Forward      | Α        | Α         | Α        | А        | A        |
| ſR                 | Multi Speed Reverse      | Α        | Α         | Α        | Α        | A        |
| V                  | Wait (Stop)              | Α        | Α         | Α        | A        | A        |
| V                  | Wait (Stop and Delay)    | Α        | Α         | Α        | A        | A        |
| F                  | Step Forward             | A (p)    | Α         | Α        | Α        | A        |
| R                  | Step Reverse             | А (р)    | Α         | Α        | Α        | A        |
| CN                 | Scan to Target           | N/A      | Α         | N/A      | N/A      | N/A      |
|                    | Scan Fwd / Rev           | N/A      | N/A       | N/A      | N/A      | N/A      |
| 'JF (* <b>8</b> 0) | Track Jump Forward       | А (р)    | Α         | N/A      | N/A      | N/A      |
| 'JR (*81)          | Track Jump Reverse       | A (p)    | Α         | N/A      | N/A      | N/A      |
| S                  | AutoStop                 | Α        | Α         | Α        | Α        | A        |
| MK                 | Set Marker               | N/A      | Α         | N/A      | N/A      | N/A      |
| FM                 | Set Frame Mode           | Α        | Α         | N/A      | N/A      | N/A      |
| TM                 | Set Time Mode            | Α        | Α         | N/A      | N/A      | N/A      |
| СМ                 | Set Chapter Mode         | Α        | Α         | N/A      | N/A      | N/A      |
| PD                 | Landing Pad              | N/A      | Α         | Α        | N/A      | A        |
| S                  | Slow Speed Set           | Α        | Α         | Α        | Α        | N/A      |
| S                  | Fast Speed Set           | Α        | Α         | Α        | Α        | N/A      |
| SM                 | Field Step Mode          | N/A      | N/A       | N/A      | N/A      | A        |
| SM                 | Set Still Mode           | Α        | Α         | N/A      | N/A      | N/A      |
| /FW                | White Flag Wait          | N/A      | N/A       | N/A      | N/A      | A        |
|                    | Register Management Comn | nands    |           |          |          |          |
| DD                 | Addition                 | Α        | Α         | Α        | Α        | A        |
| UB                 | Subtract                 | Α        | Α         | Α        | Α        | A        |
| IUL                | Multiply                 | Α        | Α         | N/A      | N/A      | N/A      |
| IV                 | Divide                   | Α        | Α         | N/A      | N/A      | N/A      |
| RG                 | Argument                 | Α        | Α         | Α        | Α        | A        |
| ОМ                 | Compare                  | Α        | Α         | Α        | Α        | A        |
| R                  | Decrement Register       | Α        | Α         | Α        | Α        | А        |
| RP                 | Drop                     | Α        | Α         | Α        | N/A      | A        |
| ET                 | Get                      | Α        | Α         | Α        | А        | А        |
| UT                 | Put                      | Α        | Α         | Α        | А        | A        |
| C                  | Recall                   | A        | A         | A        | A        | A        |
| ND                 | Random                   | A        | A         | A        | N/A      | A        |
| T                  | Store                    | A        | A         | A        | Α        | A        |
| RS                 | Read Rear Switch         | A        | A         | N/A      | N/A      | N/A      |
| CLK                | Clock                    | Α        | Α         | Α        | N/A      | A        |

# Level II Command Comparisons by Player
| Mnemonic | Command                            | LD-V8000 | LD-V6000A | LD-V6000 | LD-V3000 | PR7820-3 |
|----------|------------------------------------|----------|-----------|----------|----------|----------|
|          | Input Processing Commands          |          |           |          |          |          |
| IN       | Input                              | Α        | Α         | A        | A        | A        |
| FIN      | Input with Function Kevs           | A        | A         | A        | N/A      | A        |
| TIN      | Input with Timeout                 | A        | A         | A        | A        | A        |
| FTI      | Input with Function & Timeout      | Α        | Α         | Α        | N/A      | А        |
| DIN      | Digit Input                        | Α        | Α         | Α        | Α        | А        |
| BIN      | Binary Input                       | A        | Α         | Α        | N/A      | А        |
| IIN      | Interrupt Input                    | A        | Α         | N/A      | N/A      | N/A      |
|          | Program Execution Control Comm     | ands     |           |          |          |          |
| BR       | Branch                             | A        | Α         | A        | A        | A        |
| BRF      | Branch on Failure                  | A        | Α         | Α        | Α        | Α        |
| JMP      | Jump                               | A        | Α         | Α        | Α        | Α        |
| NE       | No Entry                           | A        | A         | Α        | Α        | Α        |
|          | Flag Set Commands                  |          |           |          |          |          |
| BIE      | Binary Out Enable                  | N/A (e)  | Α         | Α        | N/A      | Changed  |
| BID      | Binary Out Disable                 | N/A (e)  | Α         | Α        | N/A      | Changed  |
| RCE      | Remote Control Unit Enable         | Α        | Α         | Α        | N/A      | N/Å      |
| RCD      | <b>Remote Control Unit Disable</b> | A        | Α         | Α        | N/A      | N/A      |
| AIE      | Antenna in Enable                  | N/A (e)  | Α         | Α        | N/A      | N/A      |
| AID      | Antenna in Disable                 | N/A (e)  | Α         | Α        | N/A      | N/A      |
| SCS      | Set Player Control Switch          | A        | Α         | N/A      | N/A      | N/A      |
|          | Transmit Commands                  |          |           |          |          |          |
| ΓFN      | Transmit Frame Number              | N/A      | Α         | Α        | N/A      | A        |
| ГРА      | Transmit Program Address           | N/A      | Α         | Α        | N/A      | A        |
| rs       | Transmit Status                    | N/A      | Α         | Α        | N/A      | A        |
| TES      | Transmit Extended Status           | N/A      | Α         | Α        | N/A      | N/A      |
| STP      | Set Transmit Pointer               | Α        | Α         | Α        | N/A      | A        |
| TP       | Increment Transmit Pointer         | A        | Α         | Α        | N/A      | Α        |
| DTP      | Decrement Transmit Pointer         | A        | Α         | Α        | N/A      | Α        |
| ГМ       | Transmit Memory                    | Α        | Α         | Α        | N/A      | Α        |
| ITM      | Increment & Transmit Memory        | A        | Α         | Α        | N/A      | Α        |
| DTM      | Decrement & Transmit Memory        | A        | Α         | Α        | N/A      | Α        |
| ГРО      | Transmit F8 Out Port 0             | N/A      | N/A       | N/A      | N/A      | Α        |
| TP1      | Transmit F8 Out Port 1             | N/A      | N/A       | N/A      | N/A      | Α        |
| ГР5      | Transmit F8 Out Port 5             | N/A      | N/A       | N/A      | N/A      | Α        |
| TIA      | Transmit F8 In Port A              | N/A      | N/A       | N/A      | N/A      | Α        |

# Level II Command Comparisons by Player

| Mnemonic | Command                       | LD-V8000 | LD-V6000A | LD-V6000 | LD-V3000 | PR7820-3 |
|----------|-------------------------------|----------|-----------|----------|----------|----------|
|          |                               |          |           |          |          |          |
|          | Transmit Commands (cont.)     |          |           |          |          |          |
| TIB      | Transmit F8 In Port B         | N/A      | N/A       | N/A      | N/A      | Α        |
| TIC      | Transmit F8 In Port C         | N/A      | N/A       | N/A      | N/A      | Α        |
| TR       | Transmit F8 Register          | N/A      | N/A       | N/A      | N/A      | Α        |
| TID      | Transmit Player ID            | N/A      | Α         | N/A      | N/A      | N/A      |
| SRP      | Set Transmit Register Pointer | N/A      | Α         | N/A      | N/A      | N/A      |
| TRG      | Transmit Register             | N/A      | Α         | N/A      | N/A      | N/A      |
| ITR      | Increment Transmit Register   | N/A      | Α         | N/A      | N/A      | N/A      |
| DTR      | Decrement Transmit Register   | N/A      | Α         | N/A      | N/A      | N/A      |
| IRR      | Increment TR Pointer          | N/A      | Α         | N/A      | N/A      | N/A      |
| DRR      | <b>Decrement TR Pointer</b>   | N/A      | Α         | N/A      | N/A      | N/A      |
| TDS      | Transmit Disc Status          | N/A      | Α         | N/A      | N/A      | N/A      |
| TLS      | Transmit Loading Status       | N/A      | Α         | N/A      | N/A      | N/A      |
| TAC      | Transmit Acknowledge Status   | N/A      | Α         | N/A      | N/A      | N/A      |
| TCN      | Transmit Chapter Number       | N/A      | Α         | N/A      | N/A      | N/A      |
| TSS      | Transmit Switch Status        | N/A      | A         | N/A      | N/A      | N/A      |
|          | Video Buffer Control Commands |          |           |          |          |          |
| SMS      | Set Memory Control Switch     | A        | N/A       | N/A      | N/A      | N/A      |
| SRM      | Select Read Memory            | Α        | N/A       | N/A      | N/A      | N/A      |
| MWE      | Memory Write Enable           | Α        | N/A       | N/A      | N/A      | N/A      |
| MWD      | Memory Write Disable          | Α        | N/A       | N/A      | N/A      | N/A      |

# Level II Command Comparisons by Player

Appendix B: Alphabetical Listing of Level II Commands Available on the LD-V8000

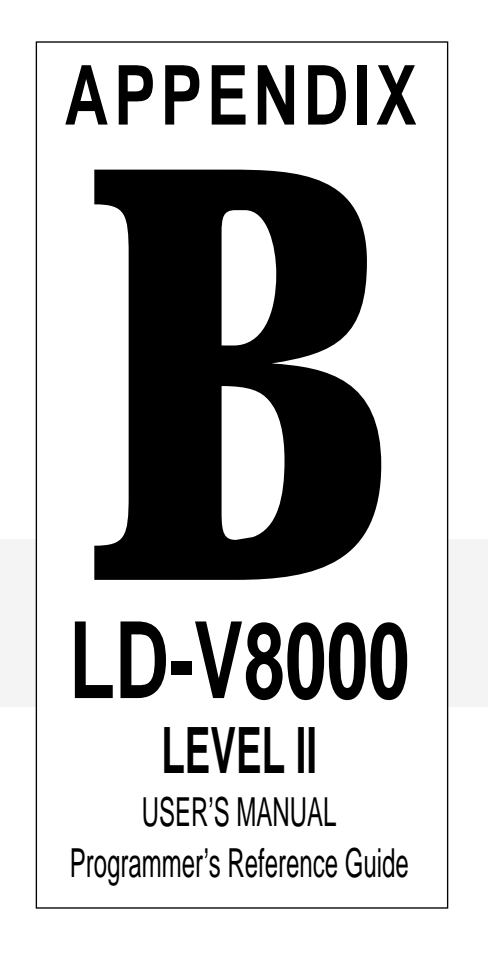

Pioneer LD-V8000 Level II User's Manual TP 114 v. 1.1 • 8/92

# Alphabetical Listing of Level II Commands for LD-V8000

**Note:** Some of these commands are specific to the LD-V8000, or a particulat version of the LD-V8000. For example, the Video Buffer commands are specific to the LD-V8000-01 with "later" EPROMS. In some cases, specific EPROM versions may be necessary. PIONEER makes no assurances of compatibility with any particular videodisc player model, past, present, or future. **Test all programs carefully.** 

| Command Name                | Mnemonic | Hex Code | RCU Button | Argument        | Page  |
|-----------------------------|----------|----------|------------|-----------------|-------|
| Add                         | ADD      | 02       | Play, 0, 2 | (Integer)       | 4•36  |
| Argument                    | ARG      | 0A       | Play, 0, A | (Register #)    | 4•40. |
| Audio 1                     | A1       | F4       | AUDIO 1/L  | (Integer)       | 4•11  |
| Audio 2                     | A2       | FC       | AUDIO 2/R  | (Integer)       | 4•11  |
| AutoStop                    | AS       | F3       | AUTOSTOP   | (Disc Location) | 4•23  |
| AXX                         | AFF      | A0       | Play, A, 0 | (Ignored)       | 4•13  |
| 11                          | AFI      | A5       | Play, A, 5 | (Ignored)       | "     |
| 11                          | AFN      | A1       | Play, A, 1 | (Ignored)       | 11    |
| 11                          | AFT      | A4       | PLAY, A, 4 | (Ignored)       | 11    |
| "                           | AIF      | AA       | PLAY, A, A | (Ignored)       | 11    |
| 11                          | AIN      | AB       | PLAY, A, B | (Ignored)       | 11    |
| "                           | AIT      | AE       | PLAY, A, E | (Ignored)       | 11    |
| 11                          | ANF      | A2       | PLAY, A, 2 | (Ignored)       | 11    |
| "                           | ANI      | A7       | PLAY, A, 7 | (Ignored)       | 11    |
| 11                          | ANN      | A3       | PLAY, A, 3 | (Ignored)       | 11    |
| 11                          | ANT      | A6       | PLAY, A, 6 | (Ignored)       | 11    |
| "                           | ATF      | A8       | PLAY, A, 8 | (Ignored)       | 11    |
| "                           | ATI      | AD       | PLAY, A, D | (Ignored)       | "     |
| "                           | ATN      | A9       | PLAY, A, 9 | (Ignored)       | 11    |
| "                           | ATT      | AC       | PLAY, A, C | (Ignored)       | 11    |
| Binary Input                | BIN      | 17       | PLAY, 1, 7 | (Ignored)       | 4•55  |
| Blink                       | BLK      | 2D       | PLAY, 2, D | (Integer)       | 4•20  |
| Branch                      | BR       | CF       | BRANCH     | (Address)       | 4•33  |
| Branch on Failure           | BRF      | 07       | PLAY, 0, 7 | (Address)       | 4•34  |
| Character Generator Disable | CGD      | E1       | PLAY, E, 1 | (Ignored)       | 4•17  |
| Character Generator Enable  | CGE      | E0       | PLAY, E, 0 | (Ignored)       | 4•17  |

# Alphabetical Listing of Level II Commands for LD-V8000 (cont.)

| Command Name                 | Mnemonic | Hex Code | RCU Button       | Argument          | Page |
|------------------------------|----------|----------|------------------|-------------------|------|
| Clear Blink                  | CLB      | 2E       | PLAY, 2, E       | (Integer)         | 4•20 |
| Clear User Display           | CLD      | 2C       | PLAY, 2, C       | (Integer)         | 4•19 |
| Clock                        | CLK      | 16       | PLAY, 1, 6       | (Ignored)         | 4•47 |
| Compare                      | COM      | 04       | PLAY, 0, 4       | (Integer)         | 4•41 |
| Decrement Register           | DR       | F0       | DEC REG          | (Register #)      | 4•42 |
| Decrement Transmit Pointer   | DTP      | DA       | PLAY, D, A       | (Ignored)         | 4•60 |
| Decrement & Transmit Memory  | DTM      | DE       | PLAY, D, E       | (Ignored)         | 4•59 |
| Digital Audio                | DAD      | 82       | PLAY, 8, 2       | (Integer)         | 4•14 |
| Divide                       | DIV      | 21       | PLAY, 2, 1       | Integer           | 4•37 |
| Digit Input                  | DIN      | 1E       | PLAY, 1, E       | (Ignored)         | 4•54 |
| Display                      | DI       | F1       | DISPLAY          | (Integer)         | 4•17 |
| Drop                         | DRP      | 1D       | PLAY, 1, D       | Integer           | 4•43 |
| End Programming Mode         | _        | EF       | END              |                   |      |
| Fast Speed Set               | FS       | EC       | SPEED SET (Fast) | (Integer)         | 4•27 |
| Function Key Input           | FIN      | 18       | PLAY, 1, 8       | Integer           | 4•50 |
| Function Key Input & TimeOut | FTI      | 19       | PLAY, 1, 9       | Integer           | 4•52 |
| Get                          | GET      | 08       | PLAY, 0, 8       | (Integer)         | 4•38 |
| Halt Program                 | Н        | BF       | HALT             |                   | 4•35 |
| Increment Transmit Pointer   | ITP      | D9       | PLAY, D, 9       | (Ignored)         | 4•60 |
| Increment & Transmit Memory  | ITM      | DD       | PLAY, D, D       | (Ignored)         | 4•59 |
| Input                        | IN       | F8       | INPUT            | Integer           | 4•48 |
| Interrupt Input              | IIN      | 20       | PLAY, 2, 0       | (Integer)         | 4•56 |
| Jump                         | JMP      | 0B       | PLAY, 0, B       | (Program Address) | 4•34 |
| Load Program                 | L        | CC       | PLAY, C, C       |                   | 4•5  |
| Memory Write Disable         | MWD      | 87       | PLAY, 8, 7       | (Integer)         | 4•63 |
| Memory Write Enable          | MWE      | 86       | PLAY, 8, 6       | (Integer)         | 4•62 |
| Moving Load                  | L        | CC       | PLAY, C, C       | Page Number       | 4•6  |

# Alphabetical Listing of Level II Commands for LD-V8000 (cont.)

| Command Name                 | Mnemonic | Hex Code | RCU Button | Argument          | Page |
|------------------------------|----------|----------|------------|-------------------|------|
| Moving Partial Load          | PLD      | 00       | PLAY, 0, C | Page Number       | 4•9  |
| Multi-Forward                | MF       | F2       | MULTI-FWD  | (Disc Location)   | 4•28 |
| Multi-Reverse                | MR       | FA       | MULTI-REV  | (Disc Location)   | 4•28 |
| Multiply                     | MUL      | 22       | PLAY, 2, 2 | Integer           | 4•37 |
| No Entry                     | NE       | FF       | PLAY, F, F | — passed on —     | 4•35 |
| Page                         | PAG      | 11       | PLAY, 1, 1 | (Page Number)     | 4•4  |
| Partial Load                 | PLD      | 0C       | PLAY, 0, C |                   | 4•8  |
| Pause                        | PAU      | OD       | PLAY, O, D | Integer           | 4•26 |
| Play                         | Р        | FD       | PLAY, F, D | (Disc Location)   | 4•22 |
| Programming Mode             | _        | DF       | PROGRAM    | (Program Address) |      |
| Put                          | PUT      | 09       | PLAY, 0, 9 | Register #        | 4•38 |
| Read Rear Switch             | RRS      | 10       | PLAY, 1, 0 | _                 | 4•46 |
| Recall                       | RC       | 7F       | RECALL     | (Register #)      | 4•39 |
| Reject                       | RJ       | F9       | PLAY, F, 9 | (Ignored)         | 4•22 |
| Remote Control Unit Disable  | RCD      | 13       | PLAY, 1, 3 | (Ignored)         | 4•57 |
| Remote Control Unit Enable   | RCE      | 12       | PLAY, 1, 2 | (Ignored)         | 4•57 |
| Random                       | RND      | 05       | PLAY, 0, 5 | (Ignored)         | 4•43 |
| Run Program                  | _        | CF       | RUN        | (Program Address) |      |
| Search                       | SC       | F7       | SEARCH     | (Disc Location)   | 4•24 |
| Select Read Memory           | SRM      | 85       | PLAY, 8, 5 | (Integer)         | 4•62 |
| Set Background Color         | SBC      | 88       | PLAY, 8, 8 | (Integer)         | 4•21 |
| Set Chapter Mode             | SCM      | 8C       | PLAY, 8, C | _                 | 4•31 |
| Set Frame Mode               | SFM      | 8E       | PLAY, 8, E | _                 | 4•30 |
| Set Video Memory Switch      | SMS      | 84       | PLAY, 8, 4 | (Integer)         | 4•61 |
| Set Special Control Switches | SCS      | 8A       | PLAY, 8, A | Integer           | 4•58 |
| Set Time Mode                | STM      | 8D       | PLAY, 8, D | _                 | 4•30 |
| Set Transmit Pointer         | STP      | E8       | PLAY, E, 8 | (Progam Address)  | 4•59 |

# Alphabetical Listing of Level II Commands for LD-V8000 (cont.)

| Command Name       | Mnemonic  | Hex Code | RCU Button       | Argument  | Page          |
|--------------------|-----------|----------|------------------|-----------|---------------|
| Set Still Mode     | SSM       | 8B       | PLAY, 8, B       | (Integer) | 4•32          |
| Set User Display   | SUD       | 2B       | PLAY, 2, B       | Integer   | 4•19          |
| Slow Speed Set     | SS        | ED       | SPEED SET (Slow) | (Integer) | 4•26          |
| Step Forward       | SF        | F6       | STEP FWD         | (Ignored) | 4•29          |
| Step Reverse       | SR        | FE       | STEP REV         | (Ignored) | 4•29          |
| Stop               | Stop      | FB       | STOP             | (Integer) |               |
| Clear Blink        | CLB       | 2E       | PLAY, 2, E       | (Integer) | 4•20          |
| Store              | ST        | F5       | STORE            | (Integer) | 4•44          |
| Subtract           | SUB       | 03       | PLAY, 0, 3       | (Integer) | 4•36          |
| Timed Input        | TIN       | 0E       | PLAY, 0, E       | Integer   | 4 <b>•</b> 51 |
| Track Jump Forward | TJF (*80) | 80       | PLAY, 8, 0       | Integer   | 4•32          |
| Track Jump Reverse | TJR (*81) | 81       | PLAY, 8, 1       | Integer   | 4•32          |
| Transmit Memory    | ТМ        | DC       | PLAY, D, C       | (Ignored) | 4•59          |
| Video Off          | VFF       | 1C       | PLAY, 1, C       | (Ignored) | 4•16          |
| Video On           | VON       | 1B       | PLAY, 1, B       | (Ignored) | 4•16          |
| Wait               | WAIT      | FB       | STOP             | (Integer) | 4•25          |

Appendix C: Hex Code Matrix of Level II Commands Available on the LD-V8000

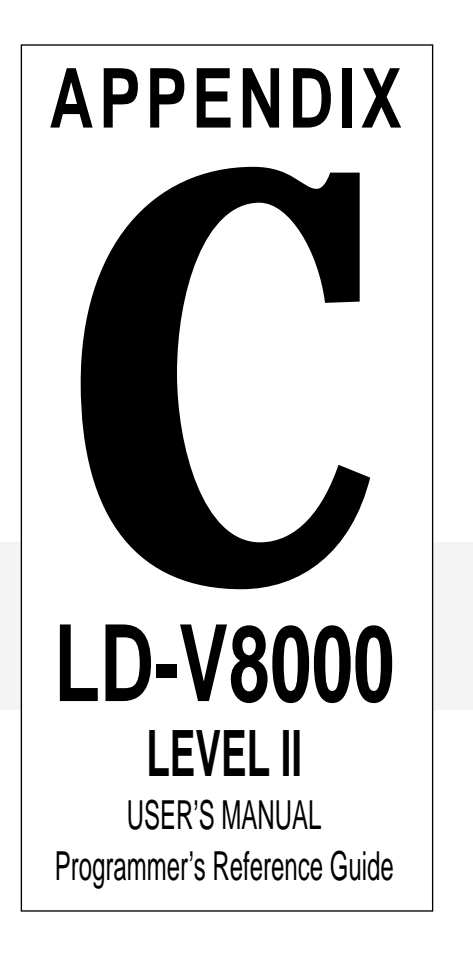

## LD-V8000 Matrix of Level II Hex Codes

|   |     |     |     |   | ł | ligh | Or | der | Hex | Dig | git — |   |    |     |     |    |   |
|---|-----|-----|-----|---|---|------|----|-----|-----|-----|-------|---|----|-----|-----|----|---|
|   | 0   | 1   | 2   | 3 | 4 | 5    | 6  | 7   | 8   | 9   | Α     | В | C  | D   | E   | F  | / |
| 0 |     | RRS | IIN |   |   |      |    |     | TJF |     | AFF   |   |    |     | CGE | DR | 0 |
| 1 |     | PAG | DIV |   |   |      |    |     | TJR |     | AFN   |   |    |     | CGD | DI | 1 |
| 2 | ADD | RCE | MUL |   |   |      |    |     | DAD |     | ANF   |   |    |     |     | MF | 2 |
| 3 | SUB | RCD |     |   |   |      |    |     |     |     | ANN   |   |    |     |     | AS | 3 |
| 4 | сом |     |     |   |   | •    |    |     | SMS |     | AFT   |   |    |     |     | A1 | 4 |
| 5 | RND |     |     |   |   |      |    |     | SRM |     | AFI   |   |    |     |     | ST | 5 |
| 6 |     | CLK |     |   |   |      |    |     | MWE |     | ANT   |   |    |     |     | SF | 6 |
| 7 | BRF | BIN |     |   |   |      |    |     | MWD |     | ANI   |   |    |     |     | sc | 7 |
| 8 | GET | FIN |     |   |   |      |    |     | SBC |     | ATF   |   |    |     | STP | IN | 8 |
| 9 | PUT | FII |     |   |   |      |    |     |     |     | ATN   |   |    | ITP |     | RJ | 9 |
| A | ARG |     |     |   |   |      |    |     | SCS |     | AIF   |   |    | DTP |     | MR | A |
| В | JMP | VON | SUD |   |   |      |    |     | SSM |     | AIN   |   |    |     |     | w  | в |
| С | PLD | VFF | CLD |   |   |      |    |     | sсм |     | ATT   |   | L  | тм  | FS  | A2 | С |
| D | PAU | DRP | BLK |   |   |      |    |     | sтм |     | ATI   |   |    | ΠМ  | SS  | Р  | D |
| E | TIN | DIN | CLB |   |   |      |    |     | SFM |     | AIT   |   |    | DTM |     | SR | E |
| F | 1   | 7   | 4   | 0 | 3 | 9    | 6  | RC  | 2   | 8   | 5     | н | BR |     |     | NE | F |

LD-V8000 Level II Command Table

**NOTE:** The High Order Hex Digit is entered first, the Low Order Hex Digit is entered second. For example, the Hex code for SEARCH (SC) is F7.

Appendix D: Character Generator: Table of Hex Codes

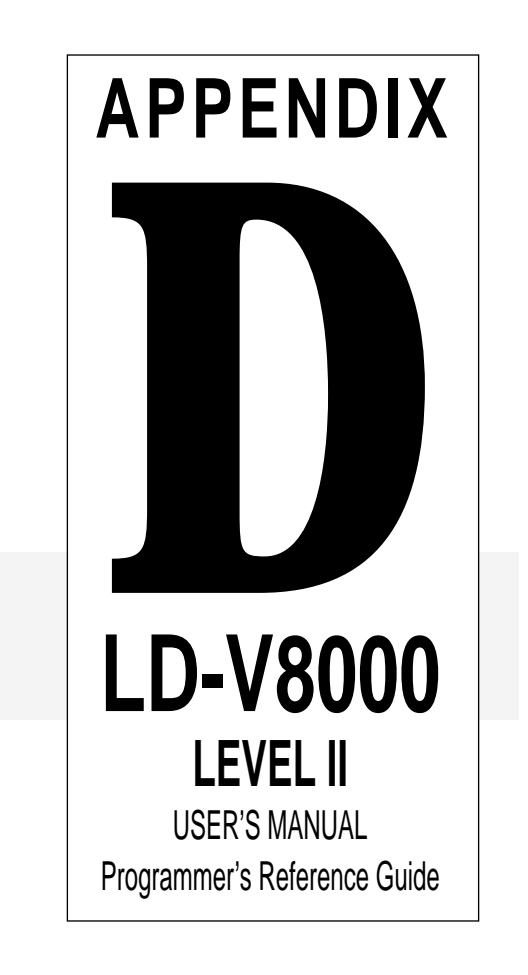

Pioneer LD-V8000 Level II User's Manual TP 114 v. 1.1 • 8/92

## "ASCII" Character Codes for the User Display Lines of the LD-V8000

The Hex code and corresponding graphic for the LD-V8000's Character Generator:

| Hex Code:                   | 20 | 21          | 22   | 23 | 24 | 25 | 26         | 27    | 28 | 29 | 2A | 2B           | 2C | 2D            | 2E  | 2F |
|-----------------------------|----|-------------|------|----|----|----|------------|-------|----|----|----|--------------|----|---------------|-----|----|
| Character:                  | sp | !           | II   | #  | \$ | %  | &          | '     | (  | )  | *  | +            | ,  | -             | •   | /  |
| Hex Code:                   | 30 | 31          | 32   | 33 | 34 | 35 | 36         | 37    | 38 | 39 | ЗA | 3B           | 3C | 3D            | 3E  | 3F |
| Character:                  | 0  | 1           | 2    | 3  | 4  | 5  | 6          | 7     | 8  | 9  | :  | ,            | <  | =             | >   | ?  |
| Hex Code:                   | 40 | 41          | 42   | 43 | 44 | 45 | 46         | 47    | 48 | 49 | 4A | 4B           | 4C | 4D            | 4E  | 4F |
| Character:                  | @  | А           | В    | С  | D  | Е  | F          | G     | Η  | Ι  | J  | K            | L  | Μ             | Ν   | 0  |
| Hex Code:                   | 50 | 51          | 52   | 53 | 54 | 55 | 56         | 57    | 58 | 59 | 5A | 5B           | 5C | 5D            | 5E  | 5F |
| Character:                  | Ρ  | Q           | R    | S  | Т  | U  | V          | W     | Х  | Y  | Ζ  | $\leftarrow$ | ¥  | $\rightarrow$ | (*) | _  |
| Hex Code:                   | 60 | 61          | 62   | 63 | 64 | 65 | 66         | 67    | 68 | 69 | 6A | 6B           | 6C | 6D            | 6E  | 6F |
| Character:                  | `  | а           | b    | С  | d  | е  | f          | g     | h  | i  | j  | k            | I  | m             | n   | 0  |
| Hex Code:                   | 70 | 71          | 72   | 73 | 74 | 75 | 76         | 77    | 78 | 79 | 7A | 7B           | 7C | 7D            | 7E  | 7F |
| Character:                  | р  | q           | r    | S  | t  | u  | ۷          | W     | х  | у  | Z  | Ŷ            | Ι  | $\downarrow$  | (*) | -  |
| Hex Code:                   | 80 | 81          | 82   | 83 | 84 | 85 | 86         | 87    | 88 | 89 | 8A | 8B           | 8C | 8D            | 8E  | 8F |
| Character:                  | Ç  | ü           | é    | â  | ä  | à  | å          | Ç     | ê  | ë  | è  | ï            | î  | ì             | Ä   | Â  |
| Hex Code:                   | 90 | 91          | 92   | 93 | 94 | 95 | 96         | 97    | 98 | 99 | 9A | 9B           | 9C | 9D            | 9E  | 9F |
| Character:                  | É  | æ           | Æ    | ô  | ö  | ò  | û          | ù     | ÿ  | Ö  | Ü  | ¢            | £  | ß             | Pt  | f  |
| (*) Hex Code:<br>Character: | W  | 5E<br>/hite | Bloc | k  |    | "B | 7E<br>lack | " Blo | ck |    |    |              |    |               |     |    |
|                             |    |             |      |    |    |    |            |       |    |    |    |              |    |               |     |    |

For more information on using the LD-V8000 Character Generator Overlay in Level II programs, see **Section 4.2.3**, **Video Control Commands**, in this manual. See the example provided with the CLB command on page 4-20. Also see **Appendix F**, **Example #3**, **Three selectable motion segments with simple instruction menu, using character overlay.** 

Appendix E: Numbers and Their Hex Code Equivalents

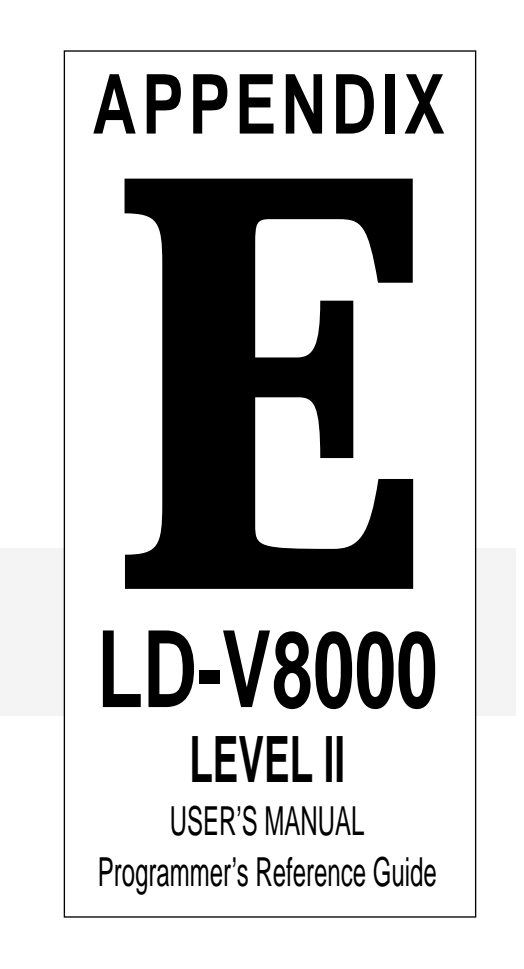

| Digit | Hex Code | Decimal Value |
|-------|----------|---------------|
| 0     | 3F       | 63            |
| 1     | 0F       | 15            |
| 2     | 8F       | 143           |
| 3     | 4F       | 79            |
| 4     | 2F       | 47            |
| 5     | AF       | 175           |
| 6     | 6F       | 111           |
| 7     | 1F       | 31            |
| 8     | 9F       | 159           |
| 9     | 5F       | 95            |

When downloading Level II instructions to the LD-V8000 via the RS-232 port, command argument digits are each sent as a two-character code, the Hex Code shown above.

Since the numeric digit buttons on the RCU cause the player to "receive" the hex codes shown above, they can be used directly in *Programming Mode* to enter digits as part of command arguments.

The Decimal Values are sometimes used in a program as arguments for a COMPARE command following the use of a BIN command.

See *Chapter 3* of this manual for more details on entering code and data into the player's memory.

Appendix F: Sample Flow Charts & Level II Program Examples — RCU entry

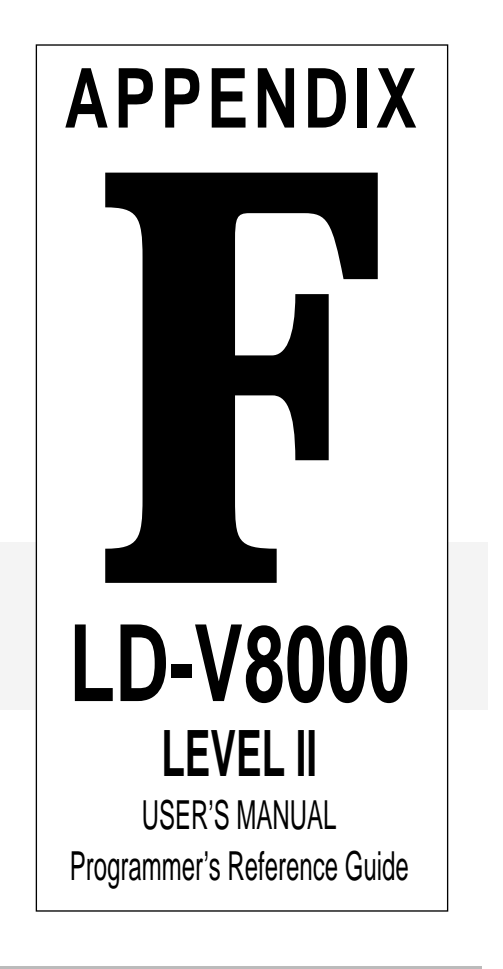

The symbols below (or similar ones) could be used in a flow chart to aid the design process and to document the interactive aspects of an Audio / Video presentation. The flowchart is a graphic representation of both the order of information presentation and of how the interactive control program responds to viewer inputs. The flowchart is the interactive "story board", which should be used to guide subsequent scripting and programming. Consistency, clarity, and completeness are more important than the symbols used. When in doubt, use text descriptions of your intentions.

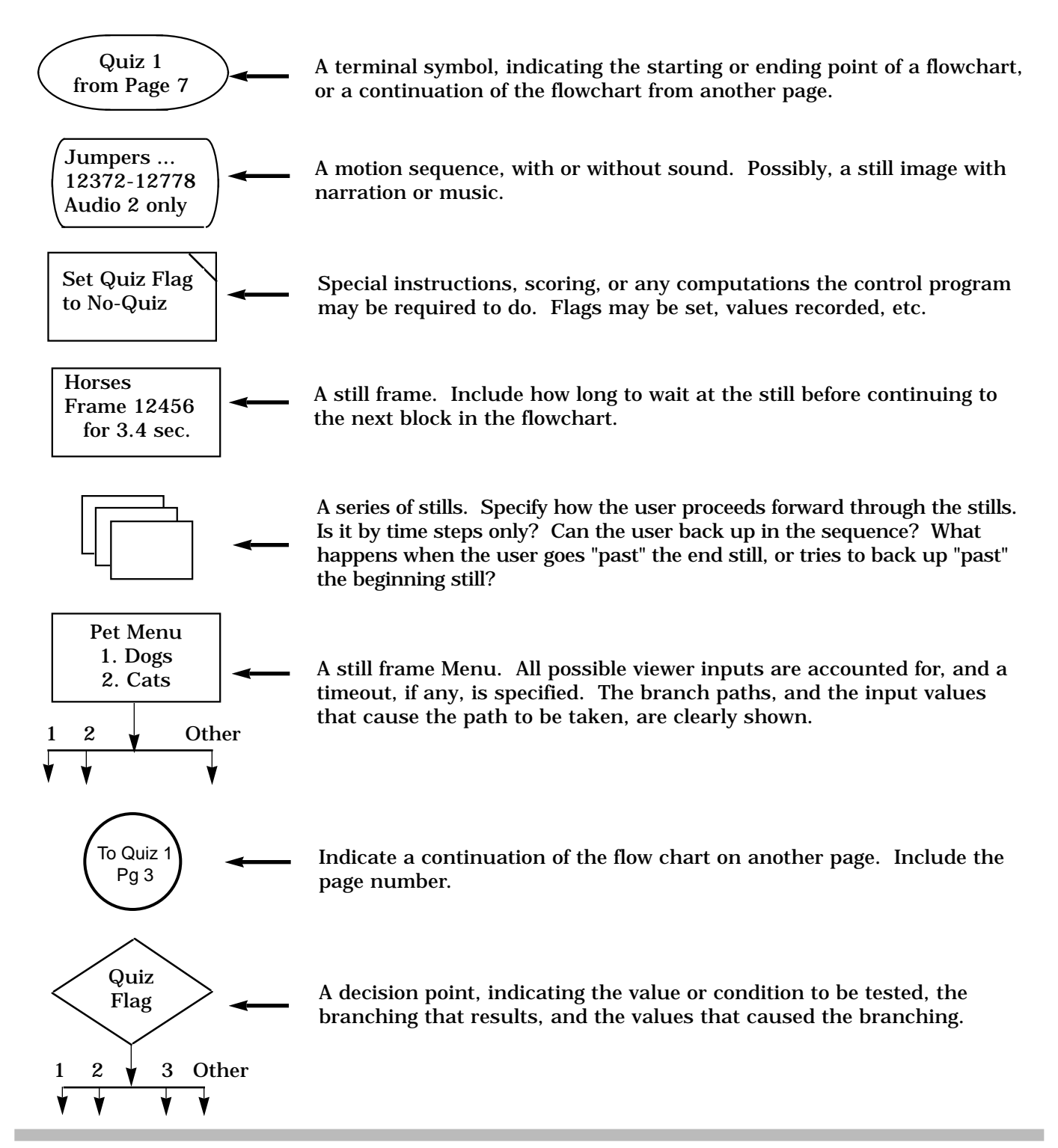

## Level II Program Examples

Here are four Level II examples for use with the LD-V8000 videodisc player. They were developed to serve several purposes:

1. With a flow chart and several sentence introduction describing each program and then the program itself in the format below, these examples explain how to enter Level II programs into the memory of the LD-V8000 using the remote control unit, the RU-V6000T.

2. These are actual working examples that can be used at trade shows or in training sessions by users, if they replace the frame numbers with their own frame numbers. We have used leading zeros to keep the program addresses the same no matter what frame numbers are entered.

We are assuming these examples will be developed with CAV video discs. An \* indicates the Play button in the RCU input sequence section.

#### Format describing Input of Level II Programs using RCU button presses:

| Address | Argument | Command | RCU Input<br>Sequence of button presses | Comments |  |  |
|---------|----------|---------|-----------------------------------------|----------|--|--|
|         |          |         |                                         |          |  |  |

**NOTE:** The Frame numbers used in the following examples correspond to segments on the **Pioneer LD-V8000 Demonstration Disc.** 

| Still Frame   | frame 00210                | Pioneer Logo  |
|---------------|----------------------------|---------------|
| Segment One   | frame 02113 to frame 03493 | Introduction  |
| Segment Two   | frame 04450 to frame 05117 | Frame Store   |
| Segment Three | frame 05619 to frame 06570 | Digital Audio |
| Segment Four  | frame 06700 to frame 07820 | Fast Search   |

These segments may be replaced with others for use with different CAV videodiscs.

The following examples can be expanded upon to add additional segments, etc. after the concepts illustrated in the flow charts are understood. Modifications to the programs must also take into account resulting changes to program locations. For more details about sending program code to the LD-V8000's RAM, Level II button press code entry or Level II command descriptions please refer to *LD-V8000 Level II*, *User's Manual, Programmer's Reference Guide*, *Pioneer Technical Publication # 114 Ver. 2.0 7/92.* 

The buttons "A" through "F" and "Input" are marked on the RU-V6000T keypad, but their equivalent buttons are noted below:

| <b>RCU Button</b> | Hex equivalent | RCU Button | Hex equivalent |
|-------------------|----------------|------------|----------------|
| Autostop          | А              | Search     | D              |
| StepRev           | В              | Multi-Rev  | E              |
| StepFwd           | С              | Multi-Fwd  | F              |

Scan-Rev = "Input" command, in Hex mode.

## Level II Programming Examples:

#### Example #1

A continuously repeating series of four motion segments with a five second blue squelch screen between each segment. Start up, set frame mode, audio channel 1 on, search to the first motion segment and play it, flash a 5-second blue squelch screen, search to second motion segment and play it....and so forth through four segments. After segment four and the five-second blue squelch is completed, branch back to segment 1.

Segment One is Frame 02113 to 03493; Segment Two is 04450 to 05117. Segment Three is 05619 to 06570 and Segment Four is 06700 to 07820.

#### Flow Chart of Example #1

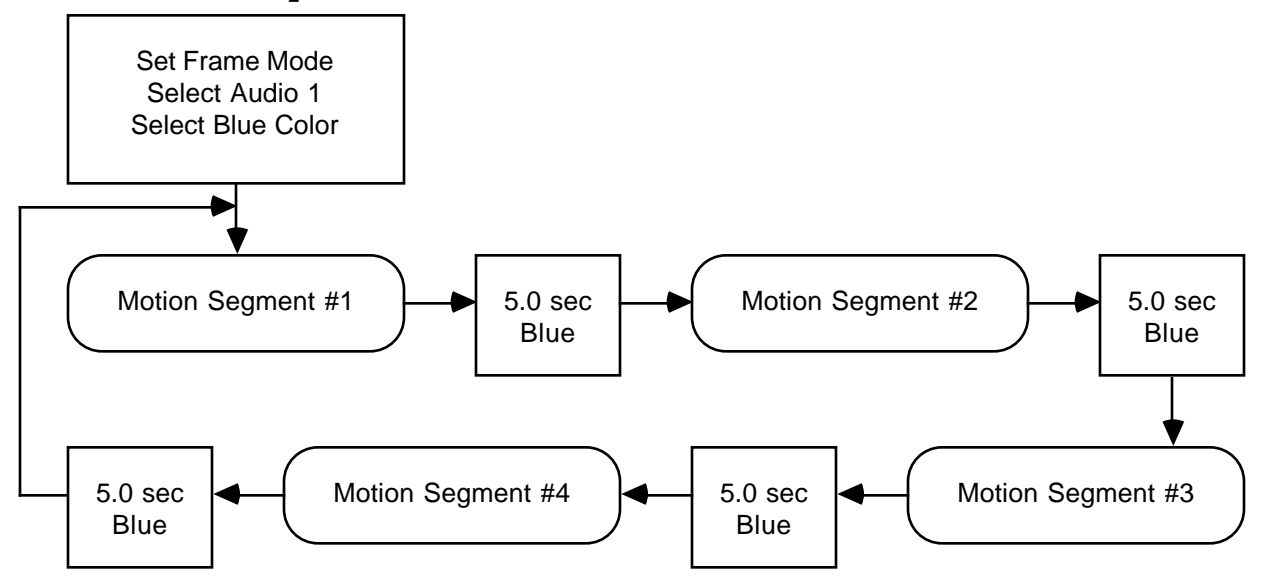

## Example #1 (cont.)

Since the commands used here are fairly "simple" commands, this program is fairly easy to understand, even without reading the *LD-V8000 Level II User's Manual/Programmer's Reference Guide*. Here is the program in a format as it might be made by a programmer for a compiler:

|       | SFI<br>1 Au<br>1 SB                                      | M<br>dio1<br>C                     | 0 Audio2                                             | ; Set<br>; Use<br>; For      | Frame M<br>Audio 1<br>ce Blue | Mode<br>Lonly<br>Color Backg             | round                                                        |
|-------|----------------------------------------------------------|------------------------------------|------------------------------------------------------|------------------------------|-------------------------------|------------------------------------------|--------------------------------------------------------------|
| Loop: | 2113 Search<br>4450 Search<br>5619 Search<br>6700 Search | Von<br>Von<br>Von<br>Von<br>Branch | 3493 Autos<br>5117 Autos<br>6570 Autos<br>7820 Autos | stop<br>stop<br>stop<br>stop | Voff<br>Voff<br>Voff<br>Voff  | 50 Wait<br>50 Wait<br>50 Wait<br>50 Wait | ; Segment #1<br>; Segment #2<br>; Segment #3<br>; Segment #4 |

| Address | Arg.  | Command  | <b>RCU Input</b> | Comments                |
|---------|-------|----------|------------------|-------------------------|
| 0       |       | SFM      | *, 8, E          | Set Frame Mode          |
| 1       | 1     | Audio1   | 1, Audio1        | Turn on Audio 1         |
| 3       | 0     | Audio2   | 0, Audio2        | Turn off Audio 2        |
| 5       | 1     | SBC      | 1, *, 8, 8       | Select Blue Color       |
| 7       | 000   |          | 000              | Filler                  |
| 10      | 02113 | Search   | 02113 Search     | Start Segment #1        |
| 16      |       | VON      | *, 1, B          | Turn video On           |
| 17      | 03493 | Autostop | 03493 Autostop   | Play to the segment end |
| 23      |       | VOFF     | *, 1, C          | Turn on Blue Screen     |
| 24      | 00050 | Wait     | 00050 Stop       | Wait for 5.0 seconds    |
| 30      | 04450 | Search   | 04450 Search     | Start Segment #2        |
| 36      |       | VON      | *, 1, B          | Turn video On           |
| 37      | 05117 | Autostop | 05117 Autostop   | Play to the segment end |
| 43      |       | VOFF     | *, 1, C          | Turn on Blue Screen     |
| 44      | 00050 | Wait     | 00050 Stop       | Wait for 5.0 seconds    |
| 50      | 05619 | Search   | 05619 Search     | Start Segment #3        |
| 56      |       | VON      | *, 1, B          | Turn video On           |
| 57      | 06570 | Autostop | 06570 Autostop   | Play to the segment end |
| 63      |       | VOFF     | *, 1, C          | Turn on Blue Screen     |
| 64      | 00050 | Wait     | 00050 Stop       | Wait for 5.0 seconds    |
| 70      | 06700 | Search   | 06700 Search     | Start Segment #4        |
| 76      |       | VON      | *, 1, B          | Turn video On           |
| 77      | 07820 | Autostop | 07820 Autostop   | Play to the segment end |
| 83      |       | VOFF     | *, 1, C          | Turn on Blue Screen     |
| 84      | 00050 | Wait     | 00050 Stop       | Wait for 5.0 seconds    |
| 90      | 10    | Branch   | 10 Branch        | Loop to Segment #1      |

#### **Example #1 in "RCU entry" format:**

## Example #2

**Three selectable motion segments**. Start up, set frame mode, audio channel 1 on, hold a still frame until RCU button 1, 2 or 3 is pressed to select one of three motion segments. At the end of each selected segment, branch back to introductory still frame. Introductory still frame is at Frame 00210. Segment One is 4450 to 05117; Segment Two is 05619 to 06570 and Segment Three is 06700 to 07820.

#### Flow Chart of Example #2

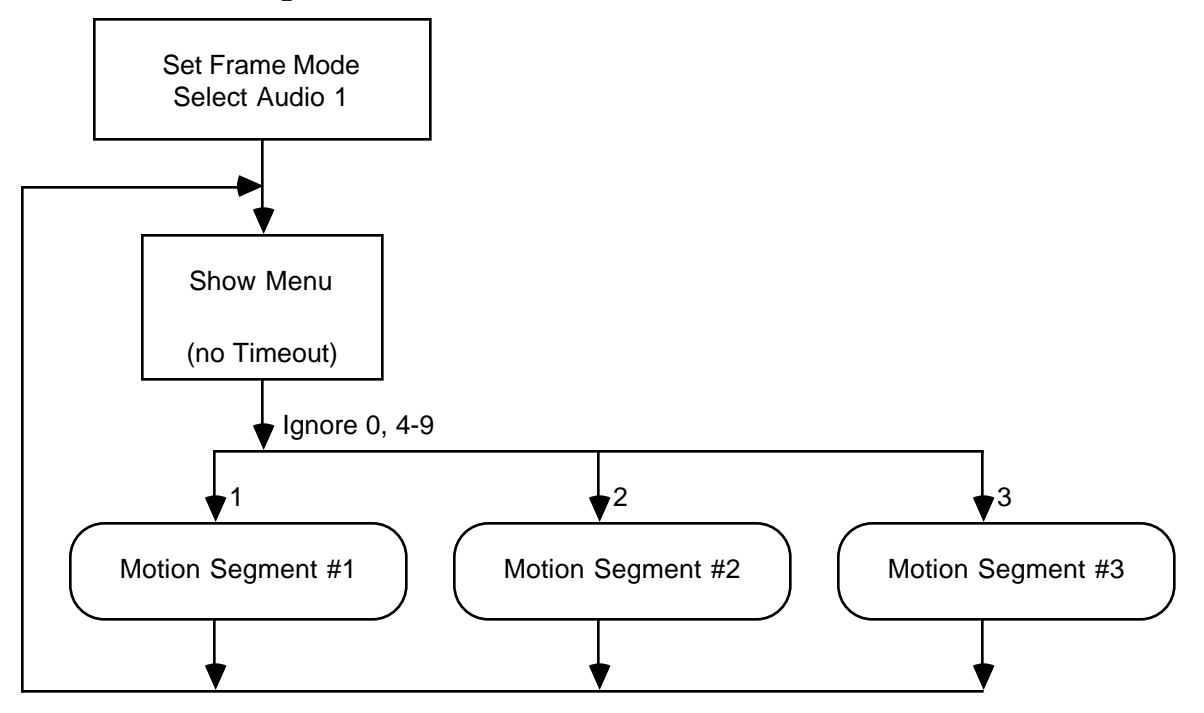

It is necessary to understand the format of the INPUT command to be able to follow this program. The other commands used here are fairly "simple" commands, so this program is fairly easy to understand. Here is the program in a format as it might be made by a programmer for a compiler:

|                  | SFI                    | M                | ; Set Frame Mo  | de                  |
|------------------|------------------------|------------------|-----------------|---------------------|
|                  | 1 Aug                  | d1        0 Aud2 | ; Use Audio 1 o | nly                 |
| Menu:<br>Ignore: | 2113 Search<br>4 Input | Ignore Bra       | inch ; I        | Key 0, ignore it    |
|                  | 4450 Search            | 5117 Autostop    | Menu Branch     | ; Key 1, Segment #1 |
|                  | 5619 Search            | 6570 Autostop    | Menu Branch     | ; Key 2, Segment #2 |
|                  | 6700 Search            | 7820 Autostop    | Menu Branch     | ; Key 3, Segment #3 |
|                  |                        | Ignore Bra       | inch ; l        | Keys 4-9, ignore    |

| Address | Arg.  | Command  | <b>RCU Input</b> | Comments                |
|---------|-------|----------|------------------|-------------------------|
| 0       |       | SFM      | *, 8, E          | Set Frame Mode          |
| 1       | 1     | Audio1   | 1, Audio1        | Turn on Audio 1         |
| 3       | 0     | Audio2   | 0, Audio2        | Turn off Audio 2        |
| 5       | 02113 | Search   | 02113 Search     | Show Menu Frame         |
| 11      | 0004  | Input    | 0004 Input       | Wait for Input          |
| 16      | 011   | Branch   | 011 Branch       | Key 0: Ignore it        |
| 20      | 04450 | Search   | 04450 Search     | Key 1: Start Segment #1 |
| 26      | 05117 | Autostop | 05117 Autostop   | Play to the segment end |
| 32      | 05    | Branch   | 05 Branch        | Return to the Menu      |
| 35      | 05619 | Search   | 05619 Search     | Key 2: Start Segment #2 |
| 41      | 06570 | Autostop | 06570 Autostop   | Play to the segment end |
| 47      | 05    | Branch   | 05 Branch        | Return to the Menu      |
| 50      | 06700 | Search   | 06700 Search     | Key 3: Start Segment #3 |
| 56      | 07820 | Autostop | 07820 Autostop   | Play to the segment end |
| 62      | 05    | Branch   | 05 Branch        | Return to the Menu      |
| 65      | 11    | Branch   | 11 Branch        | Ignore buttons 4-9      |

## **Example #2 in "RCU entry" format:**

## Example #3

## Three selectable motion segments with simple instruction menu, using character

*overlay*. Use same example as above only include this basic instruction menu on a still frame at frame 00765:

- (Line 3) Select a Topic
- (Line 4) 1 Frame Store
- (Line 5) 2 Digital Audio
- (Line 6) 3 Fast Search

## Flow Chart of Example #3

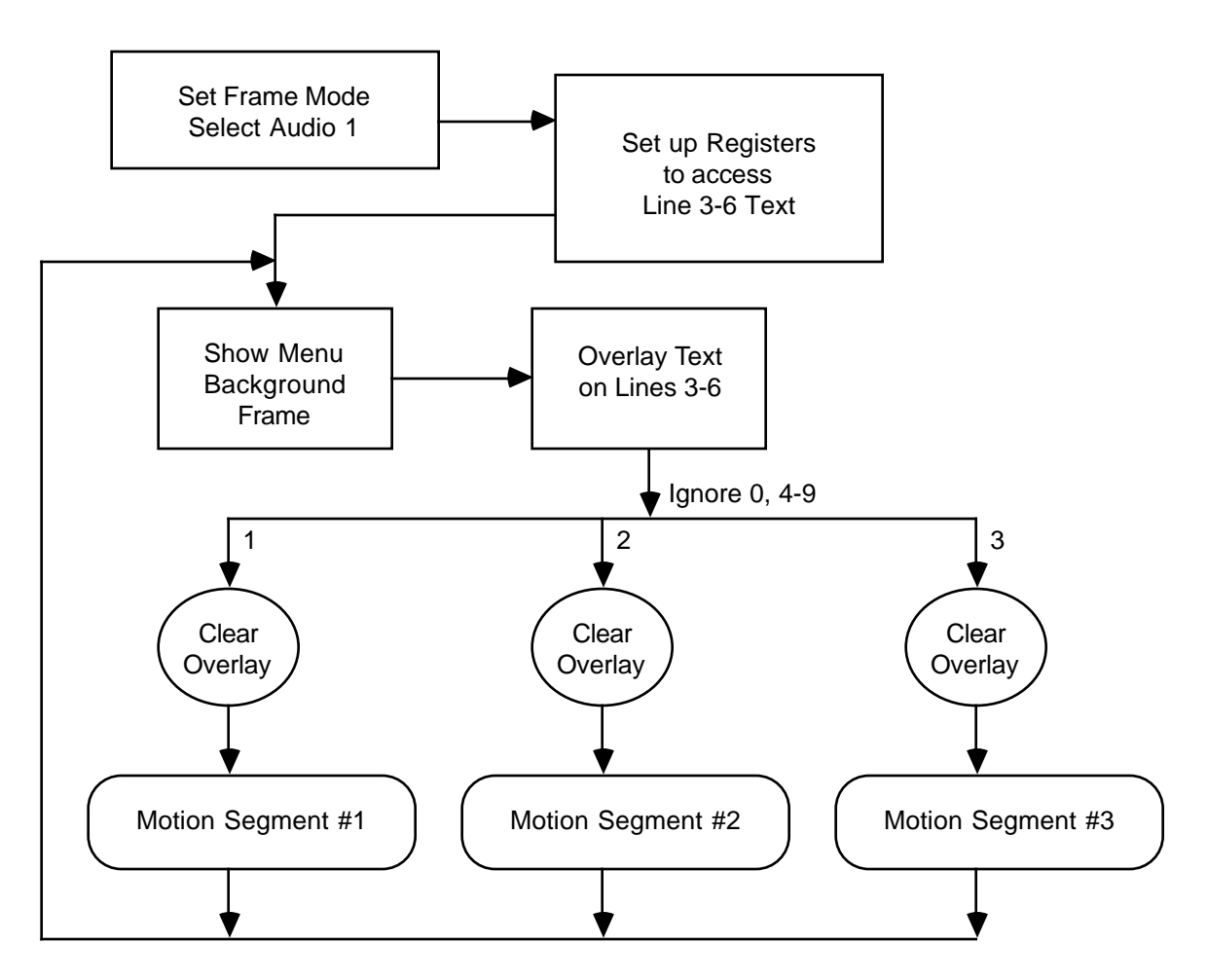

#### Example #3 (cont.)

It is helpful to understand the format of the INPUT command, the use of CLD (Clear User Display) and SUD (Set User Display) to overlay text on the screen, and the use of RECALL and STORE to manipulate Registers to be able to follow this program. The other commands used here are fairly "simple" commands, so this program is moderately easy to understand. Here is the program in an format as it might be made by a programmer for a compiler:

|         | SFM<br>1 Aud1 | 0 Aud2         | ; Set Frame Mode<br>; Use Audio 1 only |                     |
|---------|---------------|----------------|----------------------------------------|---------------------|
|         | 5 Recall      | ; Setup Regis  | sters 5 - 8 with Text                  | taddresses          |
|         | 100 Sto       | re 120 Store 1 | 40 Store 160 Stor                      | re                  |
| Menu:   | 765 Search    | CLD            | ; Sho                                  | w background frame  |
|         | 5 Recall      | 3 SUD 4 SUD    | 5 SUD 6 SUD                            | ; Put up Text       |
| Ignore: | 4 Input       | Ignore Branc   | ch ; Key                               | 0, ignore it        |
| CLD     | 4450 Search   | 5117 Autostop  | Menu Branch                            | ; Key 1, Segment #1 |
| CLD     | 5619 Search   | 6570 Autostop  | Menu Branch                            | ; Key 2, Segment #2 |
| CLD     | 6700 Search   | 7820 Autostop  | Menu Branch                            | ; Key 3, Segment #3 |
|         |               | Ignore Branc   | ch ; Key                               | s 4-9, ignore       |

#### Then, Example #3 in "RCU entry" format:

| Address | Arg.  | Command | <b>RCU Input</b> | Comments                                 |
|---------|-------|---------|------------------|------------------------------------------|
| 0       |       | SFM     | *, 8, E          | Set Frame Mode                           |
| 1       | 1     | Audio1  | 1, Audio1        | Turn on Audio 1                          |
| 3       | 0     | Audio2  | 0, Audio2        | Turn off Audio 2                         |
| 5       | 5     | Recall  | 5 Recall         | Point to Register 5                      |
| 7       | 100   | Store   | 100 Store        | Line 3 text address in Reg 5             |
| 11      | 120   | Store   | 120 Store        | Line 4 text address in Reg 6             |
| 15      | 140   | Store   | 140 Store        | Line 5 text address in Reg 7             |
| 19      | 160   | Store   | 160 Store        | Line 6 text address in Reg 8             |
| 23      | 00765 | Search  | 00765 Search     | Menu Background Frame                    |
| 29      |       | CLD     | *, 2, C          | Clear Character Overlay                  |
| 30      | 5     | Recall  | 5 Recall         | J. J. J. J. J. J. J. J. J. J. J. J. J. J |
| 32      | 3     | SUD     | 3, *, 2, B       | Display Line 3 text                      |
| 34      | 4     | SUD     | 4, *, 2, B       | Display Line 4 text                      |
| 36      | 5     | SUD     | 5, *, 2, B       | Display Line 5 text                      |
| 38      | 6     | SUD     | 6, *, 2, B       | Display Line 6 text                      |

| Address | Arg.  | Command  | <b>RCU Input</b> | Comments                |
|---------|-------|----------|------------------|-------------------------|
| 40      | 4     | Input    | 4 Input          | Wait for Inputs 0-9     |
| 42      |       | Branch   | 40 Branch        | Key 0: Ignore it        |
| 45      |       | CLD      | *, 2, C          | Clear Character Overlay |
| 46      | 04450 | Search   | 04450 Search     | Key 1: Start Segment #1 |
| 52      | 05117 | Autostop | 05117 Autostop   | Play to the segment end |
| 58      | 23    | Branch   | 23 Branch        | Return to the Menu      |
| 61      |       | CLD      | *, 2, C          | Clear Character Overlay |
| 62      | 05619 | Search   | 05619 Search     | Key 2: Start Segment #2 |
| 68      | 06570 | Autostop | 06570 Autostop   | Play to the segment end |
| 74      | 23    | Branch   | 23 Branch        | Return to the Menu      |
| 77      |       | CLD      | *, 2, C          | Clear Character Overlay |
| 78      | 06700 | Search   | 06700 Search     | Key 3: Start Segment #3 |
| 84      | 07820 | Autostop | 07820 Autostop   | Play to the segment end |
| 90      | 23    | Branch   | 23 Branch        | Return to the Menu      |
| 93      | 40    | Branch   | 40 Branch        | Ignore buttons 4-9      |
| 96      | 0000  |          | 0000             |                         |
| 100     |       | (space)  | *, 2, 0          | Line 3 text             |
| 101     |       | S        | *, 5, 3          | " Select a Topic "      |
| 102     |       | e        | *, 6, 5          |                         |
| 103     |       | l        | *, 6, C          |                         |
| 104     |       | e        | *, 6, 5          |                         |
| 105     |       | С        | *, 6, 3          |                         |
| 106     |       | t        | *, 7, 4          |                         |
| 107     |       | (space)  | *, 2, 0          |                         |
| 108     |       | а        | *, 6, 1          |                         |
| 109     |       | (space)  | *, 2, 0          |                         |
| 110     |       | Т        | *, 5, 4          |                         |
| 111     |       | 0        | *, 6, F          |                         |
| 112     |       | р        | *, 7, 0          |                         |
| 113     |       | i        | *, 6, 9          |                         |
| 114     |       | C        | *, 6, 3          |                         |
| 115     |       | (space)  | *, 2, 0          |                         |
| 116     |       | (space)  | *, 2, 0          |                         |
| 117     |       | (space)  | *, 2, 0          |                         |
| 118     |       | (space)  | *, 2, 0          |                         |
| 119     |       | (space)  | *, 2, 0          |                         |

## **Example #3 in "RCU entry" format (cont.) :**

| Address | Arg. | Command | <b>RCU Input</b> | Comments           |
|---------|------|---------|------------------|--------------------|
| 120     |      | 1       | *, 3, 1          | Line 4 text        |
| 121     |      | (space) | *, 2, 0          | "1 Frame Store "   |
| 122     |      | (space) | *, 2, 0          |                    |
| 123     |      | (space) | *, 2, 0          |                    |
| 124     |      | F       | *, 4, 6          |                    |
| 125     |      | r       | *, 7, 2          |                    |
| 126     |      | а       | *, 6, 1          |                    |
| 127     |      | m       | *, 6, D          |                    |
| 128     |      | e       | *, 6, 5          |                    |
| 129     |      | (space) | *, 2, 0          |                    |
| 130     |      | S       | *, 5, 3          |                    |
| 131     |      | t       | *, 7, 4          |                    |
| 132     |      | 0       | *, 6, F          |                    |
| 133     |      | r       | *, 7, 2          |                    |
| 134     |      | e       | *, 6, 5          |                    |
| 135     |      | (space) | *, 2, 0          |                    |
| 136     |      | (space) | *, 2, 0          |                    |
| 137     |      | (space) | *, 2, 0          |                    |
| 138     |      | (space) | *, 2, 0          |                    |
| 139     |      | (space) | *, 2, 0          |                    |
| 140     |      | 2       | *, 3, 2          | Line 5 text        |
| 141     |      | (space) | *, 2, 0          | "2 Digital Audio " |
| 142     |      | (space) | *, 2, 0          | 5                  |
| 143     |      | (space) | *, 2, 0          |                    |
| 144     |      | D       | *, 4, 4          |                    |
| 145     |      | i       | *, 6, 9          |                    |
| 146     |      | g       | *, 6, 7          |                    |
| 147     |      | i       | *, 6, 9          |                    |
| 148     |      | t       | *, 7, 4          |                    |
| 149     |      | а       | *, 6, 1          |                    |
| 150     |      | 1       | *, 6, C          |                    |
| 151     |      | (space) | *, 2, 0          |                    |
| 152     |      | A       | *, 4, 1          |                    |
| 153     |      | u       | *, 7, 5          |                    |
| 154     |      | d       | *, 6, 4          |                    |
| 155     |      | i       | *, 6, 9          |                    |
| 156     |      | 0       | *, 6, F          |                    |
| 157     |      | (space) | *, 2, 0          |                    |
| 158     |      | (space) | *, 2, 0          |                    |
| 159     |      | (space) | *, 2, 0          |                    |

## Example #3 in "RCU entry" format (cont.) :

| Address | Arg. | Command | <b>RCU Input</b> | Comments         |
|---------|------|---------|------------------|------------------|
| 160     |      | 3       | *, 3, 3          | Line 6 text      |
| 161     |      | (space) | *, 2, 0          | "3 Fast Search " |
| 162     |      | (space) | *, 2, 0          |                  |
| 163     |      | (space) | *, 2, 0          |                  |
| 164     |      | F       | *, 4, 6          |                  |
| 165     |      | а       | *, 6, 1          |                  |
| 166     |      | S       | *, 7, 3          |                  |
| 167     |      | t       | *, 7, 4          |                  |
| 168     |      | (space) | *, 2, 0          |                  |
| 169     |      | S       | *, 5, 3          |                  |
| 170     |      | e       | *, 6, 5          |                  |
| 171     |      | а       | *, 6, 1          |                  |
| 172     |      | r       | *, 7, 2          |                  |
| 173     |      | С       | *, 6, 3          |                  |
| 174     |      | h       | *, 6, 8          |                  |
| 175     |      | (space) | *, 2, 0          |                  |
| 176     |      | (space) | *, 2, 0          |                  |
| 177     |      | (space) | *, 2, 0          |                  |
| 178     |      | (space) | *, 2, 0          |                  |
| 179     |      | (space) | *, 2, 0          |                  |

## Example #3 in "RCU entry" format (cont.) :

# Sample Level II Program

## Example #4

**A selectable continuously repeating Attract Loop with a selectable Main Feature.** Set on screen function switches for Load from Memory. Then, when the disc is inserted in the drawer, and PLAY is pressed, the Level II program in memory is automatically executed.

The Program starts by setting frame mode and audio channel 1 on, then searches to a still frame 00210, and waits for only one input to start attract loop....Press 0 to start Attract Loop (frame 02113 to 03493). The attract loop repeats continually until 1 is pressed to play the Main Feature Motion Segment (frame 05619 to 06564). At the end of the Main Feature, the program automatically branches back to the continuously repeating attract loop.

## Flow Chart of Example #4

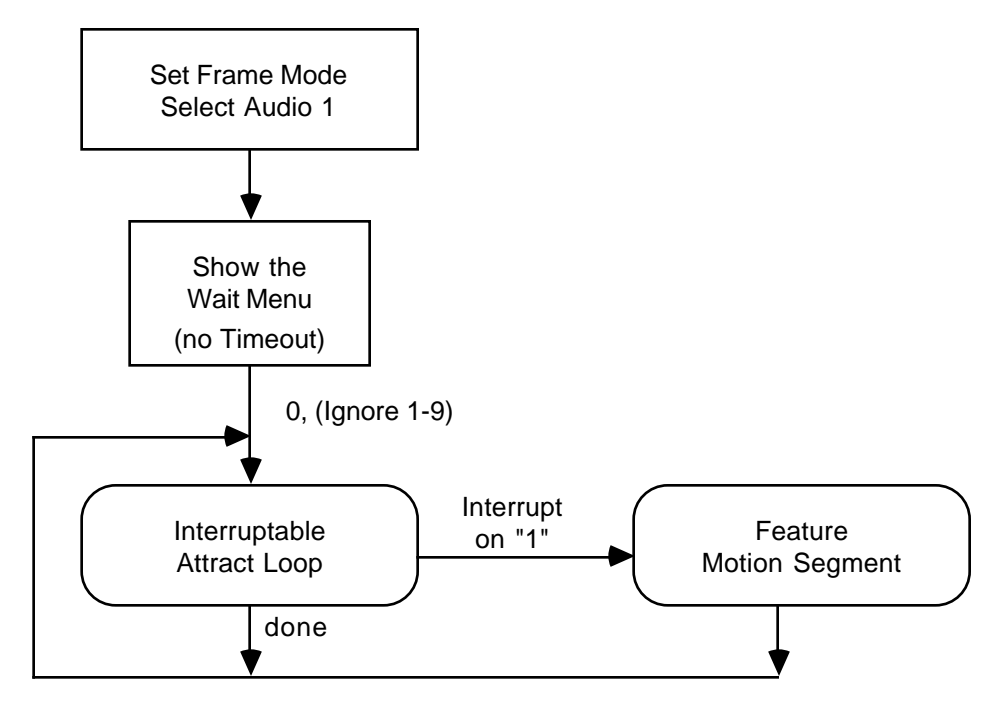

This flow chart looks simple, but actually the program is difficult to understand unless one well understands the IIN (Interrupt Input) and COM (Compare) commands.

## Sample Level II Program

## Example #4 (cont.)

Here is the program in a "high level" programming format as it might be made for a compiler:

|           | SFM            |             | ; Set Frame  | Mode        |                   |    |
|-----------|----------------|-------------|--------------|-------------|-------------------|----|
|           | 1 Aud1         | 0 Aud2      | ; Use Audio  | 1 only      |                   |    |
| Menu:     | 210 Search     |             |              |             |                   |    |
| Ignore:   | 1 Input        | Attract Bra | anch         | ; Key 0, st | art attract       |    |
| 0         | Ĩ              | Ignore Bra  | nch          | ; Key 1-9,  | ignore            |    |
| Attract:  | 2113 Search    |             |              |             |                   |    |
| Continue: | 2 IIN          |             |              | ; Set Inter | rupt Mode         |    |
|           | DIN Get        | CheckKey    | Branch       | ; an interr | upt happened      |    |
| 349       | 93 Autostop    |             |              | ; Play Attr | act to end        |    |
|           | 0 IIN          | J           |              | ; Cancel I  | nterrupt Mode     |    |
|           | Attract B      | ranch       |              | ; Loop the  | Attract           |    |
| CheckKey: | 1 Compar       | re Cont     | inue Branch  | ; Key # > 2 | l, continue       |    |
|           | 5619 Search 65 | 70 Autostop | Attract Bran | ch ; Ke     | ey 1, Play Featur | ·e |
|           |                | Cont        | inue Branch  | ; Key # < 1 | l, continue       |    |

## **Example #4 in "RCU entry" format:**

| Address | Arg.  | Command  | <b>RCU Input</b> | Comments                  |
|---------|-------|----------|------------------|---------------------------|
| 0       |       | SFM      | *. 8. E          | Set Frame Mode            |
| 1       | 1     | Audio1   | 1. Audio1        | Turn on Audio 1           |
| 3       | 0     | Audio2   | 0, Audio2        | Turn off Audio 2          |
| 5       | 00210 | Search   | 00210 Search     | Wait to Start Frame       |
| 11      | 1     | Input    | 1 Input          | Wait for Input            |
| 13      | 19    | Branch   | 19 Branch        | Key 0: Start the Attract  |
| 16      | 11    | Branch   | 11 Branch        | Key 1-9: Ignore the key   |
| 19      | 02113 | Search   | 02113 Search     | Start of the Attract Loop |
| 25      | 2     | IIN      | 2, *, 2, 0       | Interrupt on Key 0 or 1   |
| 27      | DIN   | GET      | *, 1, E, *, 0, 8 | Capture the pressed key # |
| 29      | 43    | Branch   | 43 Branch        | Go play the Feature       |
| 32      | 03493 | Autostop | 03493 Autostop   | Play to the Attract end   |
| 38      | 0     | IIN      | 0, *, 2, 0       | Turn off Interrupt Mode   |
| 40      | 19    | Branch   | 19 Branch        | Repeat the attract Loop   |
| 43      | 1     | СОМ      | 1, *, 0, 4       | Was the "1" key pressed ? |
| 45      | 25    | Branch   | 25 Branch        | Key > 1, continue Attract |
| 48      | 05619 | Search   | 05619 Search     | Key = 1: Start Feature    |
| 54      | 06564 | Autostop | 06564 Autostop   | Play to the Feature end   |
| 60      | 19    | Branch   | 19 Branch        | Restart the Attract loop  |
| 63      | 25    | Branch   | 25 Branch        | Key < 1, continue Attract |

Appendix G: Flow Charts and Level II Program Examples — Programming

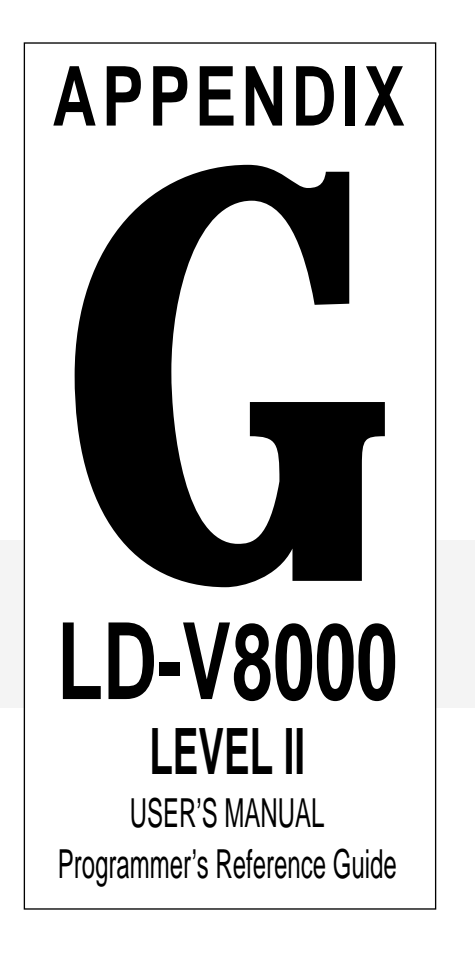

LD-V8000 Level 1 & III User's Manual TP 114 v. 1.1 • 8/92

The symbols below (or similar ones) could be used in a flow chart to aid the design process and to document the interactive aspects of an Audio / Video presentation. The flowchart is a graphic representation of both the order of information presentation and of how the interactive control program responds to viewer inputs. The flowchart is the interactive "story board", which should be used to guide subsequent scripting and programming. Consistency, clarity, and completeness are more important than the symbols used. When in doubt, use text descriptions of your intentions.

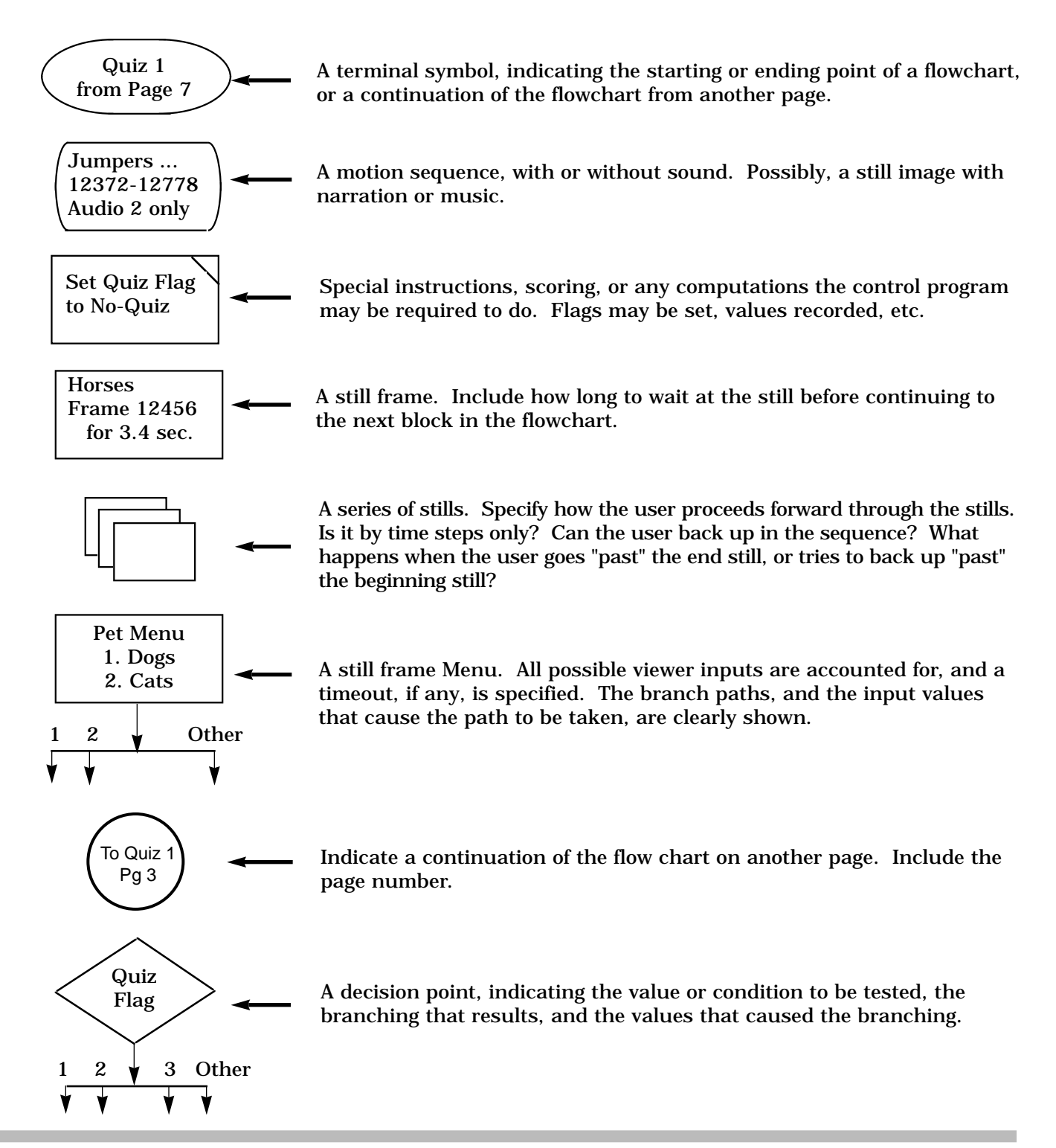

## **Some Necessary Definitions**

The Examples in this Appendix were written to help explain how to create Level II programs. To simplify these examples, they were written in symbolic assembler form. This means that a program called a symbolic assembler will be necessary to convert any of the examples to actual code that a Pioneer videodisc player can run. The input to a symbolic assembler is called the "source code file" and is in a syntax that is easy for a programmer to understand; the output of an assembler is called the "object code file" and contains the codes the videodisc player understands.

Symbolic assemblers offer various methods for a programmer to control the process of converting the symbolic source code file to the final object code file. The following is a description of the assembler control syntax used in the four examples of this Appendix. The assembler you use may require different syntax to accomplish the same operations.

| RSEQ1\$ 20              | ; Set the value of symbol RSEQ1 to 20                                                                                                    |
|-------------------------|----------------------------------------------------------------------------------------------------|
| RSEQ2\$ 22              | ; Set the value of symbol RSEQ2 to 22                                                                                                    |
| \$N 23                  | ; $N$ sets the assembler's internal register pointer to register 23                                                                         |
| \$R 2300 2000 1200 1000 | ; \$R loads the data into registers 23, 22, 21, and 20 respectively                                                                         |
| RSTS1 EQU 24            | ; Set the value of symbol RSTS1 to 24                                                                                                    |
| RSTS2 EQU 26            | ; Set the value of symbol RSTS2 to 26                                                                                                    |
| SN 27                   | ; \$N sets the assembler's internal register pointer to register 27                                                                         |
| \$R 3057 3050 3010 3001 | ; \$R loads the data into registers 27, 26, 25, and 24 respectively                                                                         |
| SADDR 0                 | ; Set the assembler's internal program counter to 0, all code following this statement will be entered into successive locations in memory. |

## Level II Example #1 - Flow Chart

For use with LD-V8000 Demo Disc - CAV Side

### A Repeating Video Segment, preceded by an Introduction.

This flowchart details the introductory sequence and the motion segment to be looped.

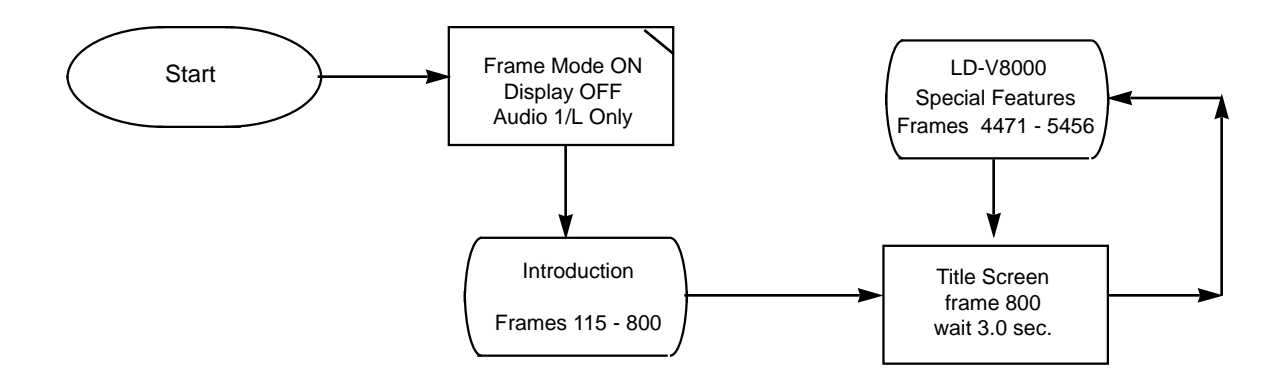

## Level II Example #1 - Program Code

#### **Continuously Repeating Video Segment**

The Level II source code shown below uses a mixture of command names and mnemonics. The intent is to show an operational program in an educational way. Some Level II compilers may require a slightly different syntax. With hand entry of the program, the Program Address of each label (TITLE below) must be noted and that address value substituted where necessary.

|        |       | \$ADDR 0 | ; START THIS PROGRAM AT PROGRAM ADDRESS 0000 |
|--------|-------|----------|----------------------------------------------|
|        |       | SFM      |                                              |
|        | 0     | DISPLAY  | ; TURN OFF DISPLAY                           |
|        |       | ANF      | ; TURN AUDIO 1 AND 2 ON                      |
|        | 115   | SEARCH   | ; CUE BEGINNING OF MOTION                    |
|        | 800   | AUTOSTOP | ; PLAY THE INTRODUCTION                      |
|        |       |          |                                              |
| FITLE: |       |          |                                              |
|        | 800   | SEARCH   | ; CUE BEGINNING OF MOTION                    |
|        | 30    | WAIT     | ; SHOW TITLE FRAME FOR 3 SEC                 |
|        | 4471  | SEARCH   | ; CUE BEGINNING OF MOTION                    |
|        | 5456  | AUTOSTOP | ; SHOW LOOP MOTION SEGMENT                   |
|        | TITLE | BRANCH   | ; LOOP BACK                                  |
|        |       |          |                                              |

## Level II Example #2 - Program Code

## **Menu with Timeout selects Video Segments**

This Level II program uses a menu at frame 1000. The frame number is preloaded by the dump load into Register 10 so that it can be changed easily later. One of five segments is played, and the menu has a 15.6 second timeout to an Attract loop. Any key interrupts the Attract loop. Here, we use SC for SEARCH, AS for AUTOSTOP, and BR for BRANCH. Note the use of the symbol RMENU (to represent the value 10) in the program to improve readability.

| RMENU\$ 10 | ; Set "RMENU" to "10", so substitute "10" for             |
|------------|-----------------------------------------------------------|
|            | ;"RMENU" wherever it is found below.                      |
| \$N 10     | ; Set the Program Address to the High Byte of Register 10 |
| \$R 1000   | ; Put frame number 1000 into Register 10                  |
|            |                                                           |

\_\_\_\_\_

#### \$ADDR 0 ; START AT PROGRAM ADDRESS 0

#### MMENU:

| RMENU ARG | SEARCH | ; SHOW MENU AT FRAME RMENU (i.e. 1000 HERE)            |
|-----------|--------|--------------------------------------------------------|
| 156       | TINPUT | ; TIMED WAIT FOR A KEY PRESS, TIME OUT IN 15.6 SECONDS |
| MMENU     | BR     | ; DIGIT 0 - IGNORE                                     |
| 2000      | SC     | ; KEY "1" COMES HERE, SEARCH BEGINNING OF MOTION       |
| 2200      | AS     | ; PLAY TO END OF MOTION SEGMENT                        |
| MMENU     | BR     | ; DIGIT 1                                              |
| 3000      | SC     | ; KEY "2" COMES HERE, SEARCH BEGINNING OF MOTION       |
| 3200      | AS     | ; PLAY TO END OF MOTION SEGMENT                        |
| MMENU     | BR     | ; DIGIT 2                                              |
| 4000      | SC     | ; KEY "3" COMES HERE, SEARCH BEGINNING OF MOTION       |
| 4200      | AS     | ; PLAY TO END OF MOTION SEGMENT                        |
| MMENU     | BR     | ; DIGIT 3                                              |
| 5000      | SC     | ; KEY "4" COMES HERE, SEARCH BEGINNING OF MOTION       |
| 5200      | AS     | ; PLAY TO END OF MOTION SEGMENT                        |
| MMENU     | BR     | ; DIGIT 4                                              |
| 6000      | SC     | ; KEY "5" COMES HERE, SEARCH BEGINNING OF MOTION       |
| 6200      | AS     | ; PLAY TO END OF MOTION SEGMENT                        |
| MMENU     | BR     | ; DIGIT 5                                              |
| MMENU     | BR     | ; OTHER DIGITS 6-9, IGNORE                             |
|           |        |                                                        |

; TIMEOUT OF THE TINPUT EXECUTION COMES HERE AND CONTINUES BELOW

\_\_\_\_\_

## Level II Example #2 - Program Code (CONT.)

| ATTRACT:   |          |         |                                                   |
|------------|----------|---------|---------------------------------------------------|
|            | 100      | SC      | ; ATTRACT LOOP 100 - 700                          |
| PRESSING:  |          |         | ; WAIT FOR NO KEY PRESS                           |
|            | BIN      | GET     | ; GET NUMBER OF LAST KEY PRESSED                  |
|            | 255      | COMPAR  | E; IF KEY NUMBER IS NOT 255 KEY WAS PRESSED       |
|            | PRESSING | BR      |                                                   |
|            |          | PLAY    |                                                   |
|            | SPIN     | BR      | ; WAIT FOR NO-BUTTON                              |
|            | PRESSING | BR      | ; AND START PLAYING                               |
| SPIN:      |          |         | ; LOOP HERE AND CHECK FOR END OF ATTRACT LOOP     |
|            | 0        | RECALL  |                                                   |
|            |          | STORE   | ; GET CURRENT FRAME #                             |
|            | 690      | COMPAR  | E; SEE IF ALMOST DONE                             |
|            |          |         | ; WE NEED A LITTLE WARNING BEFORE THE REAL        |
| MOTION ENI | D        |         |                                                   |
| DONE:      |          |         | ; ATTRACT LOOP NEAR END SO                        |
|            | 700      | AS      | ; FINISH LAST 10 FRAMES                           |
|            | ATTRACT  | BR      |                                                   |
|            | DONE     | BR      | ; NOT YET TO FRAME 690, SEE IF ANY BUTTON PRESSED |
|            | BIN      | GET     | ; CHECK IF USER PRESSED A KEY                     |
|            | 255      | COMPARE |                                                   |
|            | MMENU    | BR      | ; ERROR, SHOW MENU CAN'T REALLY GET HERE          |
|            | SPIN     | BR      | ; NO BUTTON PRESS                                 |
|            | MMENU    | BR      | ; BUTTON PRESS, SHOW MENU                         |
| ;          | -THE END |         |                                                   |

## Level II Example #3 - Program Code

#### Demonstrate menu, sub-menus, interruptable motion, and still-frame sets.

Load a second and third dump (not really needed here). Use sub-menus to select the material to be displayed. Show interruptable motion sequences and sets of still frames.

|        | RSEQ1 EQU 20<br>RSEQ2 EQU 22<br>\$N 23 |                                                                                                    | ; First motion sequence, frame 1000 - 1200, in registers 20 & 21<br>; 2nd motion sequence, frame 2000 - 2300, in registers 22 & 23<br>; Load data into registers 23, 22, 21, and 20 |  |  |
|--------|----------------------------------------|----------------------------------------------------------------------------------------------------|----------------------------------------------------------------------------------------------------|--|--|
|        | \$R 2300 2000 12                       | 1200 1000<br>; Set of 10 stills, from 3001 through 3010<br>; Set of 8 stills, from 3050 through 3057 |                                                                                                    |  |  |
|        | RSTS1 EQU 24<br>RSTS2 EQU 26           |                                                                                                    |                                                                                                    |  |  |
|        | \$N 27                                 |                                                                                                    |                                                                                                    |  |  |
|        | \$R 3057 3050 3                        | 010 3001                                                                                             |                                                                                                    |  |  |
| ;      |                                        | \$ADDR 0                                                                                             | ; START OF PROGRAM AT ADDRESS 0                                                                                                    |  |  |
|        | 2                                      | PAGE<br>VOFF                                                                                         | ; ENABLE 2 MEMORY PAGES IN PLAYER<br>; TURN OFF VIDEO WHILE OTHER DUMPS ARE LOADED                                                                                                  |  |  |
| LOADA: |                                        |                                                                                                    | ; LOAD 2ND DUMP                                                                                                    |  |  |
|        | 500                                    | SC                                                                                                   | ; SEARCH TO 2ND DUMP LOCATION                                                                                                    |  |  |
|        | 1<br>LOADA                             | LOAD<br>BRF                                                                                          | ; LOAD DUMP INTO PAGE 1<br>; TRY AGAIN IF AN ERROR OCCURS                                                                                                    |  |  |
| LOADB: |                                        |                                                                                                    | : LOAD 3RD DUMP                                                                                                    |  |  |
| 201221 | 1000                                   | SC                                                                                                   | ; SEARCH TO 2ND DUMP LOCATION                                                                                                    |  |  |
|        | 2                                      | LOAD                                                                                                 | ; LOAD DUMP INTO PAGE 2                                                                                                    |  |  |
|        | LOADB                                  | BRF                                                                                                  | ; TRY AGAIN IF AN ERROR OCCURS                                                                                                    |  |  |
|        |                                        | WAIT                                                                                                 | ; STOP PLAYBACK                                                                                                    |  |  |
| MMENU: |                                        |                                                                                                    |                                                                                                    |  |  |
|        | 1000                                   | SC                                                                                                   | ; SEARCH MENU FRAME                                                                                                    |  |  |
|        |                                        | VON                                                                                                  | ; DISPLAY IT                                                                                                    |  |  |
|        | 3                                      | INPUT                                                                                                | ; WAIT FOR DIGIT KEY PRESS 02                                                                                                    |  |  |
|        | MMENU<br>SMENU1                        | DD<br>RK                                                                                             | ; DIGH U - IGNUKE<br>• DICIT 1 TO SUBMENIU 1                                                                                                    |  |  |
|        | SMENUI<br>SMENU?                       | DK<br>BD                                                                                             | ; DIGH 1, TO SUBMENU 1<br>• DICIT 2 TO SUBMENU 2                                                                                                    |  |  |
|        | MMENI                                  | BR                                                                                                   | · OTHER DIGITS 3-9 IGNORE                                                                                                    |  |  |
|        |                                        | 210                                                                                                  |                                                                                                    |  |  |

## Level II Example #3 - Program Code (CONT.)

#### SMENU1:

|          | 1010         | SC        | ; SEARCH SUB-MENU 1                           |
|----------|--------------|-----------|-----------------------------------------------|
|          | SMENU1       | GET       | ; GET THE LOCATION OF SMENU1                  |
|          | 3            | PUT       | ; SAVE IT IN REGISTER 3                       |
|          | 3            | INPUT     | ; WAIT FOR KEY PRESS 02                       |
|          | MMENU        | BR        | ; DIGIT 0 - RETURN TO MAIN MENU               |
|          | RSEQ1        | GET       | ; GET THE REG. # CONTAINING MOTION SEQ1 RANGE |
|          | MOTION       | BR        | ; DIGIT 1, MOTION SEG1                        |
|          | RSEQ2        | GET       | ; GET THE REG. # CONTAINING MOTION SEQ2 RANGE |
|          | MOTION       | BR        | ; DIGIT 2, MOTION SEG2                        |
|          | SMENU1       | BR        | ; OTHER DIGITS 3-9, IGNORE                    |
| CMENI19. |              |           |                                               |
| SMENUZ.  | 1020         | SC        | · SEADCH SUB MENU 2                           |
|          | SMENI 19     | SC<br>CET | , SEARCH SUB-MENU $\mathcal{L}$               |
|          | SWIENU2      |           | , GET THE LOCATION OF SMENUZ                  |
|          | ა<br>ი       |           | , SAVE II IN REGISTER 5                       |
|          | 3<br>MATENIU |           | ; WAII FOR KEY PRESS U                        |
|          | MMENU        | BK        | ; DIGIT U - RETURN TO MAIN MENU               |
|          | RSTS1        | GET       | ; GET THE REG. # CONTAINING STILLS STS1 RANGE |
|          | STILLS       | BR        | ; DIGIT 1, STILL GROUP 1                      |
|          | RSTS2        | GET       | ; GET THE REG. # CONTAINING STILLS STS2 RANGE |
|          | STILLS       | BR        | ; DIGIT 2, STILL GROUP 2                      |
|          | SMENU2       | BR        | ; OTHER DIGITS 3-9, IGNORE                    |

;-----
# Level II Example #3 - Program Code (CONT.)

| MOTION: | ; REG 0 HAS REGISTER # OF START FRAME, END FRAME IS IN NEXT REG<br>; STOP BUTTON INTERRUPTS MOTION, RETURNS TO<br>; CALLING MENU<br>; 0-DIGIT INTERRUPTS AND RETURNS TO MAIN MENU |          |                                                                 |  |  |
|---------|----------------------------------------------------------------------------------------------------|----------|-----------------------------------------------------------------|--|--|
|         |                                                                                                    |          |                                                                 |  |  |
|         | 0 ARG ARG                                                                                                    | SC       | ; SEARCH THE FRAME # THAT IS IN THE REG # THAT IS<br>; IN REG 0 |  |  |
|         |                                                                                                    | PLAY     | ; LOCATE START FRAME AND PLAY                                   |  |  |
|         | 1                                                                                                    | ADD      | ; INCREMENT REG 0 TO POINT TO THE END FRAME<br>; REGISTER       |  |  |
|         | 0 ARG ARG                                                                                                    | GET      | ; GET END FRAME                                                 |  |  |
|         | 4 PUT                                                                                                    |          | ; SAVE IT IN REG 4                                              |  |  |
|         | 10                                                                                                    | SUB      | ; SUBTRACT 10 FROM END FRAME                                    |  |  |
|         | 5                                                                                                    | PUT      | ; AND SAVE IT IN REG 5                                          |  |  |
|         |                                                                                                    |          | ; WE NEED A LITTLE WARNING BEFORE THE REAL                      |  |  |
|         |                                                                                                    |          | ; MOTION END                                                    |  |  |
| SPIN:   |                                                                                                    |          |                                                                 |  |  |
|         | 0                                                                                                    | RECALL   |                                                                 |  |  |
|         | 5 ADC                                                                                                    | STORE    | ; GET CURRENT FRAME #                                           |  |  |
| DONE.   | 5 ARG                                                                                                    | COMPAR   | E; SEE IF ALMOST DONE                                           |  |  |
| DONE:   |                                                                                                    | 15       | DIAY TO END OF MOTION                                           |  |  |
|         | 4 ARG<br>2 ADC                                                                                                    | AS<br>DD | , FLAI TO END OF MOTION                                         |  |  |
|         | DONE                                                                                                    | BR       | , FINISH & RETURN TO LAST SUD-MENU                              |  |  |
|         | ; NOT TO END-TEST FRAME YET. SEE IF STOP OR 0 WAS PRESSED                                                                                                    |          |                                                                 |  |  |
|         | BIN                                                                                                    | GET      | ; GET KEY # OF LAST KEY PRESSED                                 |  |  |
|         | 251                                                                                                    | COMPAR   | E; CHECK FOR STOP KEY                                           |  |  |
|         | SPIN                                                                                                    | BR       | ; NOT STOP KEY SO CONTINUE CHECKING FOR<br>; MOTION END         |  |  |
|         |                                                                                                    | WAIT     | ; STOP MOTION PLAYBACK                                          |  |  |
|         | 3 ARG                                                                                                    | BR       | ; STOP PRESSED, RETURN TO LAST SUB-MENU                         |  |  |
|         | 63                                                                                                    | COMPAR   | E; CHECK FOR ZERO KEY PRESS                                     |  |  |
|         | SPIN                                                                                                    | BR       | ; NOT ZERO KEY SO CONTINUE CHECKING FOR<br>; MOTION END         |  |  |
|         |                                                                                                    | WAIT     | ; STOP MOTION PLAYBACK                                          |  |  |
|         | MMENU                                                                                                    | BR       | ; 0 PRESSED, RETURN TO MAIN MENU                                |  |  |
|         | SPIN                                                                                                    | BR       | ; NOT ZERO KEY SO CONTINUE CHECKING FOR<br>; MOTION END         |  |  |
|         |                                                                                                    |          |                                                                 |  |  |

;-----

# Level II Example #3 - Program Code (CONT.)

| STILLS:; REG 0 HAS REGISTER # OF START FRAME, END FRAME IS II; USE STEP FWD AND REV TO NAVIGATE THE STILLS |                                                 |           | GISTER # OF START FRAME, END FRAME IS IN NEXT REG<br>O AND REV TO NAVIGATE THE STILLS |
|----------------------------------------------------------------------------------------------------|-------------------------------------------------|-----------|---------------------------------------------------------------------------------------|
|                                                                                                    | ; STEP FWD ON END FRAME RETURNS TO CALLING MENU |           |                                                                                       |
|                                                                                                    | ; 0-DI                                          | GIT INTER | RUPTS THE STILLS AND RETURNS TO MAIN MENU                                             |
|                                                                                                    | 0 ARG ARG                                       | GET       | ; GET THE START FRAME # IN THE REG # THAT IS IN REG 0                                 |
|                                                                                                    | 4                                               | PUT       | ; SAVE START FRAME                                                                    |
|                                                                                                    | 4 ARG                                           | SC        | ; DISPLAY START FRAME                                                                 |
|                                                                                                    | 1                                               | ADD       |                                                                                       |
|                                                                                                    | 0 ARG ARG                                       | GET       | ; GET THE END FRAME # IN THE REG # THAT IS IN REG 0                                   |
|                                                                                                    | 5 PUT                                           |           | ; AND SAVE IT IN REG 5                                                                |
| NAVIGATE:                                                                                                  |                                                 |           |                                                                                       |
|                                                                                                    | 1                                               | FIN       | ; WAIT FOR STEP FWD OR STEP REV KEY                                                   |
|                                                                                                    | MMENU BR                                        |           | ; 0-DIGIT, RETURN TO MAIN MENU                                                        |
|                                                                                                    | NAVIGATE BR                                     |           | ; DIGITS 1-9, IGNORE                                                                  |
|                                                                                                    |                                                 |           | ; HANDLE FUNCTION KEYS                                                                |
|                                                                                                    | DIN                                             | GET       | ; FUNCTION KEY NUMBER TO REG 0                                                        |
|                                                                                                    | 12                                              | COMPARE   | CHECK FOR STEP FORWARD KEY                                                            |
|                                                                                                    | NAVIGATE                                        | BR        | ; GO AND WAIT FOR SOME OTHER KEY                                                      |
|                                                                                                    | FORWARD                                         | BR        | ; STEP FORWARD                                                                        |
|                                                                                                    | 11                                              | COMPARE   | ; CHECK FOR STEP REVERSE KEY                                                          |
|                                                                                                    | NAVIGATE                                        | BR        | ; GO AND WAIT FOR SOME OTHER KEY                                                      |
|                                                                                                    | REVERSE                                         | BR        | ; STEP REVERSE                                                                        |
|                                                                                                    | NAVIGATE                                        | BR        | ; GO AND WAIT FOR SOME OTHER KEY                                                      |

;-----

# Level II Example #3 - Program Code (CONT.)

| 0        | RECALL |                                    |
|----------|--------|------------------------------------|
|          | STORE  | ; GET THE CURRENT FRAME #          |
| 5 ARG    | COMPAR | E; CHECK IF AT END FRAME OF STILLS |
| 3 ARG    | BR     |                                    |
| 3 ARG    | BR     | ; AT OR PAST END,> SUB-MENU        |
|          | STEPF  | ; NOT AT END, STEP FWD             |
| NAVIGATE | BR     | ; GO AND WAIT FOR SOME OTHER KEY   |

;-----

#### **REVERSE**:

| 0        | RECALL  |                                          |
|----------|---------|------------------------------------------|
|          | STORE   | ; GET THE CURRENT FRAME #                |
| 4 ARG    | COMPARE | E; CHECK IF AT BEGINNING FRAME OF STILLS |
|          | STEPR   | ; NOT AT START, STEP REVERSE             |
| NAVIGATE | BR      |                                          |
| NAVIGATE | BR      | ; AT START FRAME, DO NOTHING             |
| 4 ARG    | SC      |                                          |
| NAVIGATE | BR      | ; ERROR, BEFORE START                    |
|          |         |                                          |

;----- THE END ------

## Level II Example #4 - Program Code

### "Sound-over-Still" selections from a multi-page menu.

Use a multi-page menu to select a non-interruptable "sound-over-still" sequence.

RSEQ1 EQU 20; 1st "sound (1000 - 1200) over still (5010)" sequence, Audio 1 onlyRSEQ2 EQU 24; 2nd "sound (1000 - 1200) over still (5020)" sequence, Audio 2 onlyRSEQ3 EQU 28; 3rd "sound (3000 - 3200) over still (5030)" sequence, Audio 1 & 2RSEQ4 EQU 32; 4th "sound (4000 - 4200) over still (5040)" sequence, Audio 1 only

; THE FOLLOWING SYNTAX WILL \$N 35

\$R 4200 4000 5040 1 3200 3000 5030 3 1200 1000 5020 2 1200 1000 5010 1

\_\_\_\_\_

|   | \$ADDR 0 | ; START OF PROGRAM AT ADDRESS 0         |
|---|----------|-----------------------------------------|
| 1 | SMS      | ; ALLOW PROGRAM CONTROL OF VIDEO BUFFER |

#### MENUA:

| 7010      | SC     | ; SEARCH MENUA STILL                    |
|-----------|--------|-----------------------------------------|
|           | MWE    | ; ENABLE FRAME BUFFER WRITE             |
| MENUA     | GET    | ; GET MENUA LOCATION AND                |
| 3         | PUT    | ; SAVE IT IN REG 3                      |
| 3         | FINPUT | ; WAIT FOR DIGITS OR FUNCTION KEY PRESS |
| MENUA     | BR     | ; DIGIT 0 - IGNORE                      |
| RSEQ1     | GET    | ; GET TABLE REG LOCATION                |
| SOSMOTION | BR     | ; DIGIT 1, SOS SEG 1                    |
| RSEQ2     | GET    | ; GET TABLE REG LOCATION                |
| SOSMOTION | BR     | ; DIGIT 2, SOS SEG 2                    |
| MENUA     | BR     | ; OTHER DIGITS 3-9, IGNORE              |
|           |        | : ANY FUNCTION KEY GOES TO NEXT MENU    |

# Level II Example #4 - Program Code (CONT.)

| MENUB:     |           |                                                                             |                                         |  |  |
|------------|-----------|-----------------------------------------------------------------------------|-----------------------------------------|--|--|
|            | 7020      | SC                                                                          | ; SEARCH MENUB STILL                    |  |  |
|            |           | MWE                                                                         | ; ENABLE FRAME BUFFER WRITE             |  |  |
| MENUB<br>3 |           | GET                                                                         | ; GET MENUB LOCATION AND                |  |  |
|            |           | PUT                                                                         | ; SAVE IT IN REG 3                      |  |  |
|            | 3         | FINPUT                                                                      | ; WAIT FOR USER KEY PRESS               |  |  |
|            | MENUB     | BR                                                                          | ; DIGIT 0 - IGNORE                      |  |  |
|            | RSEQ3     | GET                                                                         | ; GET TABLE REG LOCATION                |  |  |
|            | SOSMOTION | BR                                                                          | ; DIGIT 1, SOS SEG 3                    |  |  |
|            | RSEQ4     | GET                                                                         | ; GET TABLE REG LOCATION                |  |  |
|            | SOSMOTION | BR                                                                          | ; DIGIT 2, SOS SEG 4                    |  |  |
|            | MENUB     | BR                                                                          | ; OTHER DIGITS 3-9, IGNORE              |  |  |
|            | MENUA     | BR                                                                          | ; ANY FUNCTION KEY GOES TO OTHER MENU   |  |  |
| :          |           |                                                                             |                                         |  |  |
| ,          |           | ; THIS SOSM                                                                 | MOTION ROUTINE DEPENDS ON A GROUP OF    |  |  |
|            |           | ; REGISTER                                                                  | S CONTAINING THE                        |  |  |
|            |           | ; DATA IN T                                                                 | ; DATA IN THE FOLLOWING FORMAT:         |  |  |
|            |           |                                                                             |                                         |  |  |
| SOSMOTION  | :         | ; REG 0 HAS REGISTER # OF AUDIO-SET FLAG (1, 2. or 3),                      |                                         |  |  |
|            |           | ; THE STILL FRAME NUMBER IS IN THE 2ND REG                                  |                                         |  |  |
|            |           | ; THE STAKT FRAME IS IN THE NEXT REG &<br>• THE END FRAME IS IN THE 4TH REC |                                         |  |  |
|            |           | , THE END FRAME IS IN THE 4TH REG                                           |                                         |  |  |
|            | 2         | PUT                                                                         | ; SAVE REG 0                            |  |  |
|            | 1         | ADD                                                                         | ; INCREMENT REG. 0                      |  |  |
|            | 0 ARG     | RECALL                                                                      | ; GET SET FOR SEARCH TO STILL           |  |  |
|            |           | SC                                                                          | ; SHOW THE STILL                        |  |  |
|            | 2 ARG ARG | GET                                                                         | : GET THE AUDIO FLAG                    |  |  |
|            | 2         | COMPARE                                                                     | ,                                       |  |  |
|            |           | ANN                                                                         |                                         |  |  |
|            | MOVE      | BR                                                                          | ; FLAG > 2, USE BOTH AUDIOS             |  |  |
|            |           | AFN                                                                         | , , , , , , , , , , , , , , , , , , , , |  |  |
|            | MOVE      | BR                                                                          | ; FLAG = 2, USE AUDIO 2 ONLY            |  |  |
|            |           | ANF                                                                         | ; FLAG < 2, USE AUDIO 1 ONLY            |  |  |
|            |           |                                                                             |                                         |  |  |
| MOVE:      |           |                                                                             |                                         |  |  |
|            |           | MWD                                                                         | ; ENABLE FRAME BUFFER WRITE             |  |  |
|            |           | SC                                                                          | ; SEARCH TO FRAME IN ACTIVE REGISTER    |  |  |
|            |           | AUTOSTOP                                                                    | ; LOCATE START FRAME AND PLAY AUDIO     |  |  |
|            | 3 ARG     | BR                                                                          | ; RETURN TO MENU                        |  |  |
|            |           |                                                                             |                                         |  |  |
| ;          | TH        | E END                                                                       |                                         |  |  |

# **OPIONEER**

PIONEER COMMUNICATIONS OF AMERICA, INC.

#### EAST

Corporate Headquarters and Multimedia Systems Division Sales Office & Engineering/Technical Support 600 East Crescent Avenue Upper Saddle River, NJ 07458-1827 TEL: (201)327-6400 FAX: (201)327-9379 CENTRAL MSD Sales Office 1263 Hamilton Parkway Itasca, IL 60143

TEL: (708)285-4500 FAX: (708)285-4570

#### WEST

MSD Sales Office & Technical Support 915 E. 230th St., Carson, CA 907457

TEL: (310)522-8600 FAX: (310)522-8699

PIONEER ELECTRONIC (EUROPE) N.V. Keetberglaan 1, 2740 Beveren, BELGIUM

PIONEER ELECTRONICS (AUSTRALIA) PTY LTD. 178-184, Boundary Road Braeside, Vic. 3195, AUSTRALIA

PIONEER ELECTRONIC CORPORATION

4-1, Meguro 1-Chome, Meguro-ku, Tokyo 153, JAPAN